# DCT-7088 Portable Digital Correlation Transit Time Ultrasonic Flowmeter

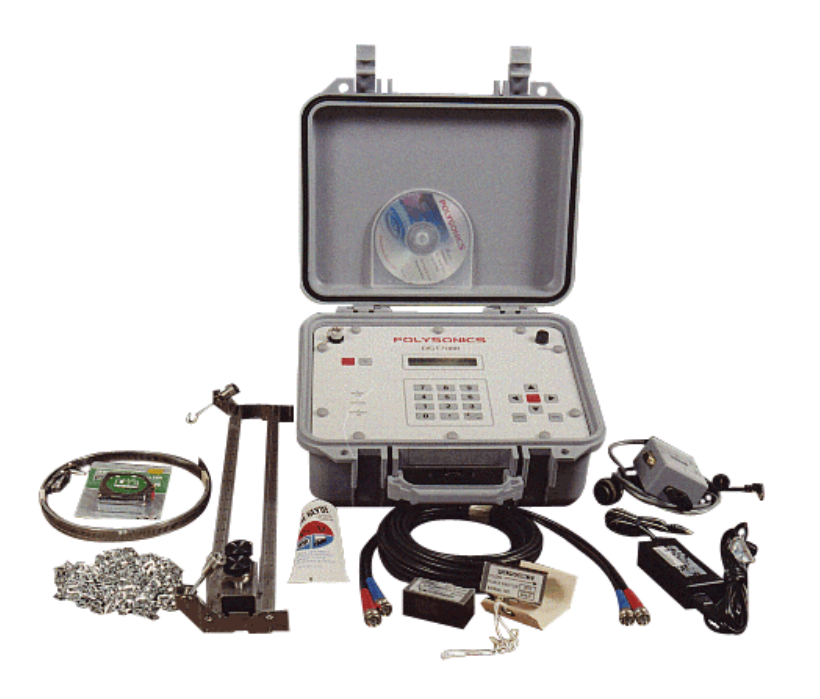

Software Version 3.23

# POLYSONICS

# Sechang Instruments Co., Ltd.

| 1         |      |
|-----------|------|
| 1.1       | 1-1  |
| 1.2       | 1-1  |
| 1.3       | 1-3  |
| 1.4       | 1-3  |
| 1.5       | 1-4  |
| 1.6       | 1-6  |
| 1.7       | 1-7  |
| 1.8       | 1-8  |
| 1.9       | 1-9  |
|           |      |
| 2         |      |
| 2.1       | 2-1  |
| 2.2       | 2-3  |
| 2.3       | 2-4  |
|           |      |
| 3         |      |
| 3.1       | 3-2  |
| 3.1 7     | 3-3  |
| 3.2       | 3-5  |
| 3.3       | 3-6  |
| 3.4       | 3-7  |
| 3.5 . , 7 | 3-8  |
| 3.6       | 3-37 |
|           |      |
| 4         |      |
| 4.1       | 4-1  |
| 4.2       | 4-3  |
| 4.3       | 4-5  |
| 4.4       | 4-6  |
| 4.5       | 4-14 |
| 4.6       | 4-14 |
| 4-7 -     | 4-15 |

| 5     |     |
|-------|-----|
| 5.1 0 | 5-1 |
| 5.2   | 5-3 |
|       |     |
| 6     | 6-1 |

,

,

# 1.1

| DCT-7088 |   |    |   |   |   | ( |   |
|----------|---|----|---|---|---|---|---|
| 가        | 가 |    | ) |   |   | ( |   |
| 가        |   |    |   | , |   | · |   |
| ,        |   | (3 | ) | , |   | , | , |
|          |   |    |   |   | • |   |   |

### TIMEGATE

.

## 1.2

,

|      |     |           | 가   | 가 |
|------|-----|-----------|-----|---|
| HS-P | . ( | ,<br>1-1) | 2 가 |   |

,

.

.

# ( 1-2)

•

.

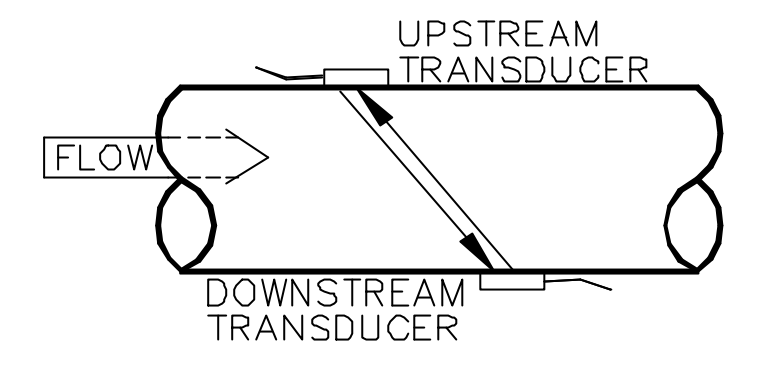

Figure 1-1 Typical Transit Time System

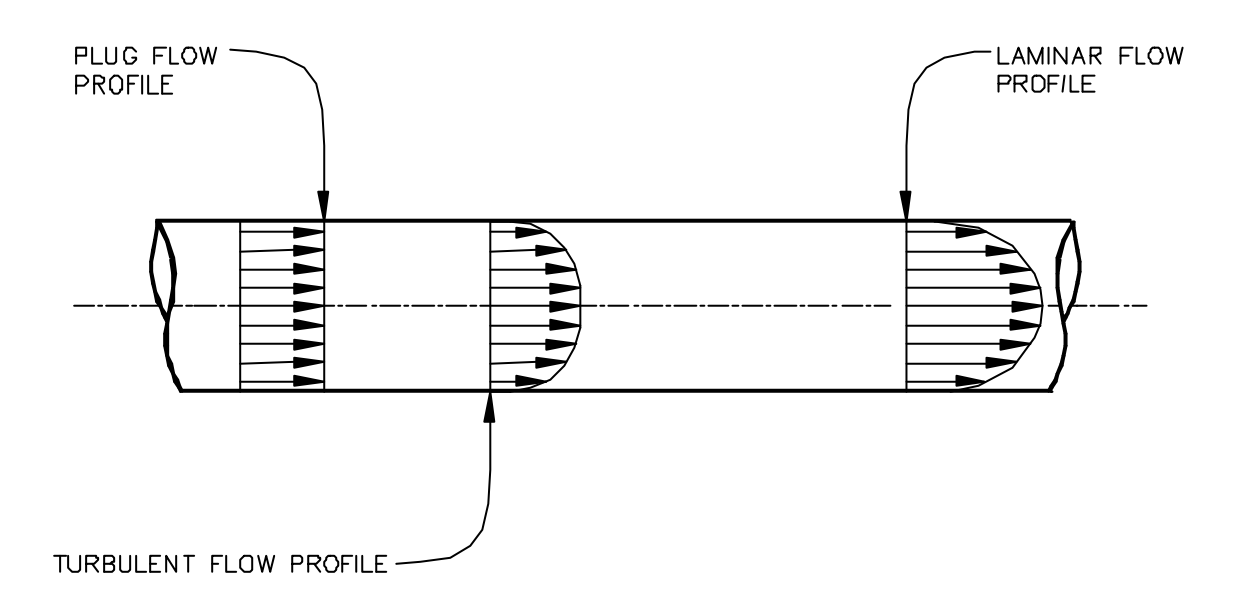

Figure 1-2 Flow Profiles

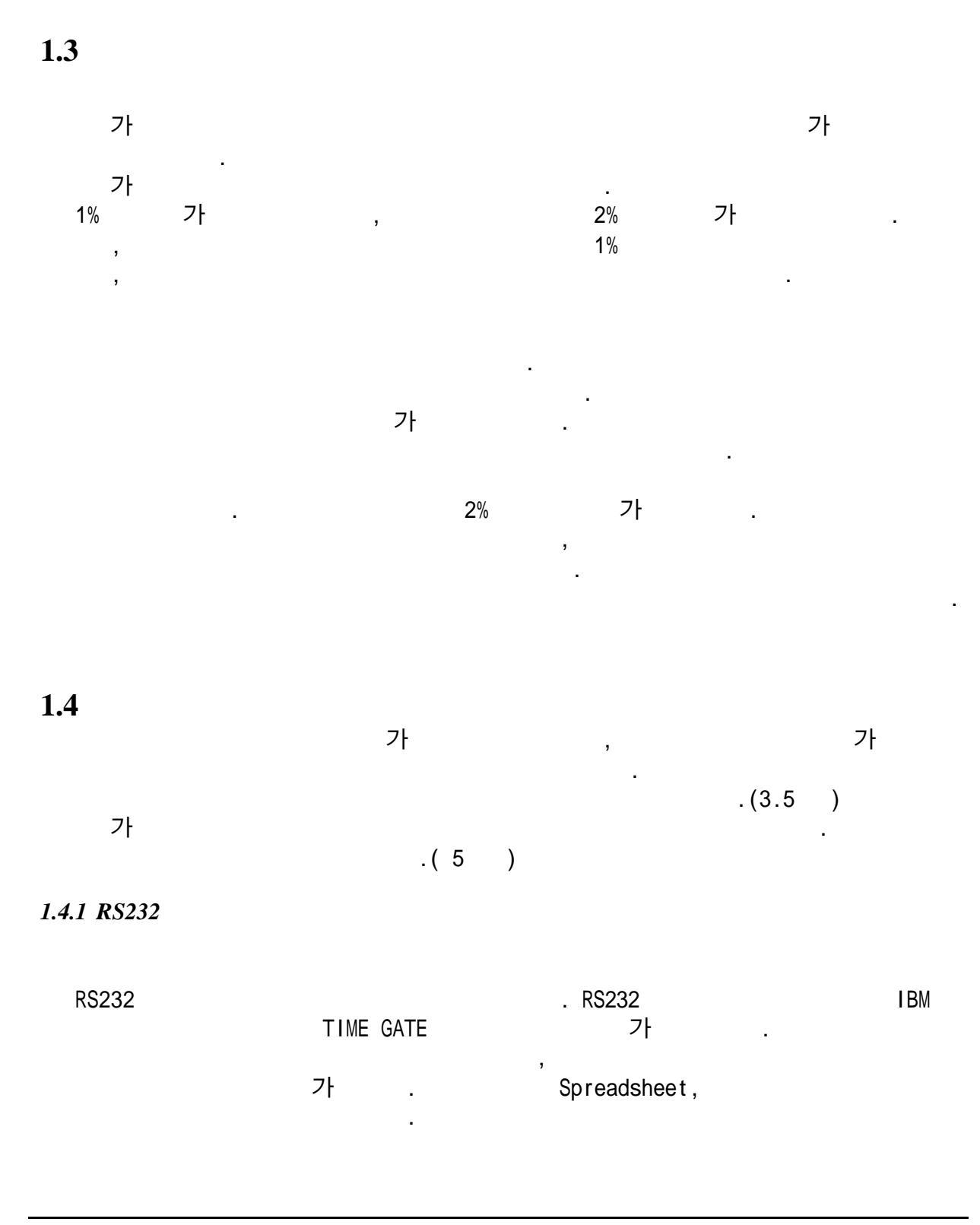

| DCT-7088     | DC           |             |           |         | 12V |
|--------------|--------------|-------------|-----------|---------|-----|
| 12~15V DC    | •            |             |           | BREAKUU | BOX |
|              |              |             |           |         |     |
| Ł            | (90~264)     | V AC, 50/60 | Hz, 15W ) |         |     |
| Ł            | (12)         | VDC)        |           |         |     |
|              |              |             |           |         |     |
|              |              |             |           | •       |     |
| BREAKOUT BOX | 2.1          |             |           |         |     |
|              |              |             |           |         |     |
|              |              |             |           |         |     |
| 1.5.1        |              |             |           |         |     |
| 3            |              |             |           |         |     |
| ير<br>اح     |              | 6 (         | 1-3       | )       | ,   |
| 7F           | BREAKOUT BOX |             | ·         |         | 71  |
| RUR          | ,            |             |           |         | - 1 |
|              |              |             |           |         |     |
| BREAKOUT BOX | 4            |             |           |         | 가   |

•

•

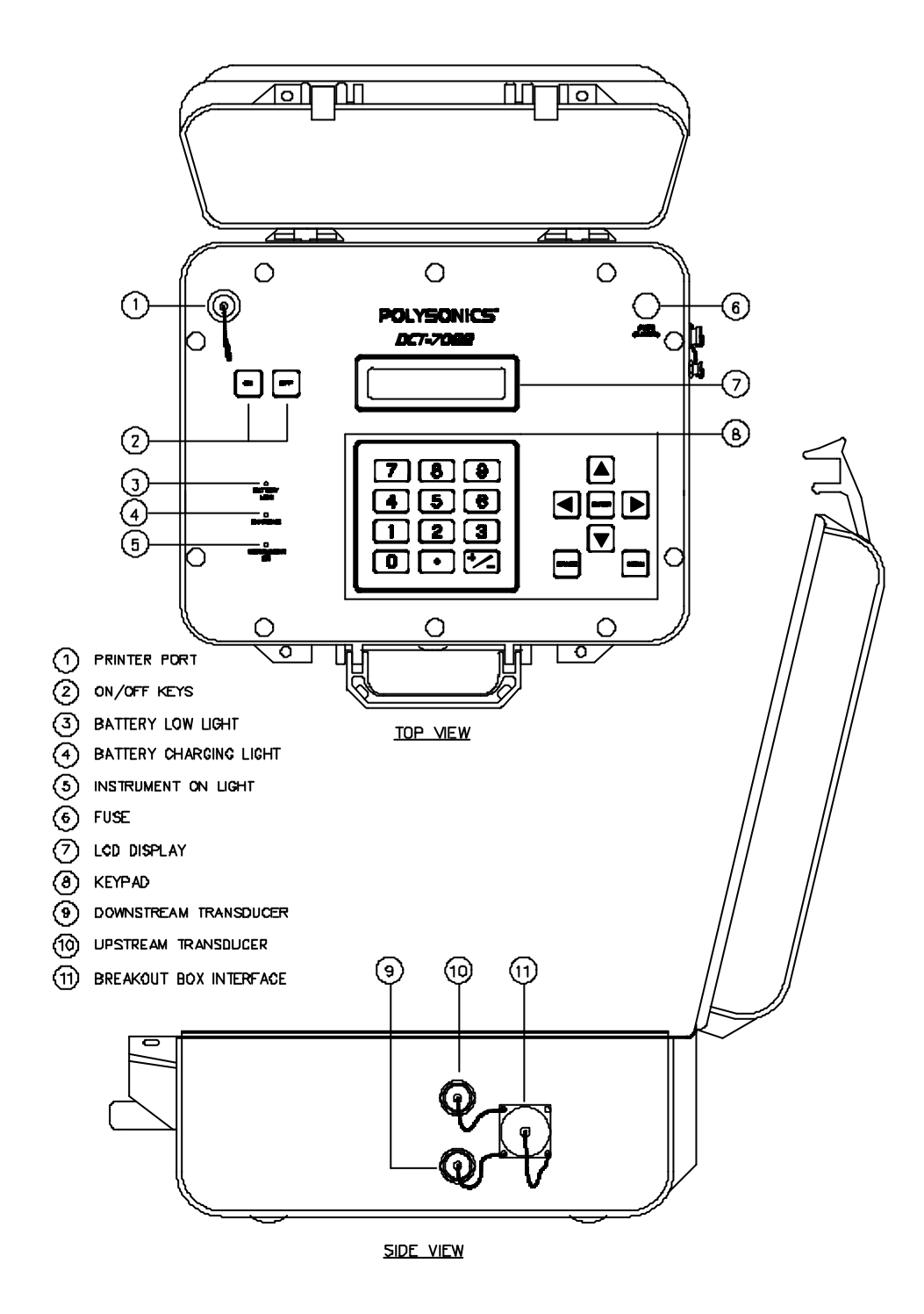

Figure 1-3 External Features of the DCT-7088

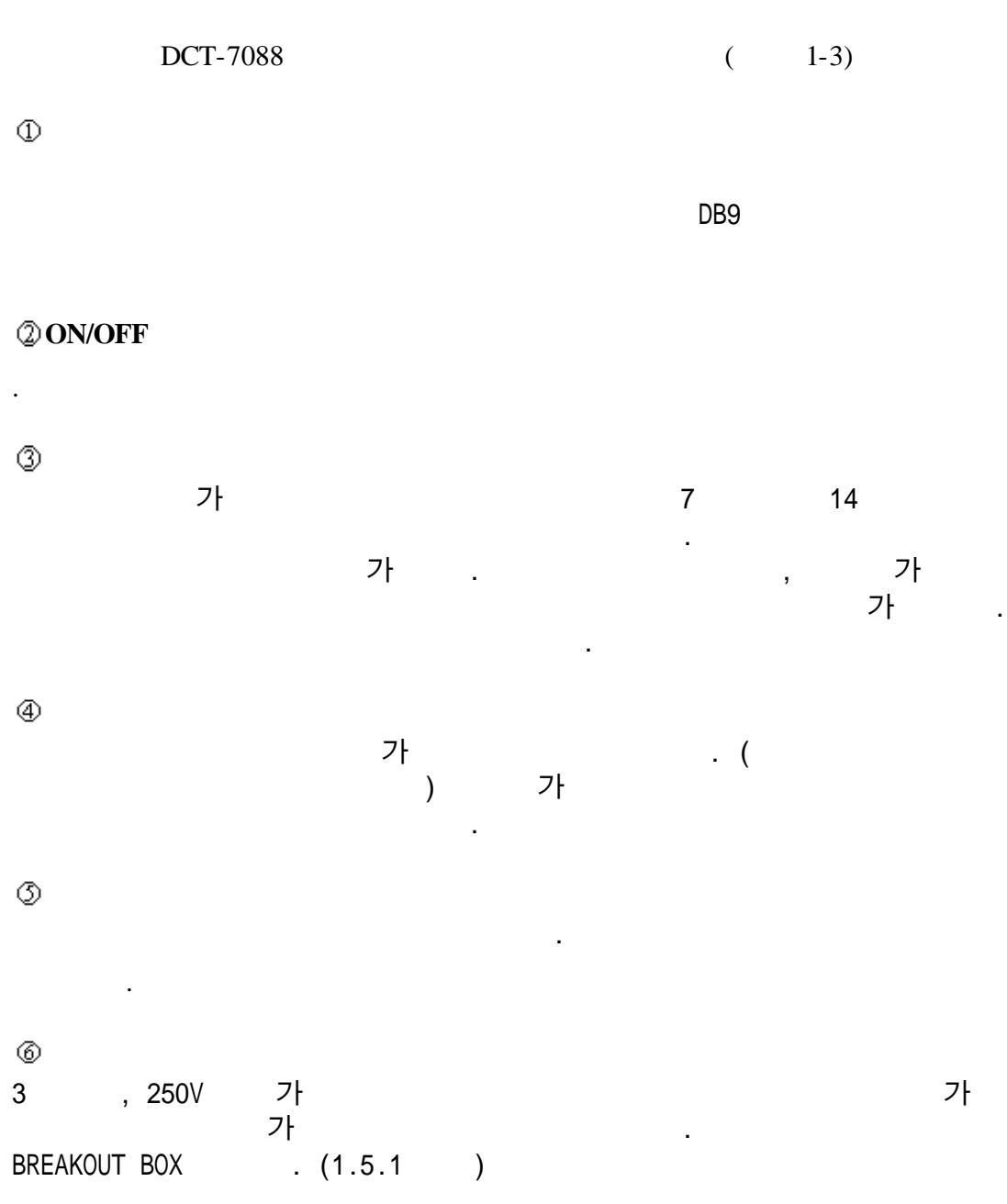

.

.

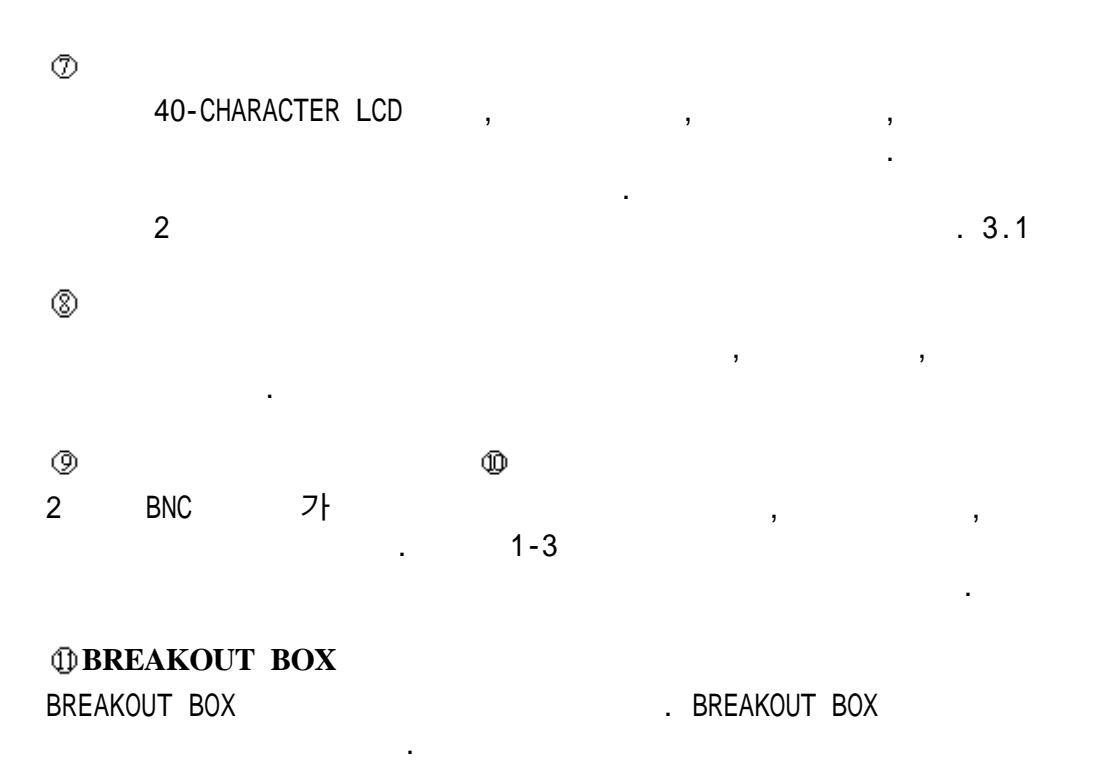

2.1 BREAKOUT BOX

1.7

.

FLASH

94

#### DCT-7088

1-1 . .

#### DCT-70881B16A

#### 8

WINDOW 95 VERSION OF THE TIME GATE 16 FEET

| Table 1 -1<br>DCT-7088 Flowmeter Standard Configuration and Options                                                                                                    |                      |  |  |  |
|----------------------------------------------------------------------------------------------------|----------------------|--|--|--|
| Description                                                                                                    | Model Code<br>Number |  |  |  |
| Portable Digital Correlation Transit Time Flowmeter <sup>1</sup>                                                                                                    | DCT-7088             |  |  |  |
| Time <i>GATE</i> <sup>™</sup> Configuration and Analysis Program <sup>1</sup>                                                                                                    |                      |  |  |  |
| <ul> <li>✓ Windows<sup>®</sup> 3.11 version <sup>2</sup></li> <li>✓ Windows 95<sup>®</sup> version</li> </ul>                                                                          | A<br>B               |  |  |  |
| Battery Duration                                                                                                    |                      |  |  |  |
| ∞ 8 hours <sup>1</sup>                                                                                                    | 1                    |  |  |  |
| ∠ 16 hours                                                                                                    | 2                    |  |  |  |
| Transducer Cable Length                                                                                                    |                      |  |  |  |
| ⊯ 16 ft (5 m) <sup>1</sup>                                                                                                    | 16A                  |  |  |  |
|                                                                                                    | XXXA                 |  |  |  |
| Additional Options                                                                                                    |                      |  |  |  |
| ∠ Ultrasonic Thickness Gauge (UTG), English units                                                                                                    | 0704/0188            |  |  |  |
|                                                                                                    | 0704/0187            |  |  |  |
|                                                                                                    | 22334-0001           |  |  |  |
| ∠ High temperature transducer block 4                                                                                                    | 20739-0001           |  |  |  |
| <ul> <li><sup>1</sup> Standard items.</li> <li><sup>2</sup> The Windows<sup>®</sup> 3.11 version of TimeGATE<sup>™</sup> is compatibles with Windows<sup>®</sup> versions :</li> </ul> | 3.1 and higher.      |  |  |  |

<sup>3</sup> Additional cable is available in increments of 10 feet to a maximum length of 1,000 feet.

<sup>4</sup> High temperature transducer blocks allow transducer mounting with pipe skin temperatures of -40 to +470?F (-40 to +243?C).

### 1-2 DCT-7088

| Table 1 -2         DCT-7088       Flowmeter Specifications   |                                                                                                    |  |  |  |
|--------------------------------------------------------------|----------------------------------------------------------------------------------------------------|--|--|--|
| Performance specifications                                   | 1                                                                                                    |  |  |  |
| Flow range                                                   | ±0 to 50 FPS (±0 to 15 MPS).                                                                          |  |  |  |
| Accuracy                                                     | $\pm 0.5\%$ of velocity or $\pm 0.05$ FPS (0.0152 MPS), typical on a calibrated system/digital output |  |  |  |
| Sensitivity                                                  | 0.001 FPS (0.3 mm per sec) at any flow rate including zero.                                           |  |  |  |
| Linearity                                                    | 0.1% of scale, digital output                                                                         |  |  |  |
| Pipe size                                                    | 1 to 200 in (25 mm to 5 m).                                                                           |  |  |  |
| Fluid                                                        | Homogeneous liquids without gas bubbles.                                                              |  |  |  |
| Functional specifications                                    |                                                                                                    |  |  |  |
| Outputs                                                      | <ul><li>✓ 4 to 20 mA (into 1,000 ohms), 12 bit, isolated.</li><li>✓ RS232 serial interface.</li></ul> |  |  |  |
| Power supply                                                 | Built-in lead acid gel battery, providing:                                                            |  |  |  |
|                                                              | 🗷 8 hours continuous operation (standard).                                                            |  |  |  |
|                                                              | z 16 hours continuous operation (optional).                                                           |  |  |  |
| Keypad                                                       | 19-key with tactile action.                                                                           |  |  |  |
| Display                                                      | 40-character, 2-line, alphanumeric, backlit LCD.                                                      |  |  |  |
|                                                              | Screens include present and total flow, velocity, signal strength, and delta T.                       |  |  |  |
| Data logger                                                  |                                                                                                    |  |  |  |
|                                                              | Programmable in 1-second intervals.                                                                   |  |  |  |
| Temperature <sup>2</sup>                                     | Instrument: -5 to +140?F (-20 to +60?C).                                                              |  |  |  |
|                                                              | Transducers: $a < -40$ to $+300$ ?F (-40 to $+150$ ?C), standard.                                     |  |  |  |
|                                                              | -40 to +470?F (-40 to +243?C, when using optional high-<br>temperature transducer blocks.             |  |  |  |
| Physical specifications                                      |                                                                                                    |  |  |  |
| Transmitter                                                  | NEMA 6 (IP67), waterproof against accidental immersion and splashproof with lid open.                 |  |  |  |
| Transducers                                                  | Encapsulated design.                                                                                  |  |  |  |
|                                                              | Standard cable length: 16 ft (5 m).                                                                   |  |  |  |
| Transmitter weight                                           | Approximately 11 lbs (4.9 kg) with standard 8-hour battery.                                           |  |  |  |
| Approximately 15 lbs (6.8 kg) with optional 16-hour battery. |                                                                                                    |  |  |  |
| 1 Performance specifications                                 | are established under reference conditions.                                                           |  |  |  |
| <sup>2</sup> Consult factory for higher o                    | perating temperatures than those listed.                                                              |  |  |  |

,

### 2.1 Breakout Box

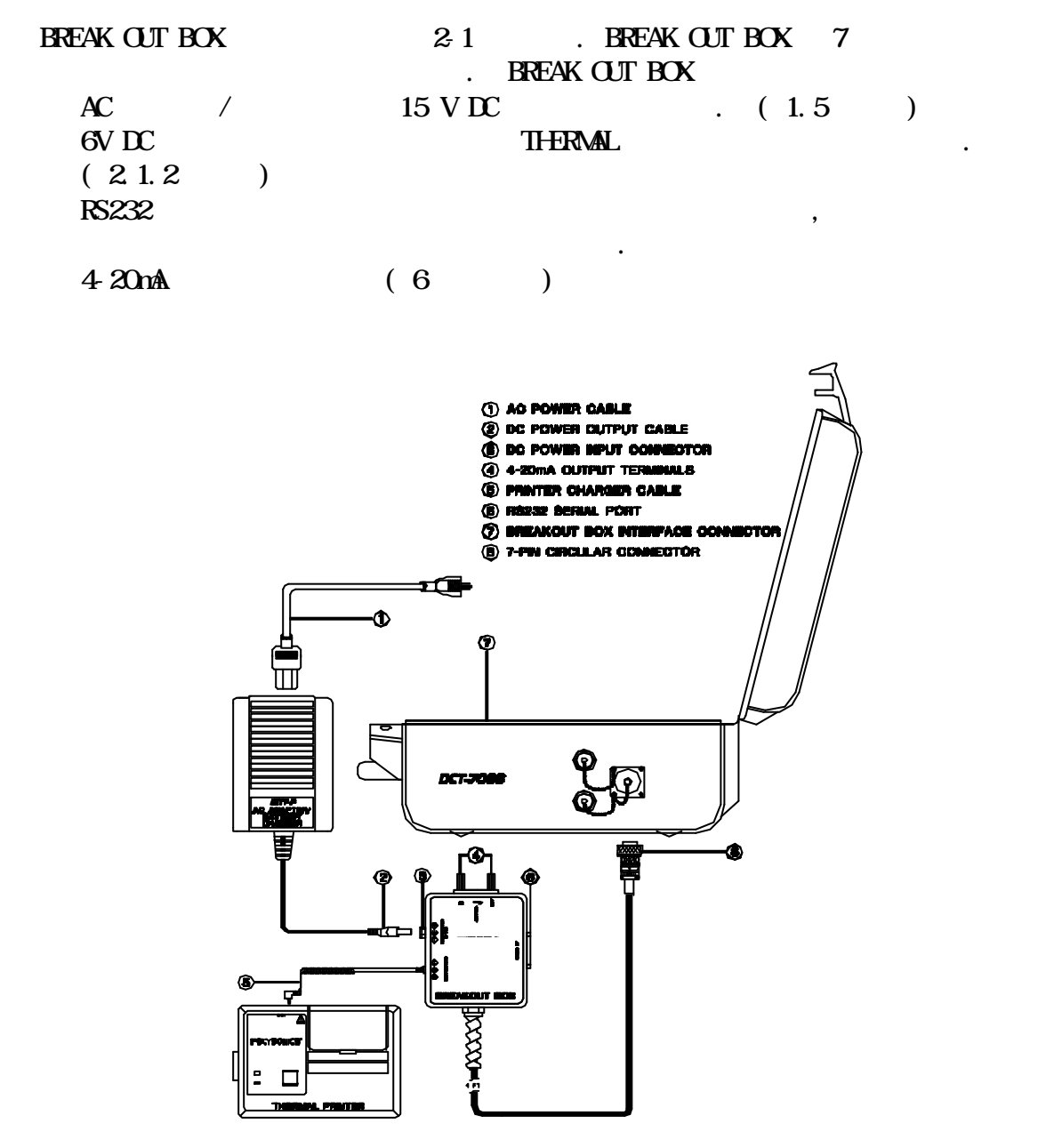

Figure 2-1 Breakout Box Components

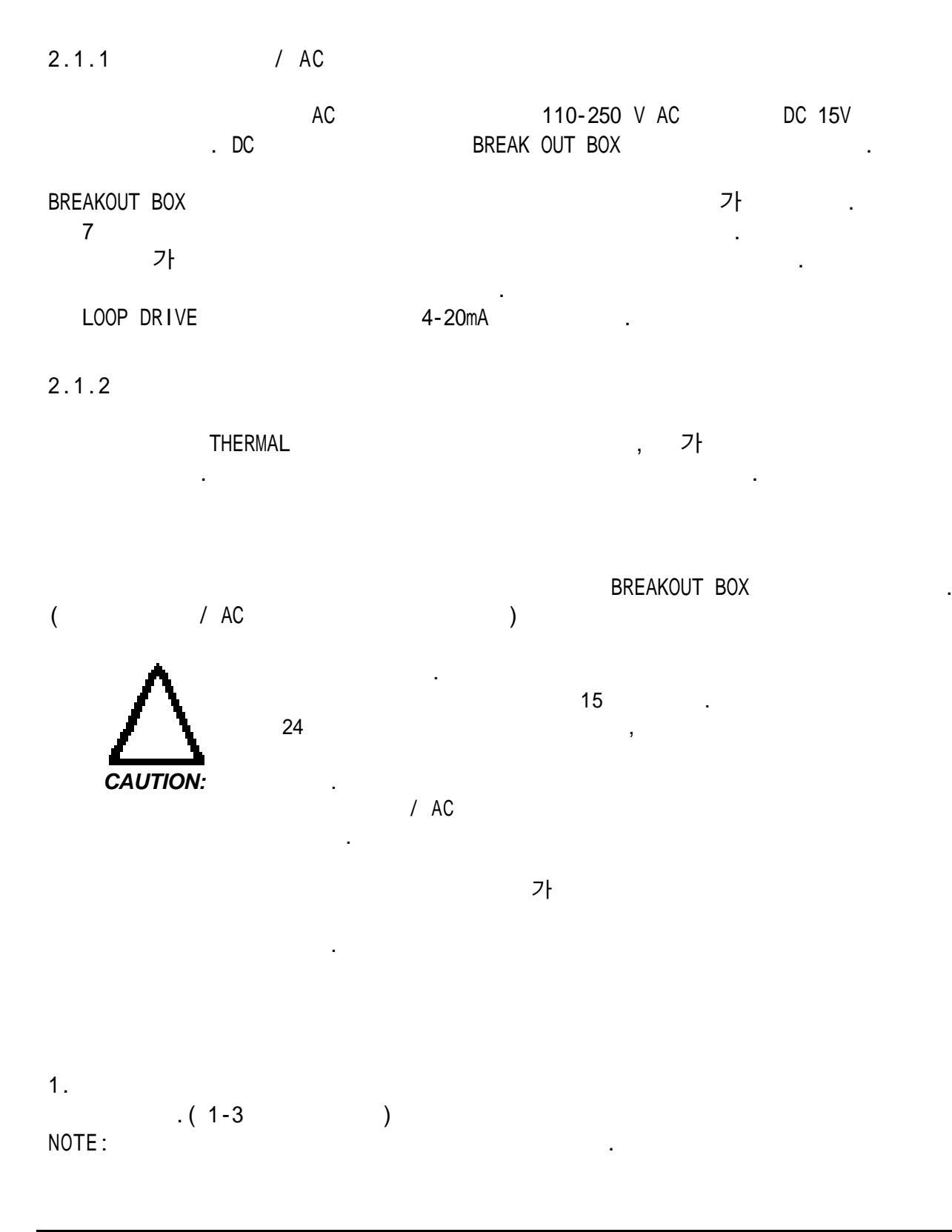

2. 3.6.14

.

2.2

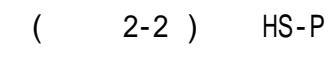

,

, 4.2.1

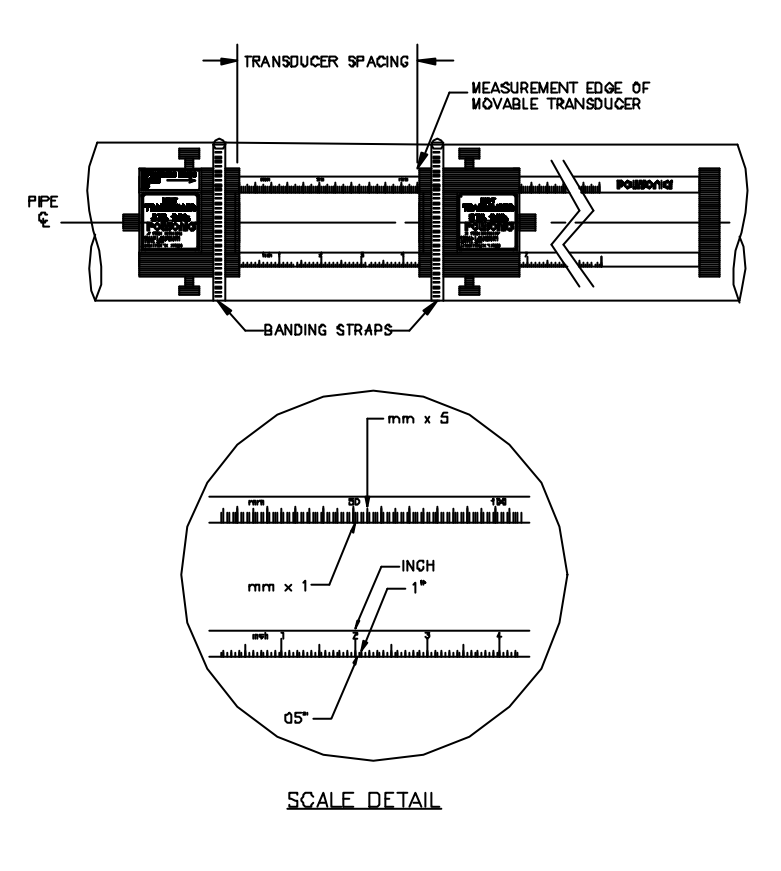

Figure 2-2 Slide Track

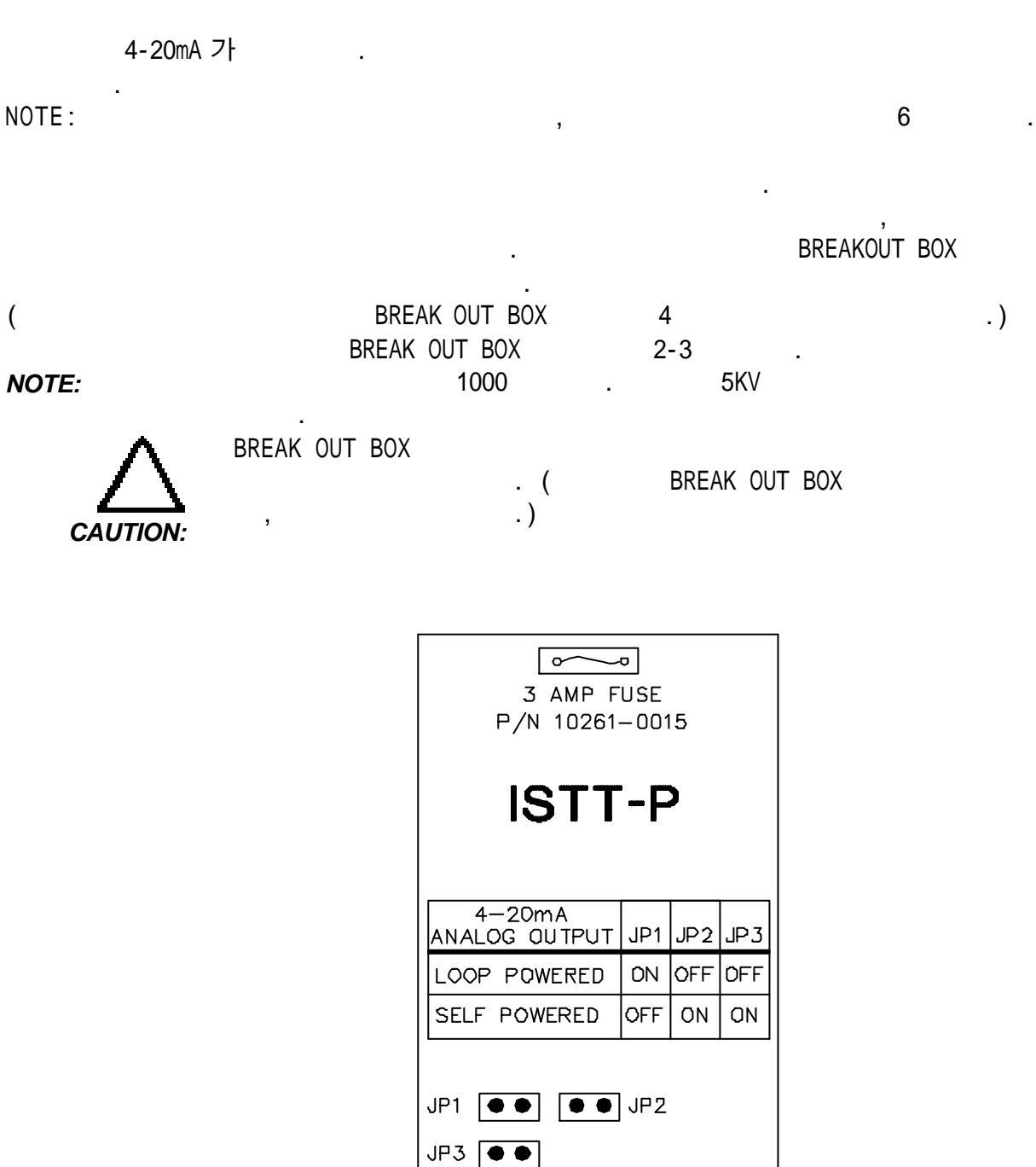

Figure 2-3 Current Loop Power Jumper Settings for HS-P

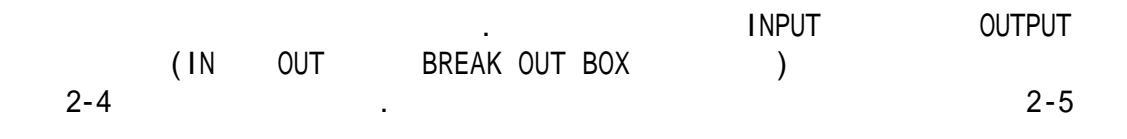

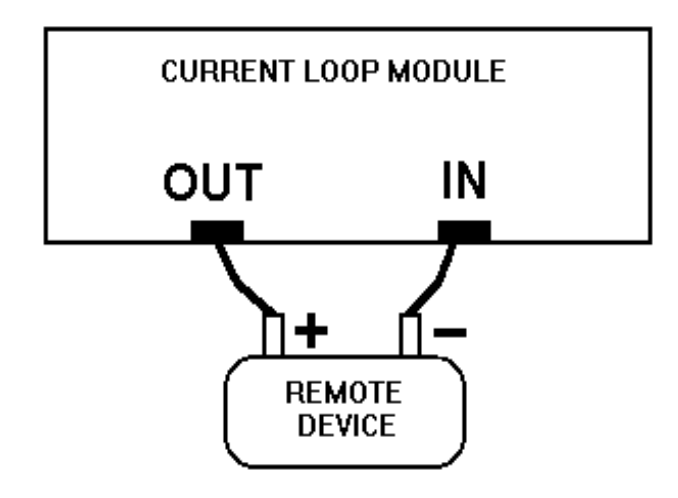

Figure 2-4 Wiring Diagram for Self Powered Current Loop

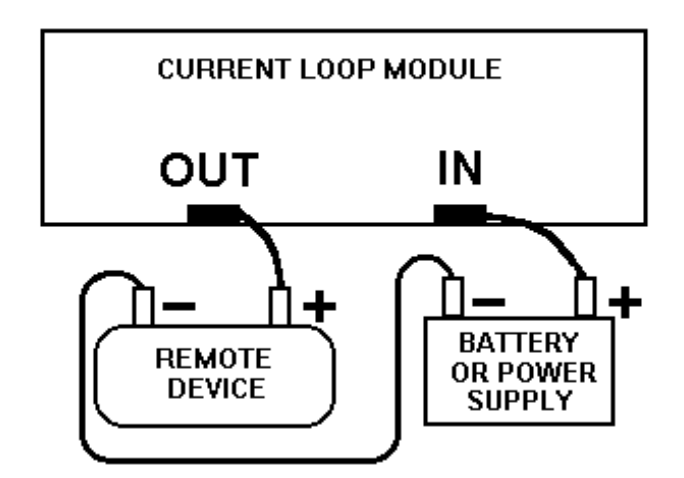

Figure 2-5 Wiring Diagram for Loop Powered Current Loop

, . (4 ) . (5 )

NOTE: TIME GATE RS232

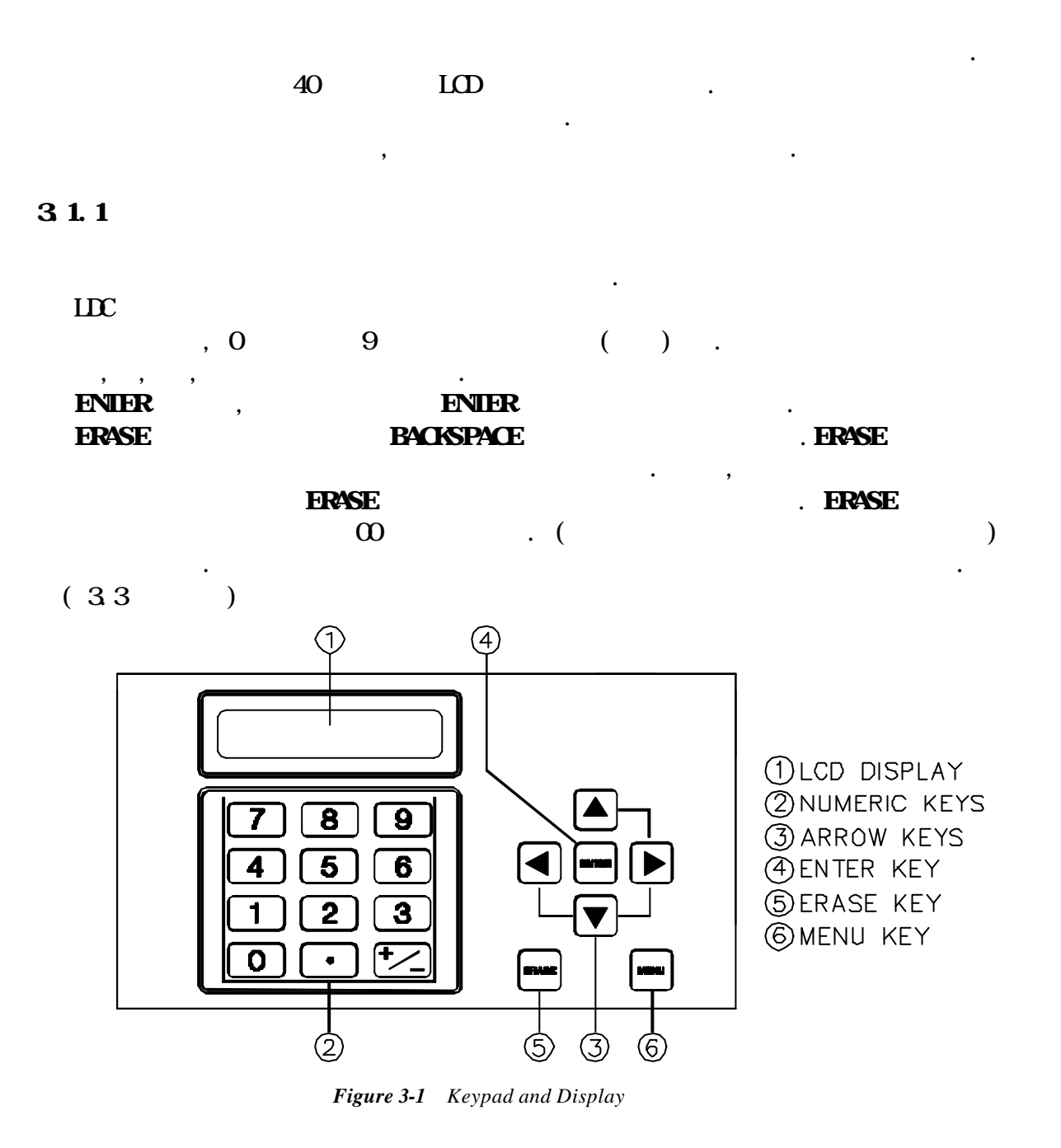

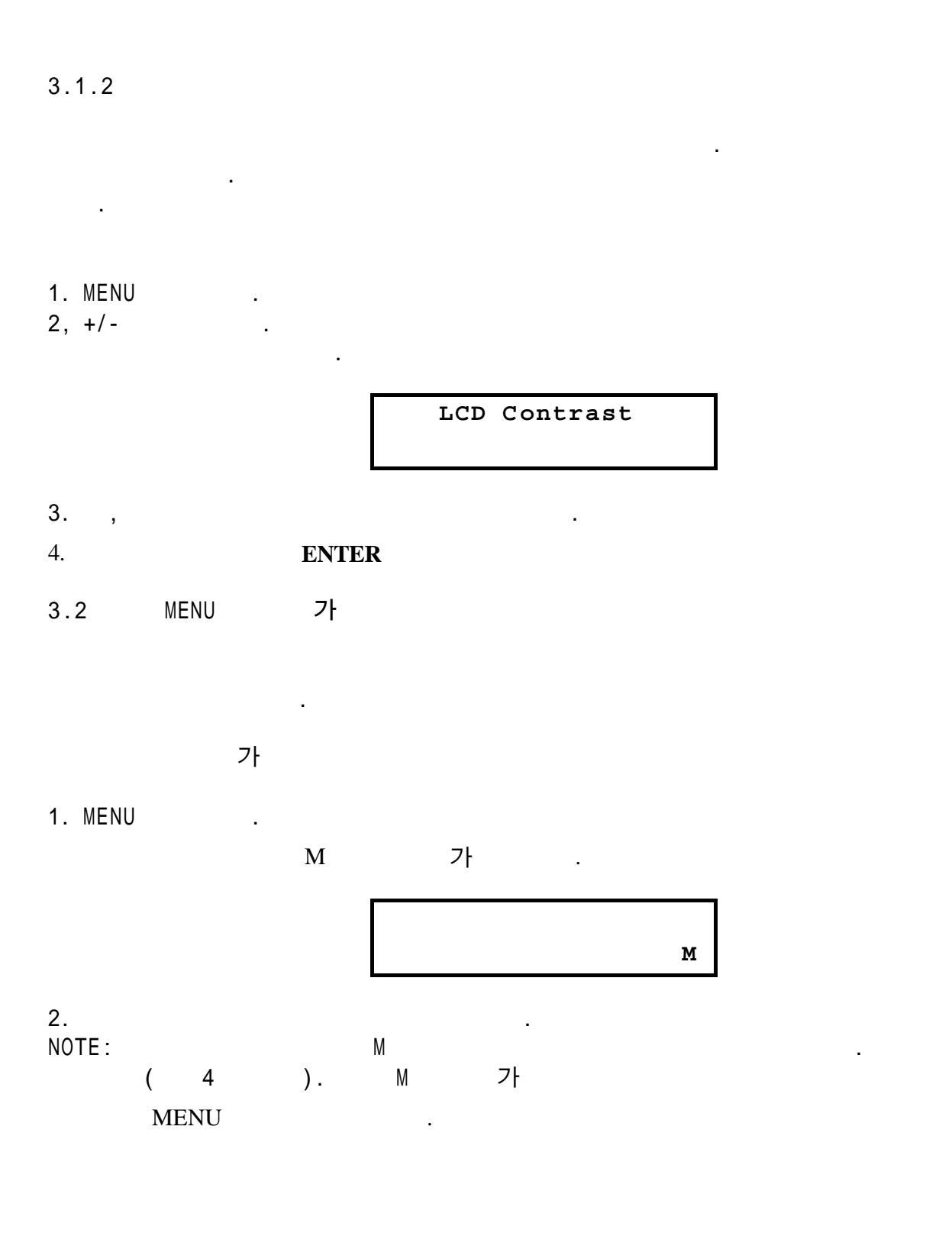

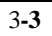

:

Table 3-1

| Table 3-1      |  |
|----------------|--|
| Menu Addresses |  |

PRIMARY DISPLAYS: Flow/Net Totalizer (Menu 00) Flow/Velocity (Menu 01) Flow/Positive Totalizer (Menu 02) Flow/Negative Totalizer (Menu 03)

Signal Strength/Low Signal Cutoff (Menu 04)

#### PIPE:

Pipe OD (Menu 10) Pipe Wall Thickness (Menu 11) Pipe ID (Menu 12) Pipe Material (Menu 13) Pipe Sound Speed (Menu 14) Pipe Inside Roughness (Menu 15)

#### LINER:

Liner Material (Menu 16) Liner Thickness (Menu 17) Liner Sound Speed (Menu 18) Liner Inside Roughness (Menu 19)

#### FLUID:

Fluid Type (Menu 20) Fluid Sound Speed (Menu 21) Fluid Viscosity (Menu 22)

#### TRANSDUCER:

Transducer Type (Menu 23) Transducer Mounting (Menu 24) Transducer Spacing (Menu 25)

#### FLOW:

Flow Units (Menu 30) Max Flow Range (Menu 31) Min Flow Range (Menu 32) Damping (Menu 33) Low Flow Cutoff (Menu 34) Low Signal Cutoff (Menu 35)

TOTALIZER: Totalizer Units (Menu 36) Totalizer Multiplier (Menu 37) Net Totalizer (Menu 38) Positive Totalizer (Menu 39) Negative Totalizer (Menu 40) Totalizer Reset (Menu 41) **OPTIONS:** Measurement Units (Menu 42) Site Parameters (Menu 43) RS232 Configuration (Menu 46) Change System Password (Menu 47) Change Scale Factor Password (Menu 48) Unit ID (Menu 49) CALIBRATION (Menu 50): Zero Set (Menu 51) Scale Factor (Menu 52) Sound Speed Compensation (Menu 53) Date and Time (Menu 54) CURRENT LOOP (Menu 56): Current Loop Span (Menu 57) Current Loop Calibration (Menu 58) Current Loop Test (Menu 59) ALARMS (Menu 70): Program Alarms (Menu 71) View Alarms (Menu 72) DATA LOG Data Log Setup (Menu 80) Data Log Interval (Menu 81) DIAGNOSTICS: Signal Strength/Margin (Menu 90) Delta Time/Fluid Sound Speed (Menu 91) Reynolds #/Profile Factor (Menu 92) Current Loop Output (Menu 93) Software/Firmware Rev. Level (Menu 94) PRINT: Print Log Setup (Menu 96) Prints Settings (Menu 97) Prints Diagnostics (Menu 98) Prints Current Screen (Menu 99)

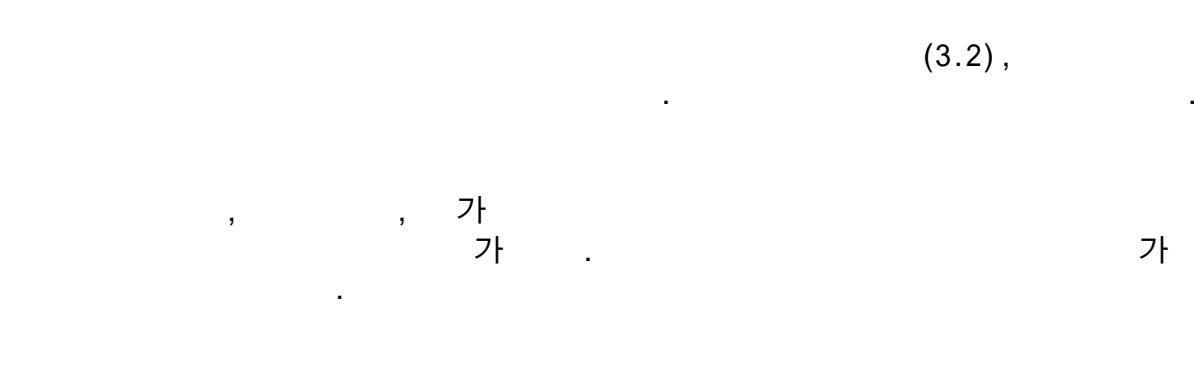

•

### 3.3.1

### 1. MENU

,

|   | 가   |   |  |
|---|-----|---|--|
| 4 | ( ) | 가 |  |

.

| Main  | Menu   |
|-------|--------|
| ≈Pipe | ∞Liner |

가

| ≤Pipe                     | ∠Liner                           |
|---------------------------|----------------------------------|
| $_{\measuredangle}$ Fluid | $_{\mathscr{Z}} \mathtt{Xducer}$ |
| <b><i>s</i>Flow</b>       | $_{{ { \mathbb Z}}} {	t Total.}$ |
| ≤Options                  | $_{\mathscr{Z}}$ Calibr.         |
| z4-20mA                   | $_{\mathscr{A}}\texttt{Alarms}$  |
| $_{st}$ DataLog           | . <sub>≪</sub> Diagn             |
|                           |                                  |

2. , 3. 가

, ENTER FLOW 가

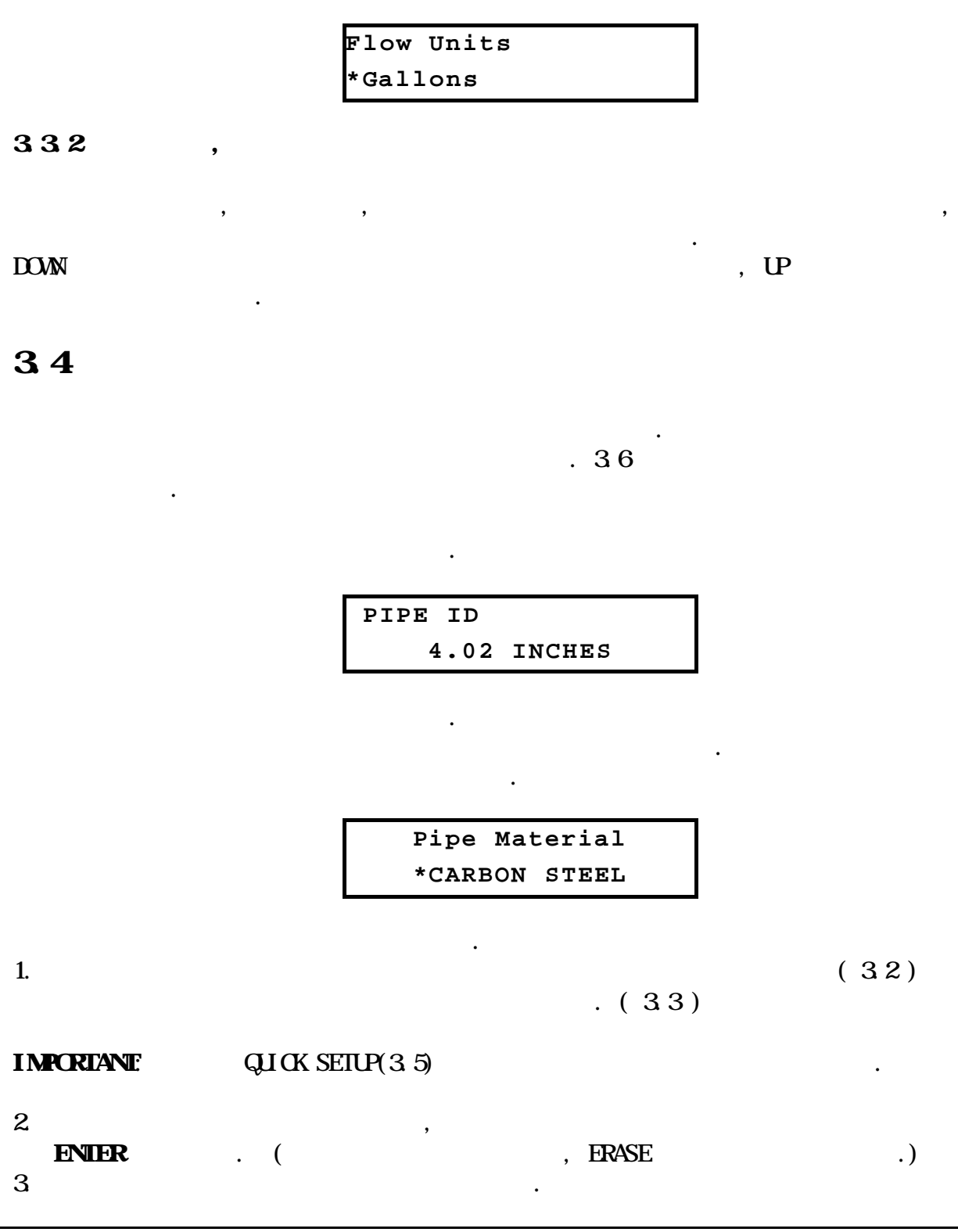

3**-7** 

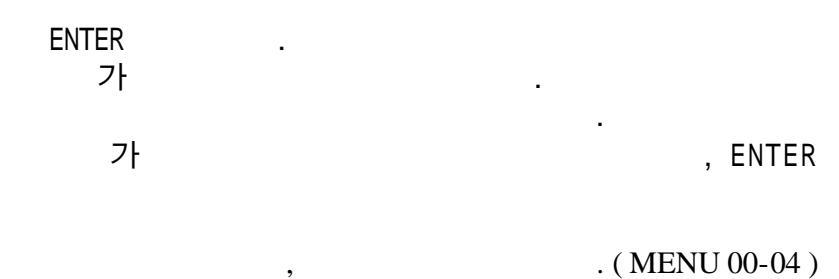

IMPORTANT :

4.

가

# 3.5 (QUICK SETUP)

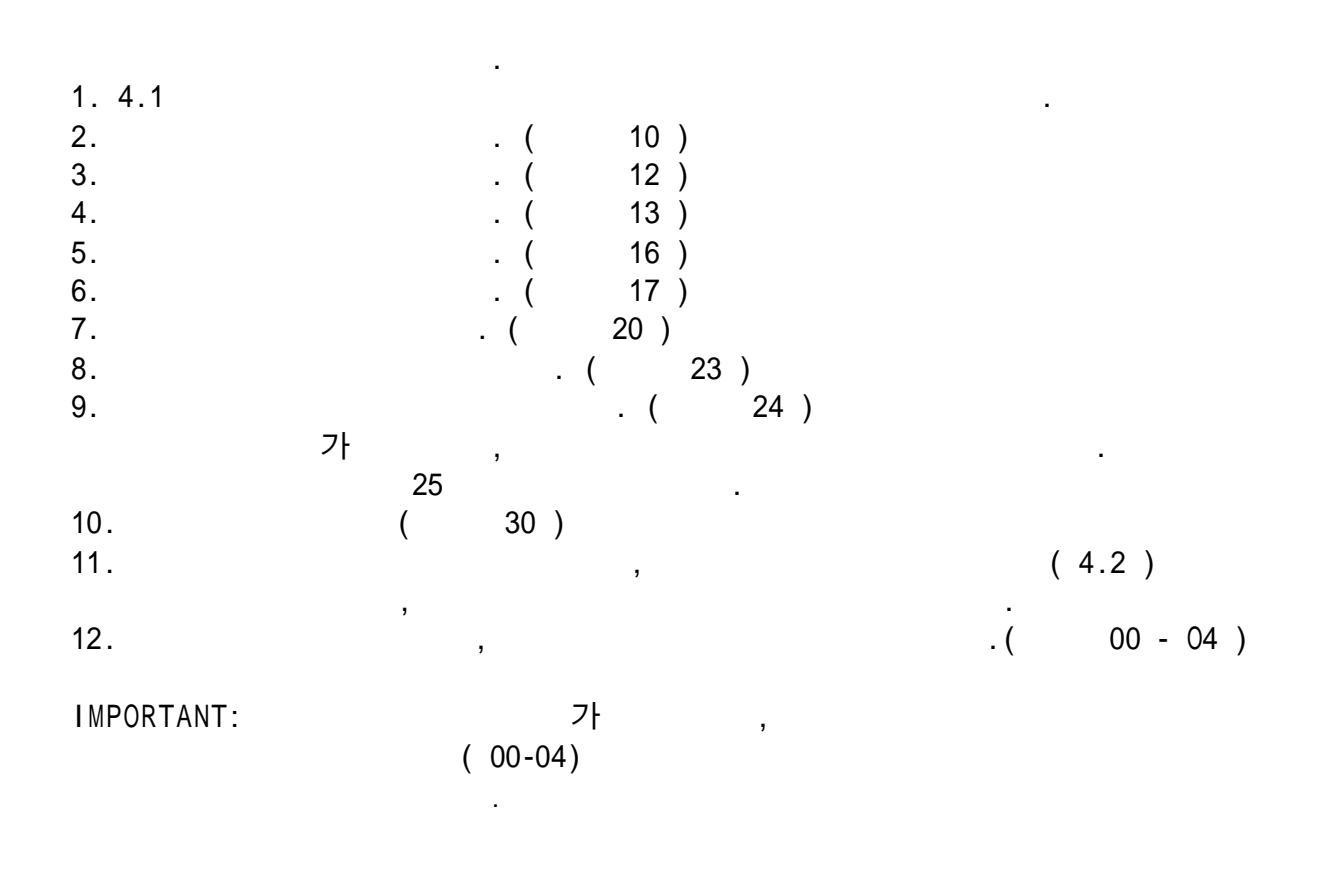

,

| 3.6 ,                              | , 가             |                  |                       |
|------------------------------------|-----------------|------------------|-----------------------|
|                                    | , 가             |                  |                       |
| 가<br>(3.2) .                       | ( , PIPE L<br>( | _INER )<br>3.3 ) |                       |
| 가 가                                | ,               |                  | ,                     |
| IMPORTANT:                         |                 |                  |                       |
| 3.5.8 47<br>3.6.1                  | 48 .            |                  |                       |
| ( 00-04)가.<br>NOTE: 3.6.7          | , ,<br>()       | ,<br>)           |                       |
|                                    |                 |                  |                       |
| FLOW/ NEI IOTALIZER (              | 00)             |                  |                       |
| ,                                  | -<br>-<br>3     | Flow=<br>Net     | 0.00 GPM<br>0 x0.1Gal |
| FLOW/ VELOCITY ( 01 )              |                 |                  |                       |
| ft/sec(FPS)<br>(ENGLISH) ,<br>42 . | ( METERIC)      | Flow=<br>Vel =   | 0.00 GPM<br>0.00 FPS  |
|                                    |                 |                  |                       |

3**-9** 

•

| FLOW/ POSITIVE TOTALIZER( 02)          |          |                       |
|----------------------------------------|----------|-----------------------|
| /                                      | Flow=    | 0.00 GPM              |
| 39                                     | Pos      | 0 x0.1Gal             |
|                                        |          |                       |
| FLOW/NEGATIVE TOTALIZER ( 03 )         |          |                       |
| / -                                    | 71.000   | 0 00 GDX              |
| - 40                                   | Neg      | 0.00 GPM<br>0 x0.1Gal |
|                                        |          |                       |
| SIGNAL STRENGTH/ LOW SIGNAL CUTOFF ( 0 | 4)       |                       |
| /                                      | SigStr = | 0                     |
|                                        | Cutoff = | 2                     |
| <b>NOTE</b> : 35                       |          |                       |
|                                        |          |                       |
| 3.6.2 PIPE SET UP MENUS                |          |                       |
| PIPE                                   |          |                       |
| , (ID), . (ID),                        |          |                       |
| (OD),<br>2フト フト .                      |          |                       |
| ( )가                                   |          |                       |
| ,<br>,                                 |          |                       |
| PIPE OD ( 10)                          |          |                       |
| ( OD) .<br>フト                          |          |                       |
| •                                      |          |                       |

| OD :<br>1. 10                                                                          |       |        |                                    |
|----------------------------------------------------------------------------------------|-------|--------|------------------------------------|
|                                                                                        |       |        | Pipe OD<br>13.87 inches            |
| 2.<br>3. DOWN                                                                          | ENTER |        |                                    |
| 4.                                                                                     | •     |        | Select Option<br>&Actual &Circum   |
| ACTUAL                                                                                 |       |        |                                    |
| PIPE WALL THICKNESS (                                                                  | 11 )  |        |                                    |
| PIPEID (12)                                                                            |       |        | Pipe Wall Thickness<br>0.38 inches |
| PIPE MATERIAL (                                                                        | 13)   | . (ID) | Pipe ID<br>13.12 inches            |
| CARBON STEFI                                                                           |       |        | Pipe Material<br>*CARBON STEEL     |
| STAINLESS STEEL<br>CAST IRON<br>DUCTILE IRON<br>COPPER                                 |       |        |                                    |
| PVC<br>PVDF LOW DENSITY<br>PVDF HI DENSITY<br>ALUMINUM<br>ASBESTOS<br>FIBERGLASS-EPOXY |       |        |                                    |
| OTHER                                                                                  |       |        |                                    |

| NOTE:                       |                   | OTHER |   |                               |
|-----------------------------|-------------------|-------|---|-------------------------------|
| OTHE                        | R ,<br>15         | 14    |   |                               |
| PIPE SOUND                  | SPEED ( 14 )      |       |   |                               |
|                             | 13<br>. OTHER     | OTHER |   | Pipe Sound Speed<br>10440 FPS |
| OTHER                       |                   | ·     |   |                               |
|                             |                   |       |   |                               |
| PIPE INSIDE                 | ROUGHNESS (       | 15 )  |   |                               |
| . OTHER                     | 13 OTHER          |       |   | Pipe Roughness<br>0.000150 Ft |
| <u>CARMERON HY</u><br>OTHER | DRAULIC DATA BOOK |       |   |                               |
|                             |                   |       |   |                               |
| NOTE:                       |                   |       |   |                               |
|                             |                   | 19    |   |                               |
| 3.6.3 LINER                 |                   |       |   |                               |
| LINE                        | . ,               |       | 가 |                               |
|                             |                   |       |   |                               |

3-12

(Menu 16)

| Liner  | Material |
|--------|----------|
| * POLY | ETHYLENE |

- $\swarrow$  NONE (no liner)
- ✓ TAR EPOXY
- *∠* RUBBER

.

- ✓ MORTAR
- ✓ POLYPROPYLENE
- ✓ POLYSTYROL
- ∠ POLYSTYRENE
- ✓ POLYESTER
- ∠ POLYETHYLENE
- ∠ EBONITE
- ∠ TEFLON
- ∠ OTHER

NOTE:

#### . OTHER

| ( | 18) | ( | 19) |
|---|-----|---|-----|
| ( | -0) | ( | - / |

.

**OTHER** 

- ( 17)
- ( 18)
- 16 OTHER

#### **OTHER**

. OTHER

.

Liner Thickness 0.00 Inches

Liner Sound Speed 8203.00 FPS

3**-13** 

( 19) 16 OTHER

INGERSOLL RAND

Liner Roughness 0.001000

| CAMERON HYDRAULIC DATA BOOK |                         |
|-----------------------------|-------------------------|
| . OTHER                     |                         |
|                             |                         |
|                             |                         |
| 3.6.4                       |                         |
| · · ·                       |                         |
|                             |                         |
| ( 20)                       |                         |
|                             |                         |
|                             |                         |
| « WATER                     | FIUID Type<br>*GASOLINE |
| ∠ SEA WATER                 |                         |
| <pre>     KEROSENE </pre>   |                         |
| ✓ GASOLINE                  |                         |
| ✓ FUEL OIL #2               |                         |
|                             |                         |
| ∠ PROPANE (-45 °C)          |                         |
|                             |                         |
|                             |                         |
| NOTE: 가 OTHER               |                         |
| . OTHER                     |                         |
| ( 21) ( 22)                 |                         |
|                             |                         |

Configuring and Operating the Flowmeter

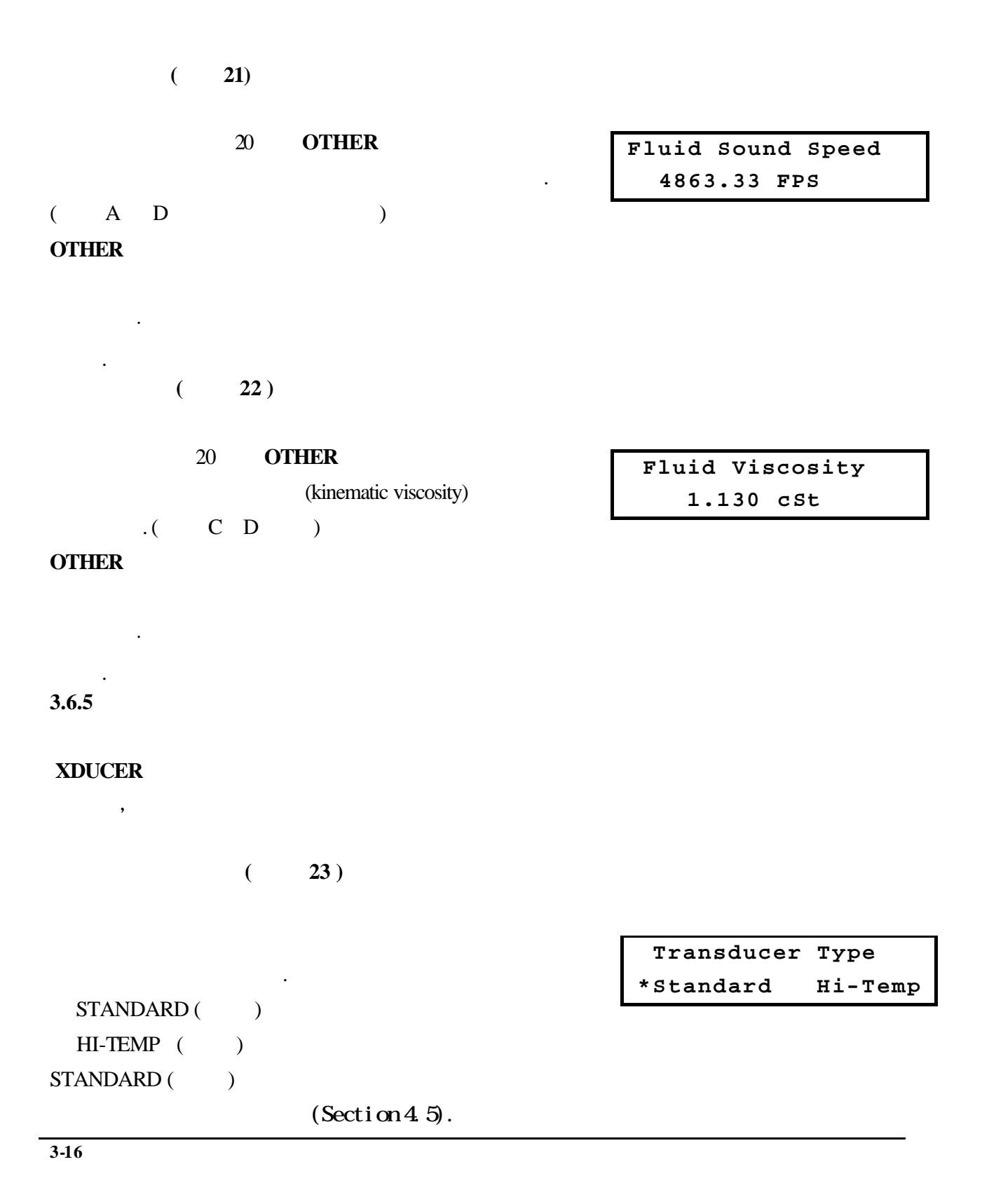

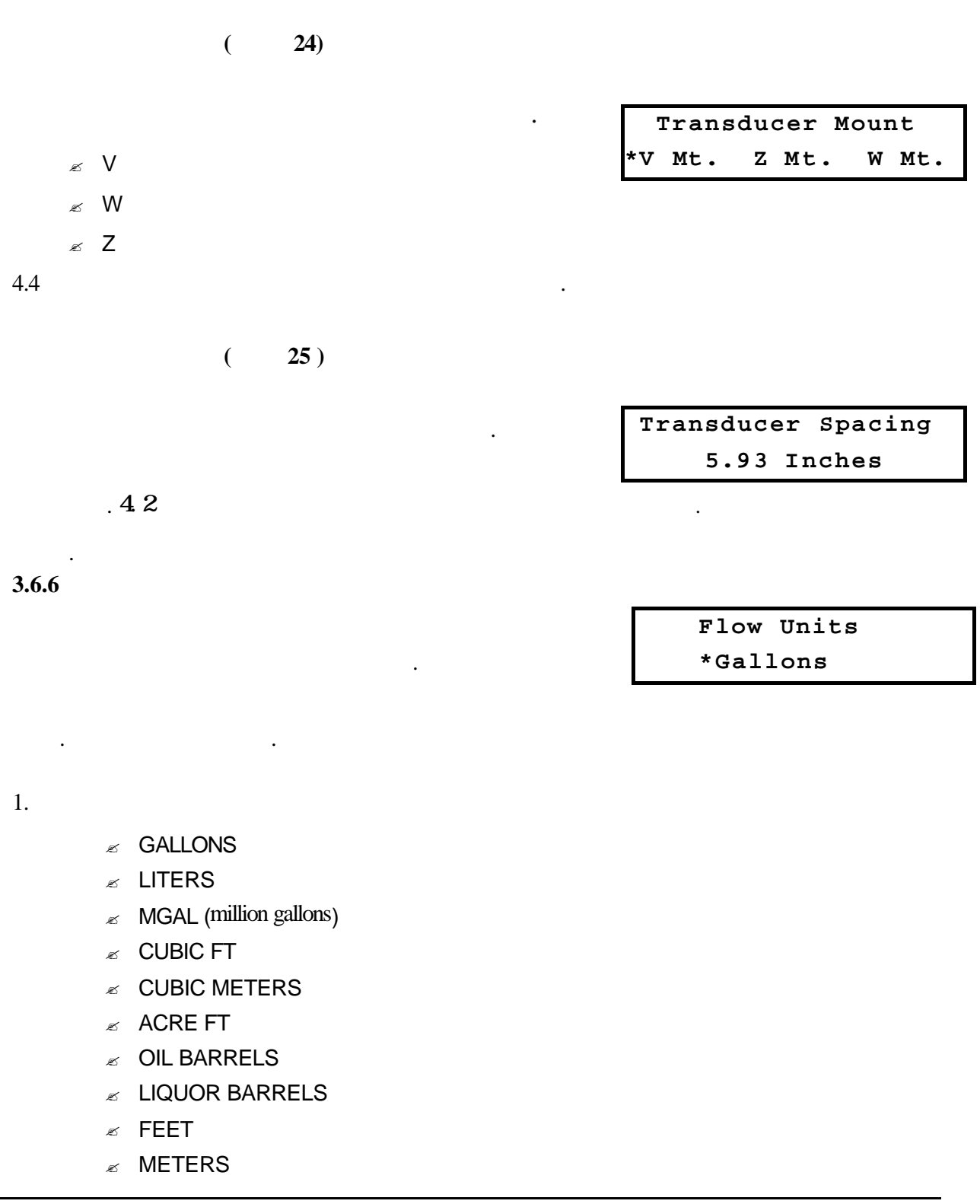

2. DOWN

|                                                                                | Flow Unit          | ts Per    |
|--------------------------------------------------------------------------------|--------------------|-----------|
|                                                                                | Sec *Min           | n Hour    |
| 3.<br>ESE SEC<br>ESE MIN<br>ESE HR (million gallons)<br>ESE DAY<br>( 31) ( 32) | Sec *M11           | n Hour    |
|                                                                                |                    |           |
| · · ·                                                                          | Max Fl<br>2000.00  | ow<br>GPM |
| NOTE:                                                                          | Min Fl<br>-2000.00 | ow<br>GPM |
| +9.6m/s , -9.76m/s .                                                           |                    |           |
| ( 33)                                                                          |                    |           |
|                                                                                | Dampi              | ng        |
| · · · · · · · · · · · · · · · · · · ·                                          | 5 sec              | 28        |
| 4 ~ 2011A N<br>, N                                                             |                    |           |
|                                                                                |                    |           |
| 1 99 1 가 .                                                                     |                    |           |
| ,                                                                              |                    |           |
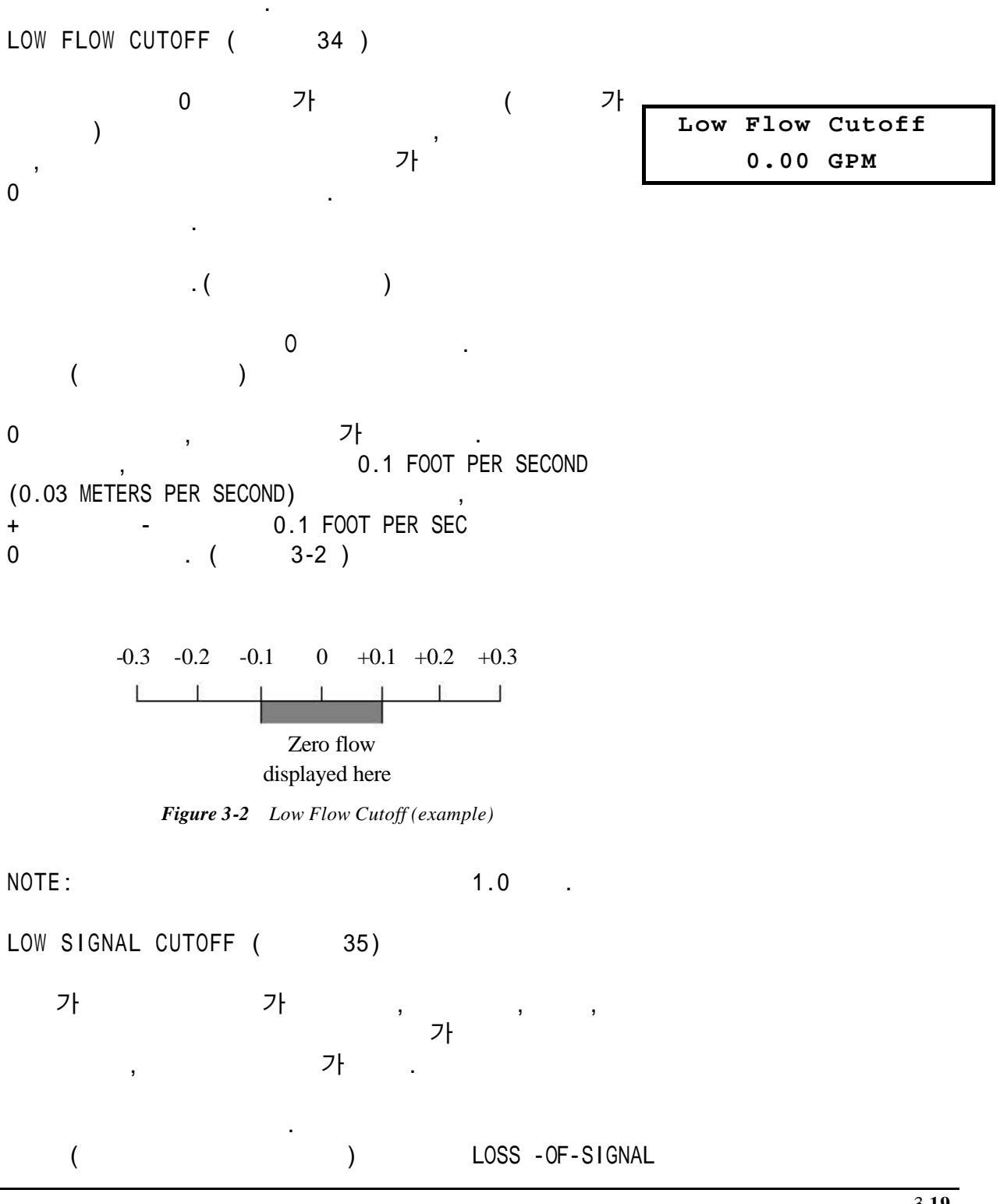

(LOS) 가 .

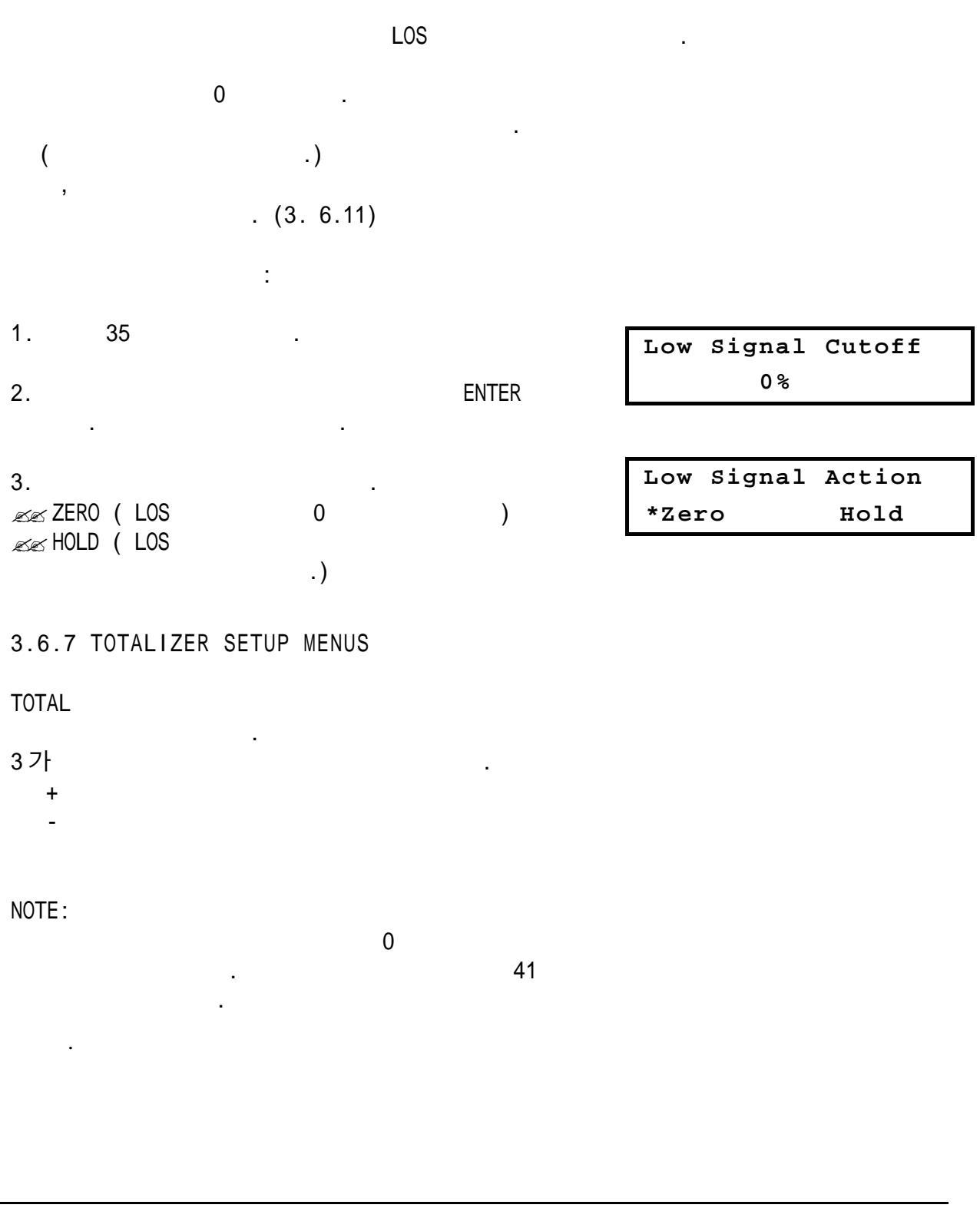

TOTALIZER UNITS ( 36 )

| Totalizer | Units |
|-----------|-------|
| *Gallo    | ons   |

- ∠ LITERS
- ∠ MGAL (million gallons)
- ∠ CUBIC FT
- ✓ CUBIC METERS
- $\measuredangle$  ACRE FT
- ✓ OIL BARRELS
- ∠ LIQUOR BARRELS

NOTE :

| 700      | ・<br>가X1 ,7 | , 700 | Totalizen<br>*x0.01 | x0.1 |
|----------|-------------|-------|---------------------|------|
| X 100 .  |             |       |                     |      |
| ∞ X 0.01 |             |       |                     |      |

.

- ∠ X 0.1
- z X1
- ∠ X 10
- ∠ X 100
- ∠ X 1000
- ∠ X 10000

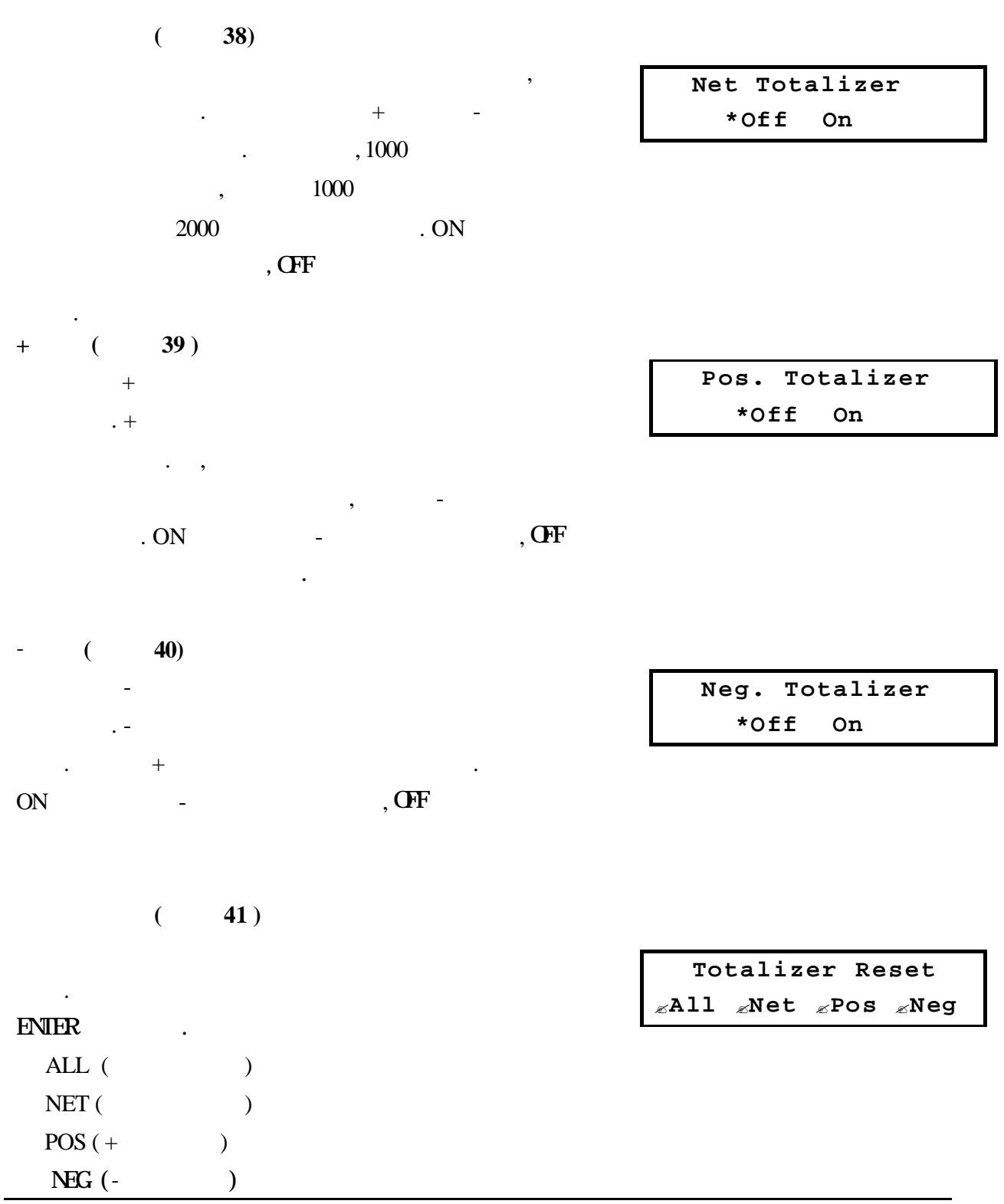

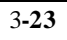

| 3.6.8              |                                      |         |                                      |
|--------------------|--------------------------------------|---------|--------------------------------------|
| ,<br>가             | , ENGLISH METRIC<br>, RS232<br>가 .   | ,       |                                      |
| (                  | 42)                                  |         |                                      |
| ENGLISH            | 가 .                                  |         | Measurement Units<br>*English Metric |
| ENGLISH<br>,<br>mm | (FPS)<br>m/sec .                     | .METRIC |                                      |
| (                  | 43)                                  |         |                                      |
| . 1                | , , , , ,<br>16 ,16가<br>43           |         | Site Parameters<br>1:3.507 In, PVC   |
| , 1:               | ·<br>가1 ·                            |         |                                      |
| 43<br>フト           | ,<br>,<br>,<br><b>ENTER</b><br>ENTER | 가<br>,  |                                      |

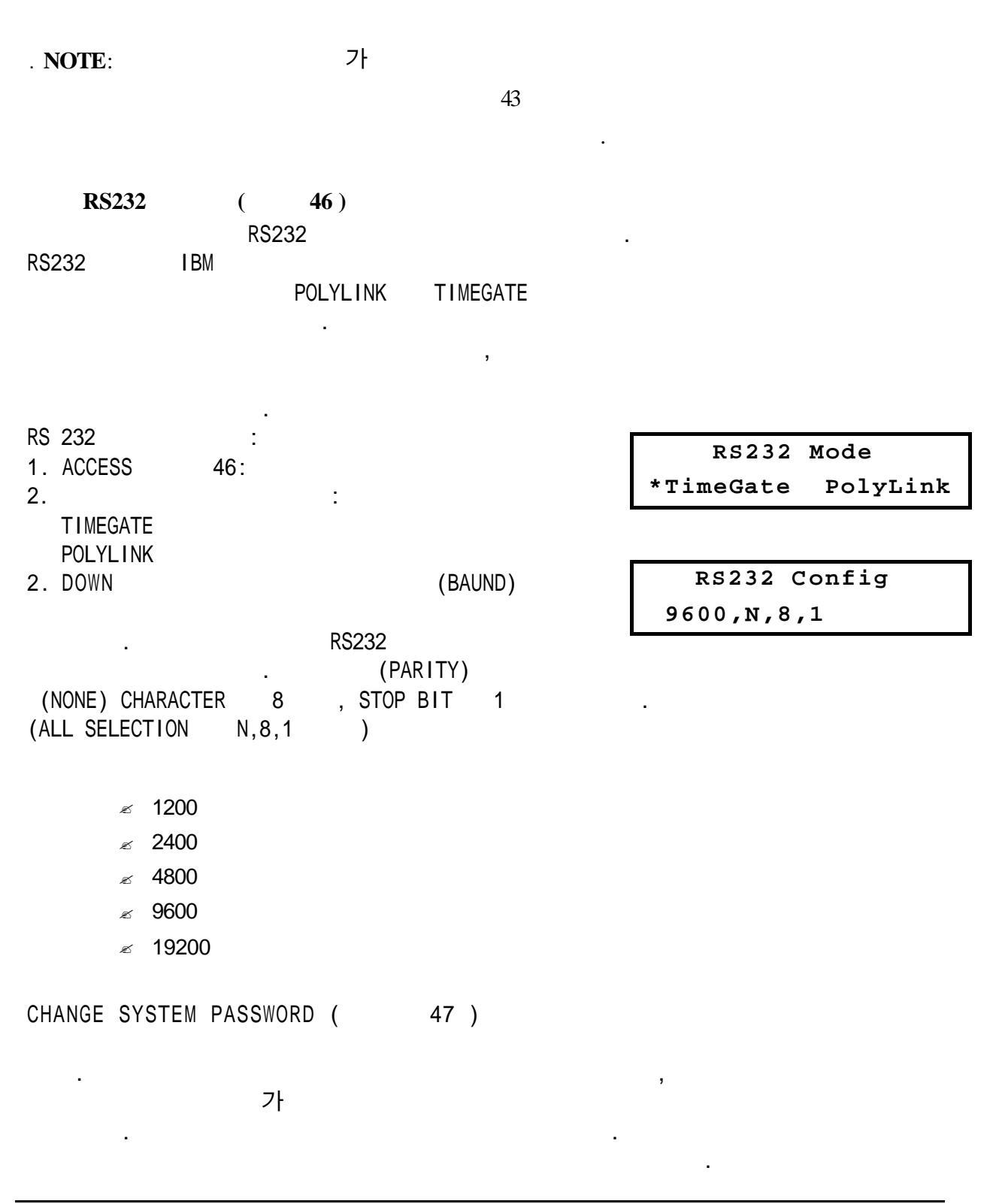

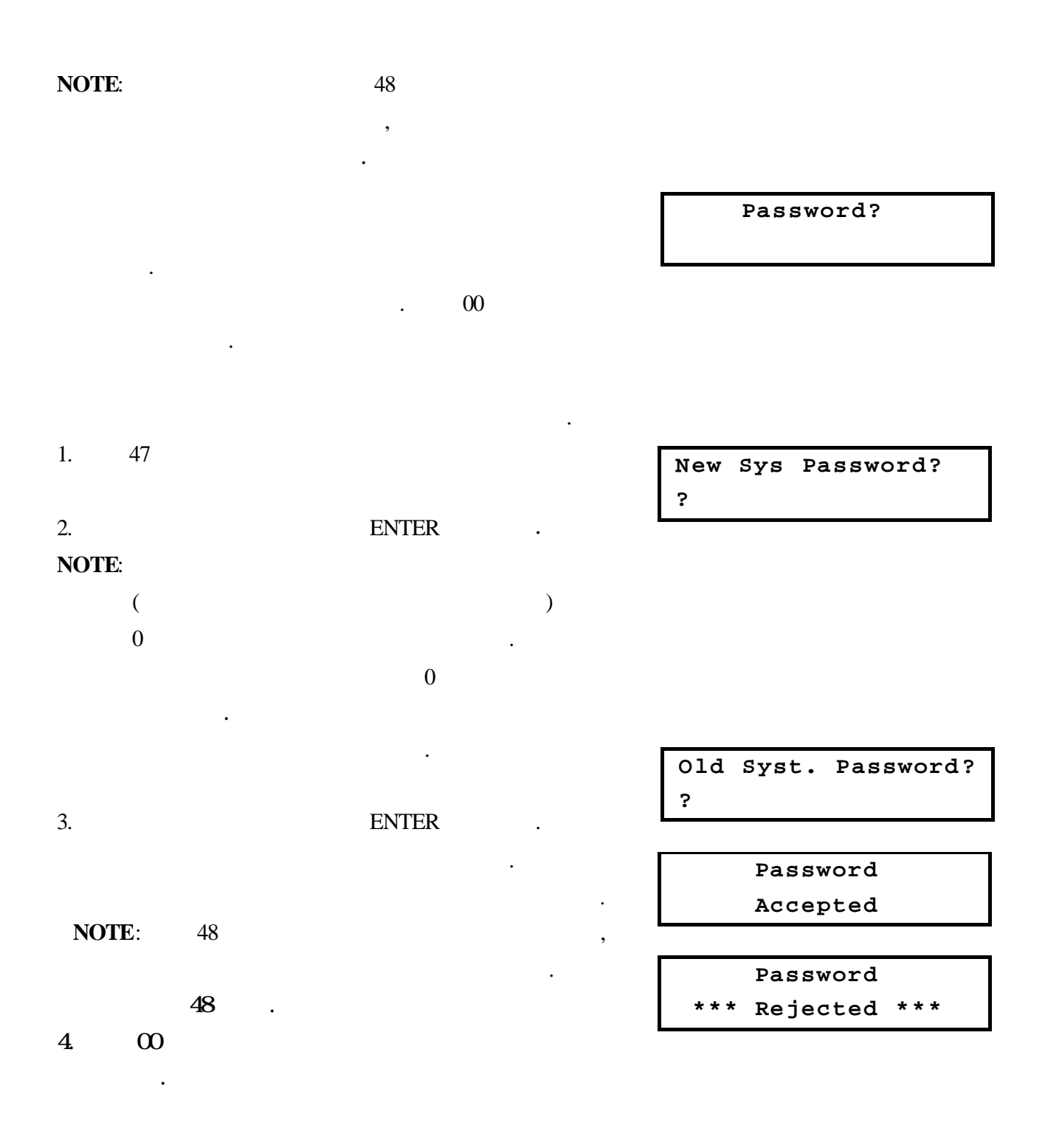

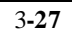

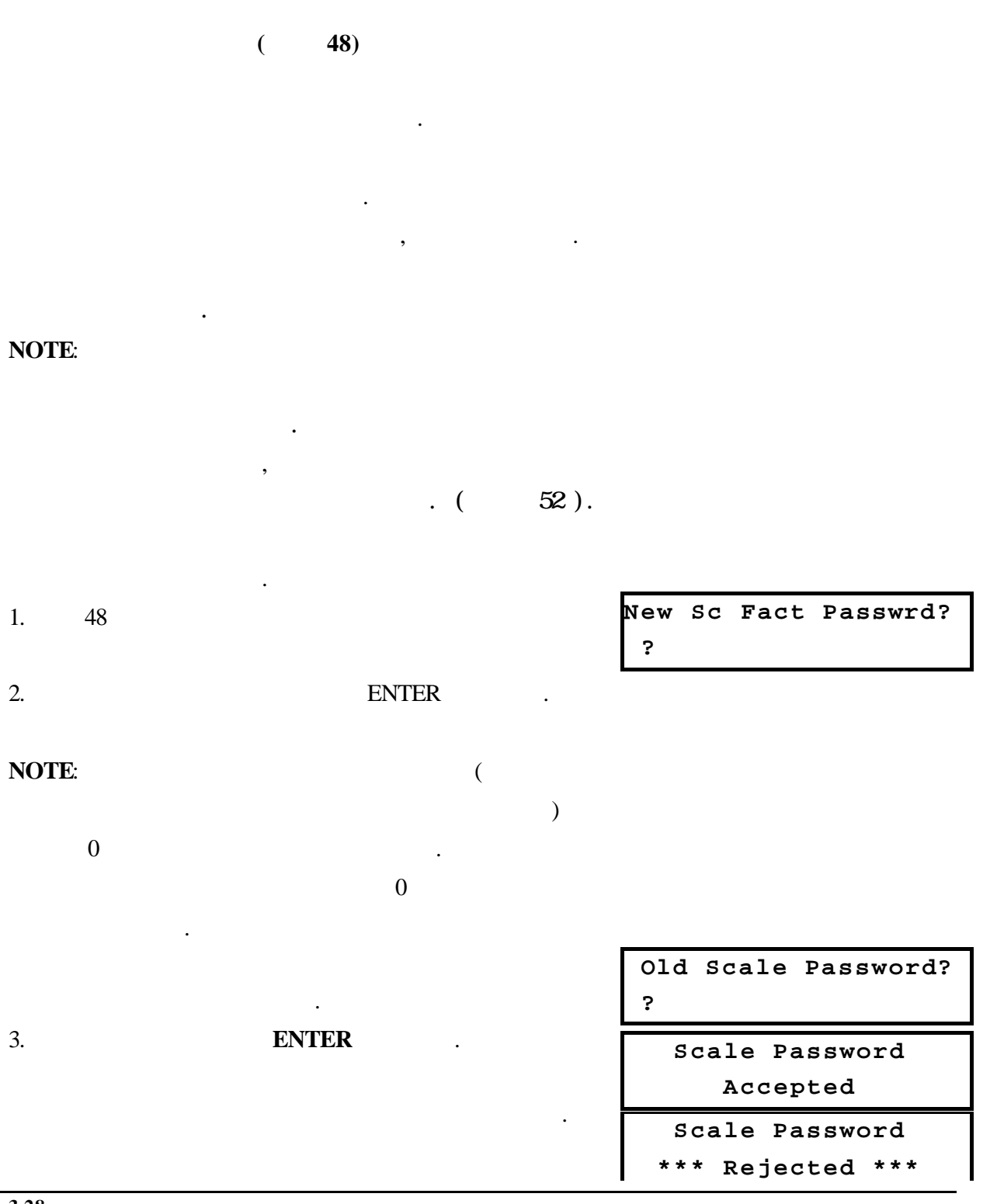

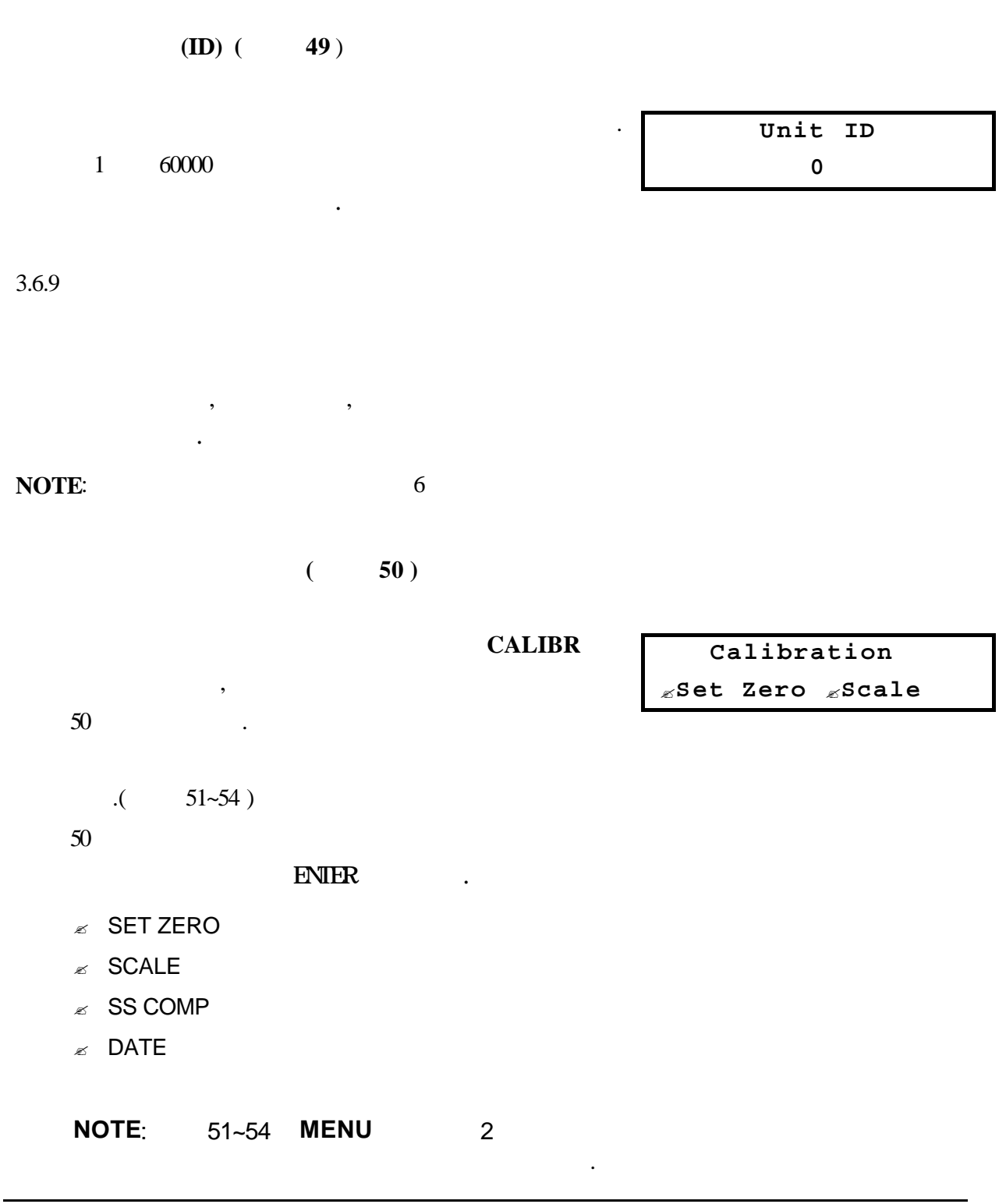

3**-29** 

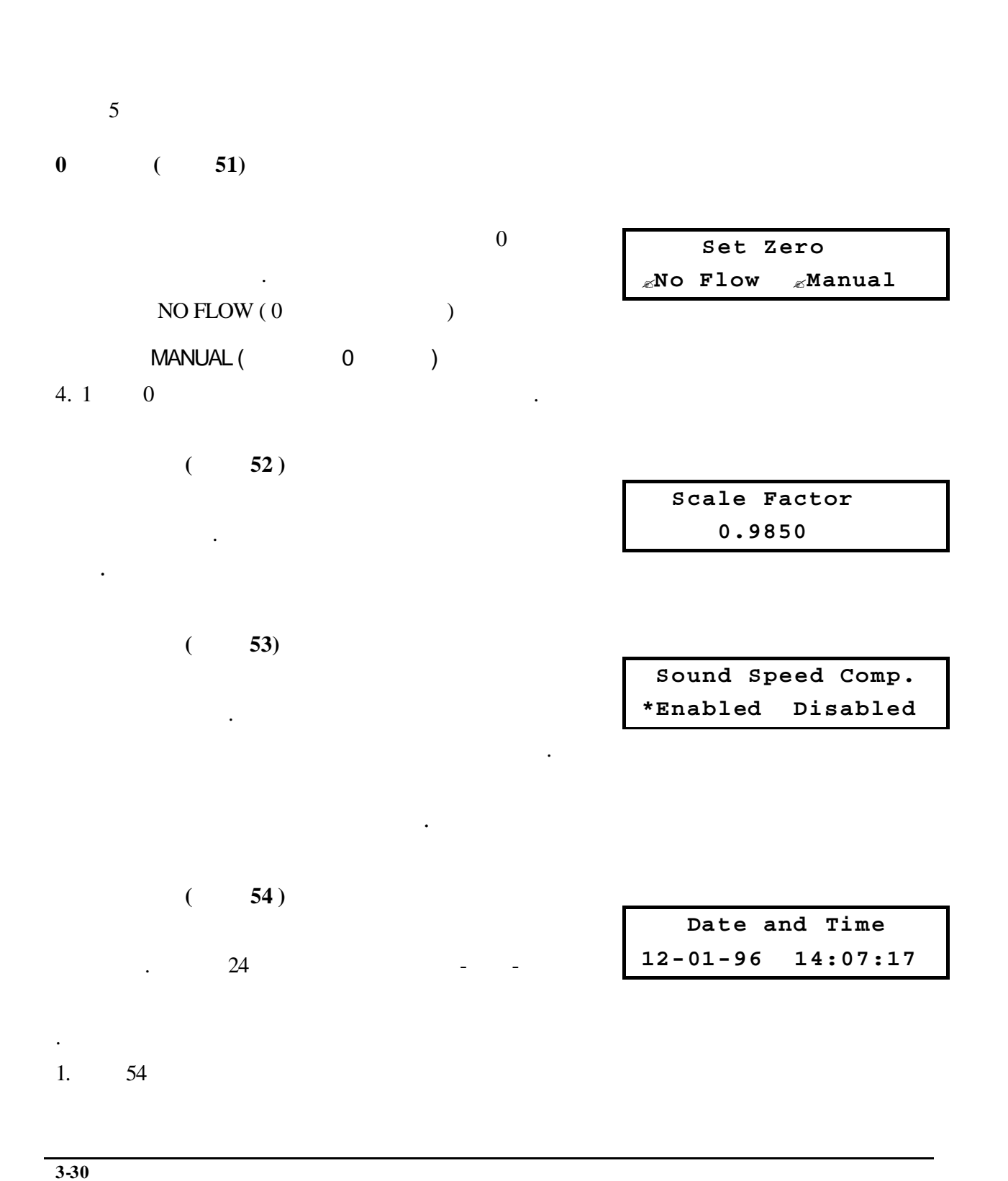

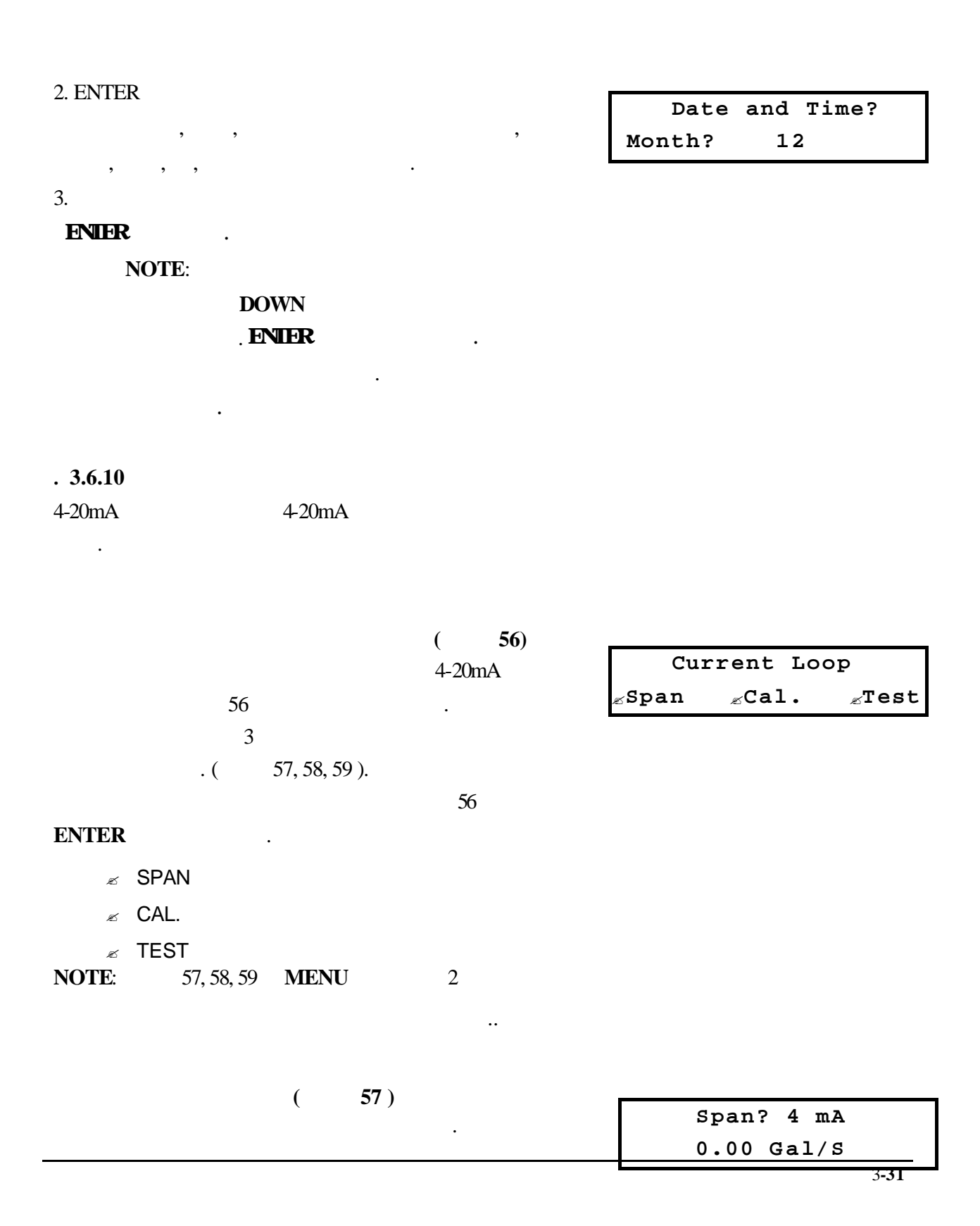

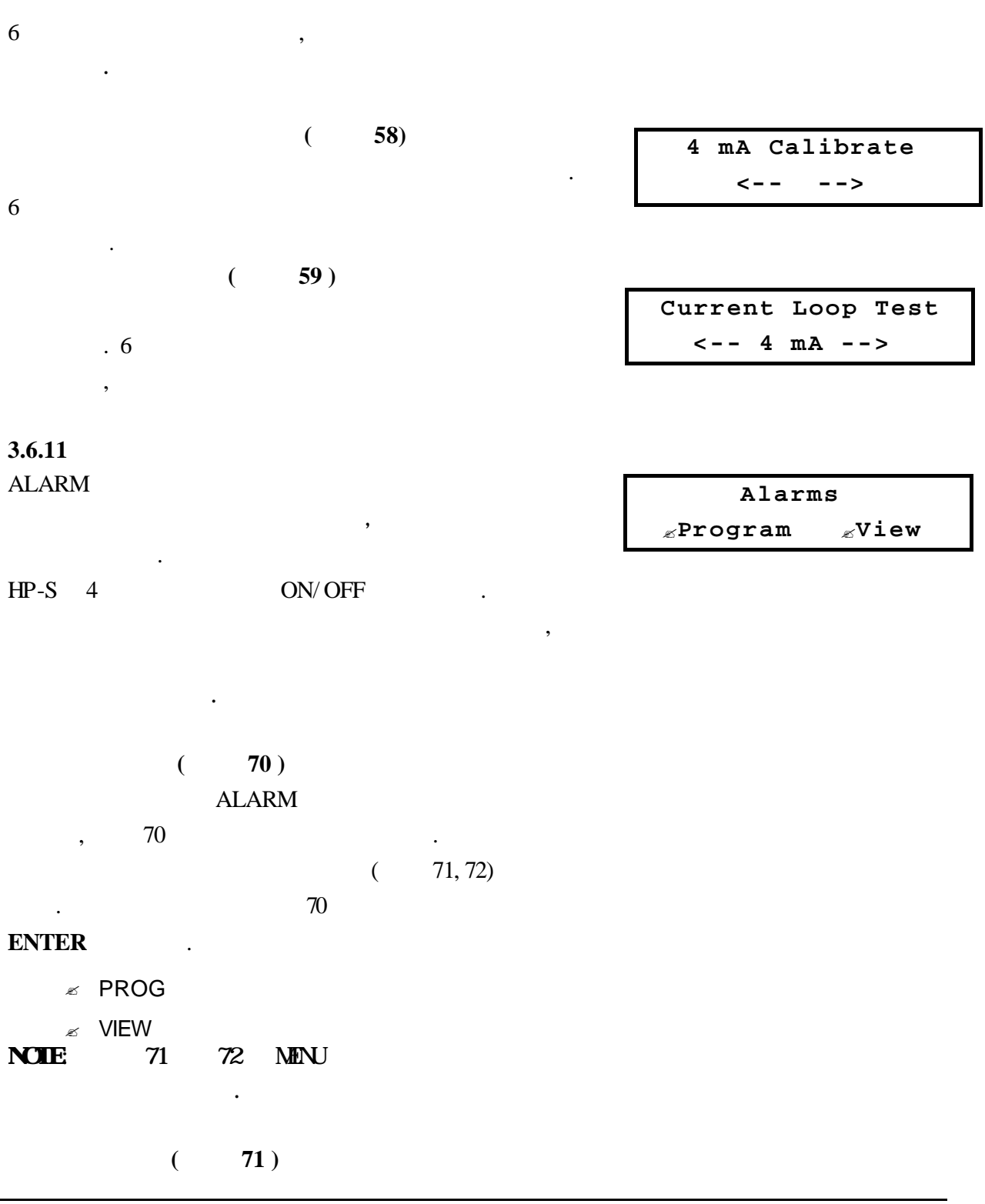

| HS-P 4가                |           |                      |
|------------------------|-----------|----------------------|
| •                      |           | Prog Alarm #         |
|                        |           | z1 z2 z3 z4          |
| 1. 71                  |           |                      |
| 2 ( 1~ 4               | )         | Alarm 1 On Condition |
|                        | ,         | *Flow <              |
| 3. ON                  | •         |                      |
| NOT PROGRAMMED ( OFF ) |           |                      |
| FLOW > (               |           |                      |
| )                      |           |                      |
| FLOW < (               |           |                      |
| )                      |           |                      |
| SIGNAL > (             |           |                      |
| )                      |           |                      |
| SIGNAL < ( 7           |           |                      |
| )                      |           |                      |
| 4. <b>DOWN</b> .       |           |                      |
| 가 .                    |           | On Cond. Value       |
|                        |           | 16.00 Gal/S          |
| 5. ON ENTER            |           |                      |
| <b>NOTE</b> : 30       |           |                      |
|                        |           |                      |
| 6. DOWN .              |           |                      |
|                        |           | Alarm I Off Cond.    |
|                        |           | FIGW 2               |
| 7. OFF .               |           |                      |
| ON                     |           |                      |
| OFF                    |           |                      |
| , ON, OFF              | DEAD BAND |                      |

•

|     |           | FLOW > 250 | ,   |
|-----|-----------|------------|-----|
| OFF | FLOW <240 |            | 250 |
|     |           | ,          | 240 |
|     |           |            |     |

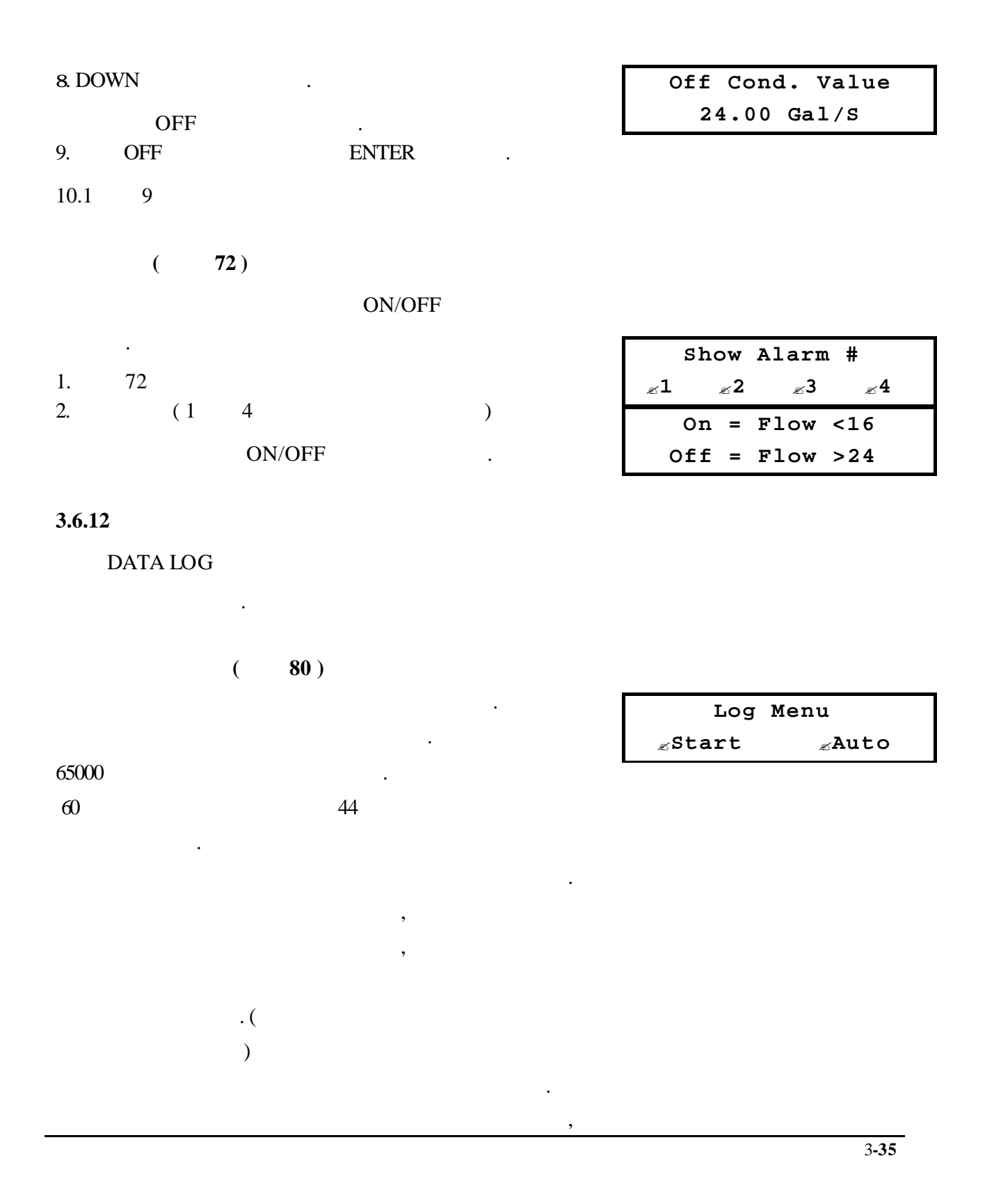

## IBM

PLOLIINK 80 START ( OR STOP ) AUTO INTERVAL VIEW

## (

.)

•

#### START

.

| 1. 80      |          |     |          |
|------------|----------|-----|----------|
|            | Stop Lo  | g   |          |
|            | Are you  |     |          |
| 2. STOP    | sure?(5= | Yes | )        |
|            |          |     |          |
|            |          |     |          |
| 3.5 .      |          |     |          |
|            |          |     |          |
|            |          |     |          |
| A010( )    |          |     |          |
|            |          |     |          |
| AUTO       |          |     |          |
|            |          |     |          |
| 1. 80      |          |     |          |
|            | Start:   | 5   | 7:08:30  |
| 2. AUTO    | Stop:    | 6   | 23:15:00 |
|            |          |     |          |
|            |          |     |          |
|            |          |     |          |
| 3. ENTER . |          |     |          |
|            |          |     |          |

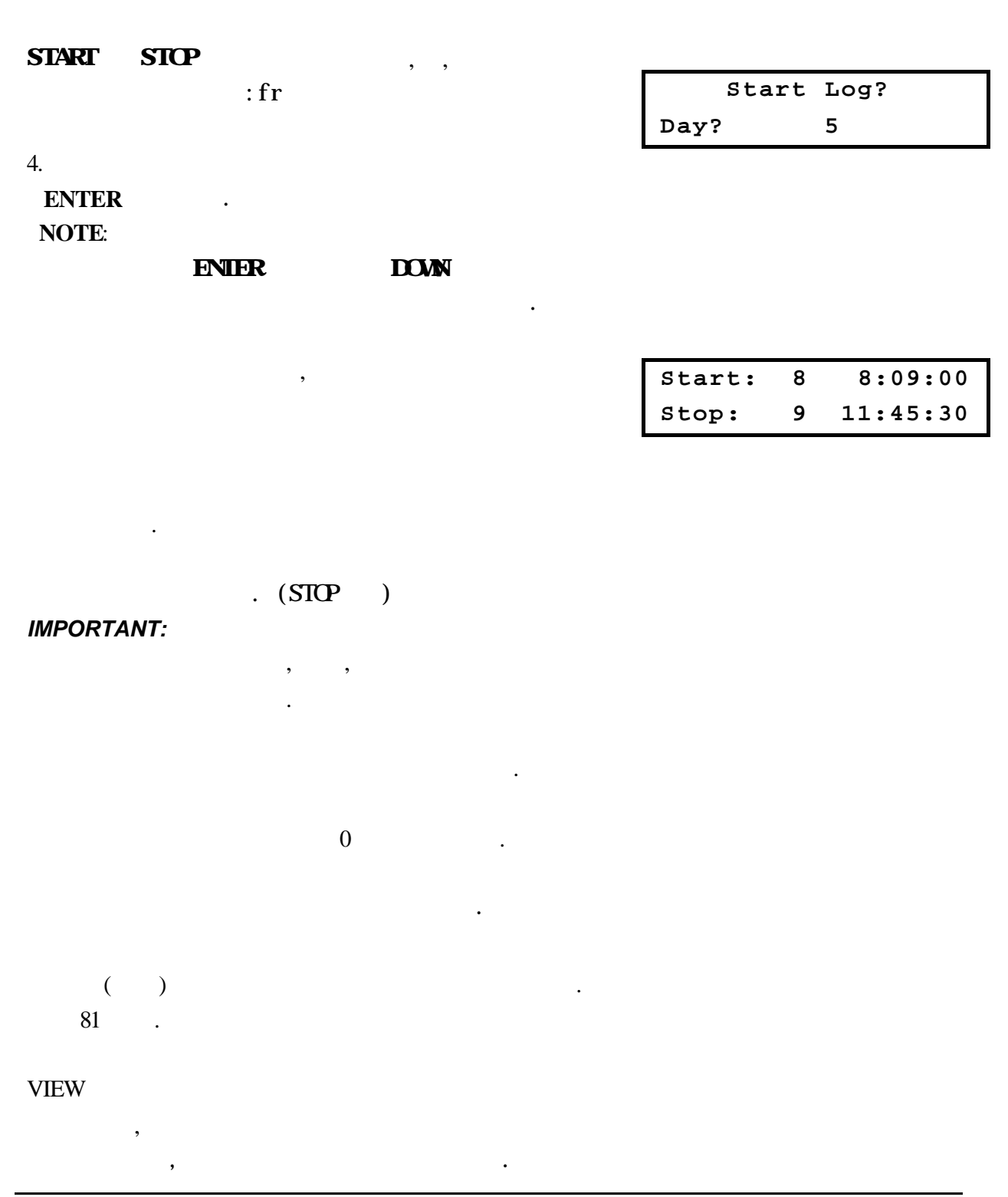

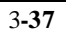

|        |      | : |
|--------|------|---|
| 1.     | 80   |   |
| 2 VIEV | V    |   |
| 3.UP   | DOWN |   |
| 4. ENT | ER   |   |

| 5.5    | • |
|--------|---|
| 6. (.) |   |

|    | (       | 81) |
|----|---------|-----|
| 81 |         |     |
|    | 81      |     |
| 80 | NTERVAL |     |
|    |         |     |

| 1 |  |
|---|--|
|   |  |

| Erase   | Log         | File?      |
|---------|-------------|------------|
| Are you |             |            |
| Erase   | Tes)<br>Log | )<br>File? |
| Really  | sure        | e?(.=Yes)  |
| Da      | ta ]        | Log        |
| Е       | rase        | ed         |

| Log Interval |  |
|--------------|--|
| 60 secs      |  |

# 3.6.13

| DIAGNOSTIC ( | ) |   | 가 |
|--------------|---|---|---|
|              |   | 가 |   |

•

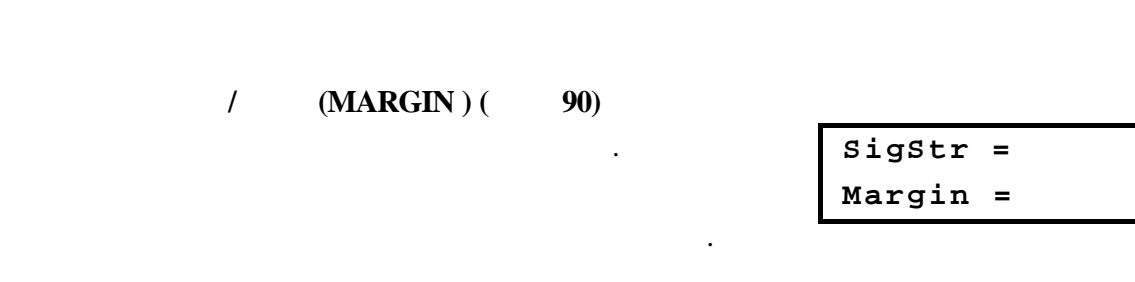

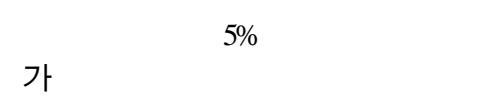

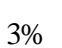

,

۰.

0%

0%

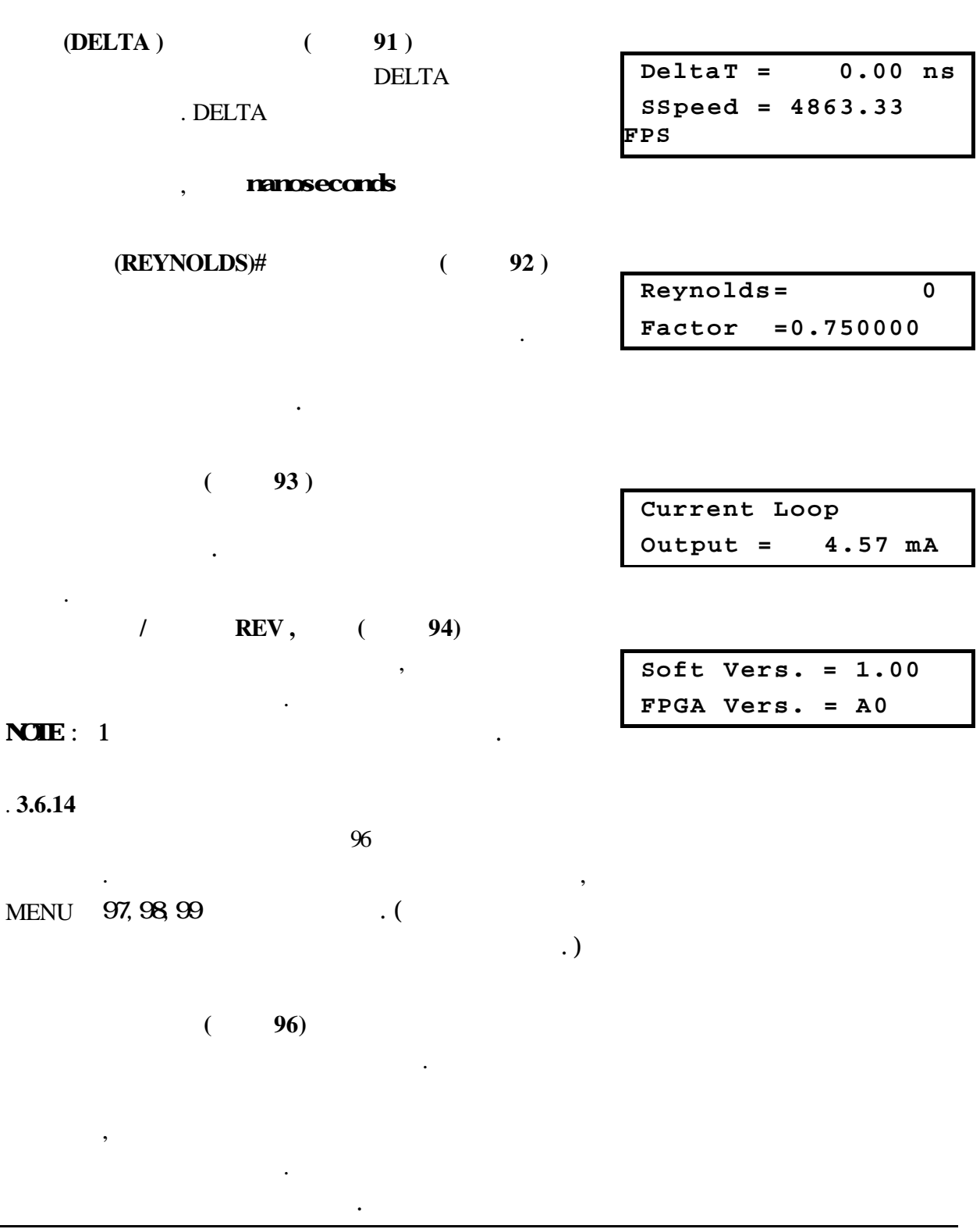

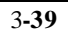

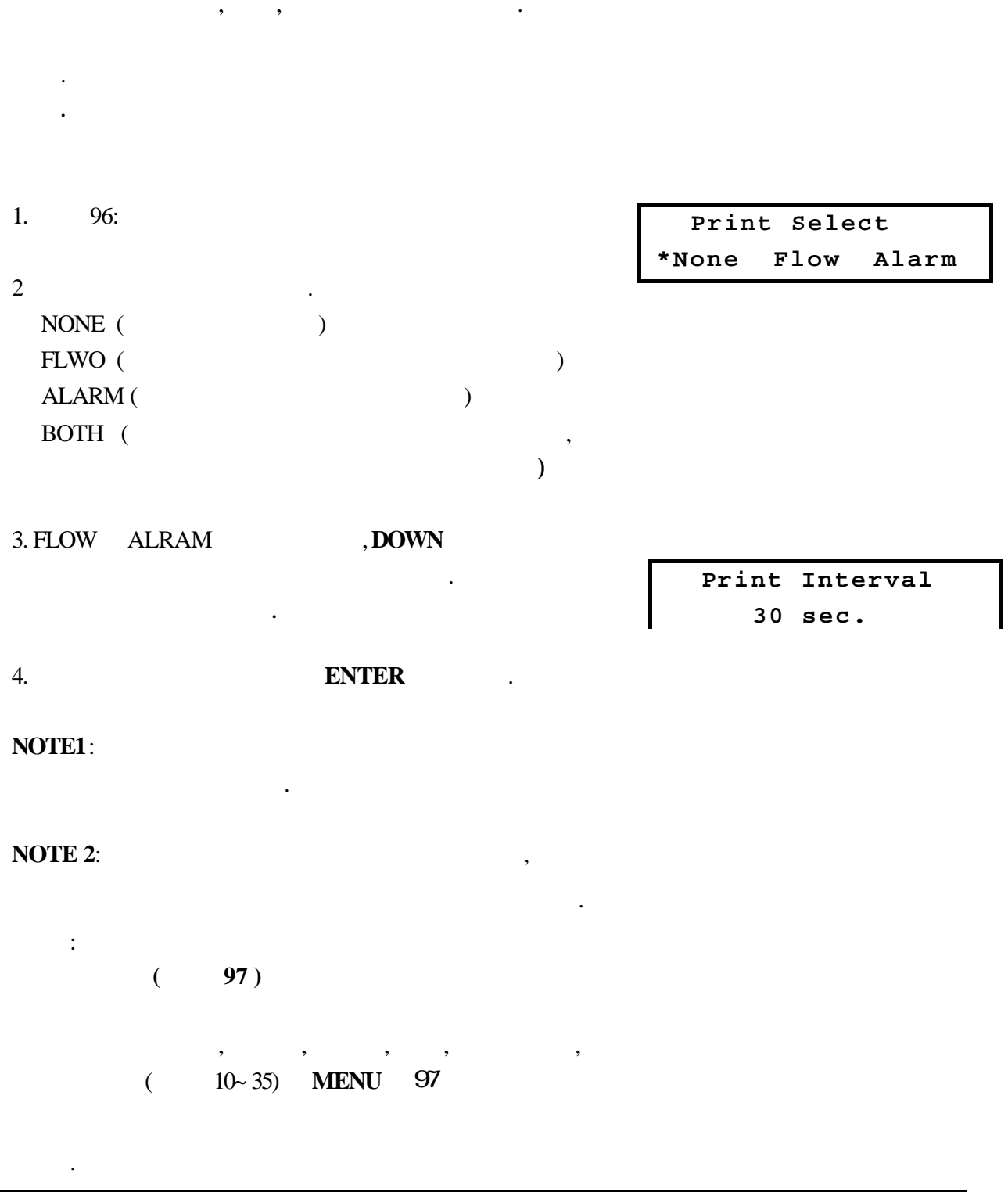

( 98) ( 90~94) MENU 98 . ( 99)

**MENU** 99

•

| 3.7            |          |   |                         |
|----------------|----------|---|-------------------------|
|                |          |   |                         |
|                |          |   |                         |
| ,              |          |   |                         |
| 3.7.1          |          |   |                         |
|                |          |   |                         |
| 42 (           | )        |   |                         |
| 43 (           | )        |   |                         |
|                |          |   |                         |
| 3.7.2          |          |   |                         |
| 가              |          |   |                         |
|                | :        |   |                         |
|                | דו       | г |                         |
| 2. INTTALIZING | (3-5)    |   | Master Erase.           |
| ERASE          | (3~3)    |   | Are you<br>sure?(5=yes) |
| 3.5            | 가        | - |                         |
| . ( 3          | <b>)</b> | • | Master Erase.Are        |
| 4 71           |          | Ĺ | really sure?(.=yes)     |
| (3 5           | ,        |   |                         |
| .)             |          |   |                         |

Master Erase Completed

Master Erase Aborted

3**-43** 

URL:http://www.sechang.com

가

.

.

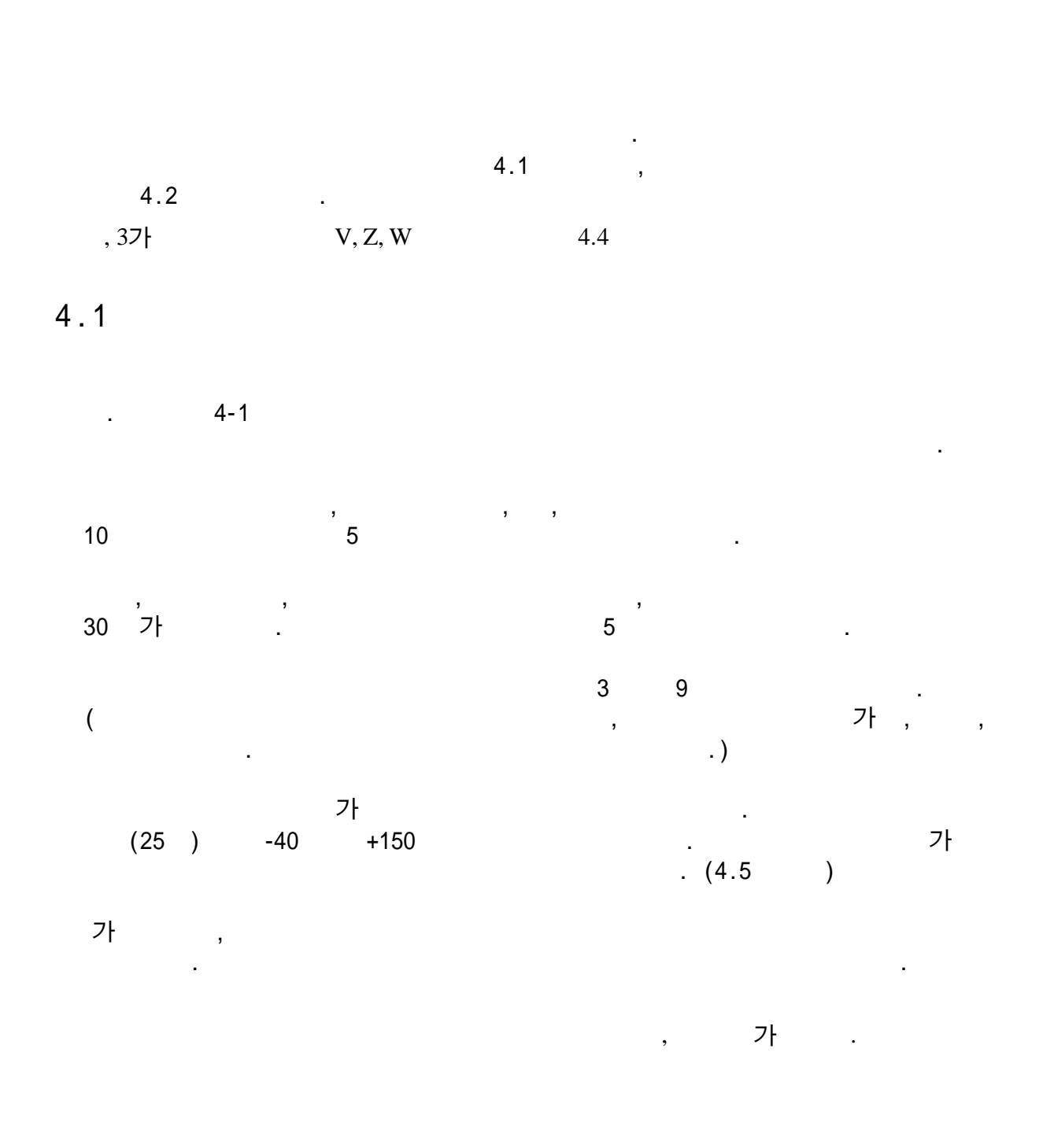

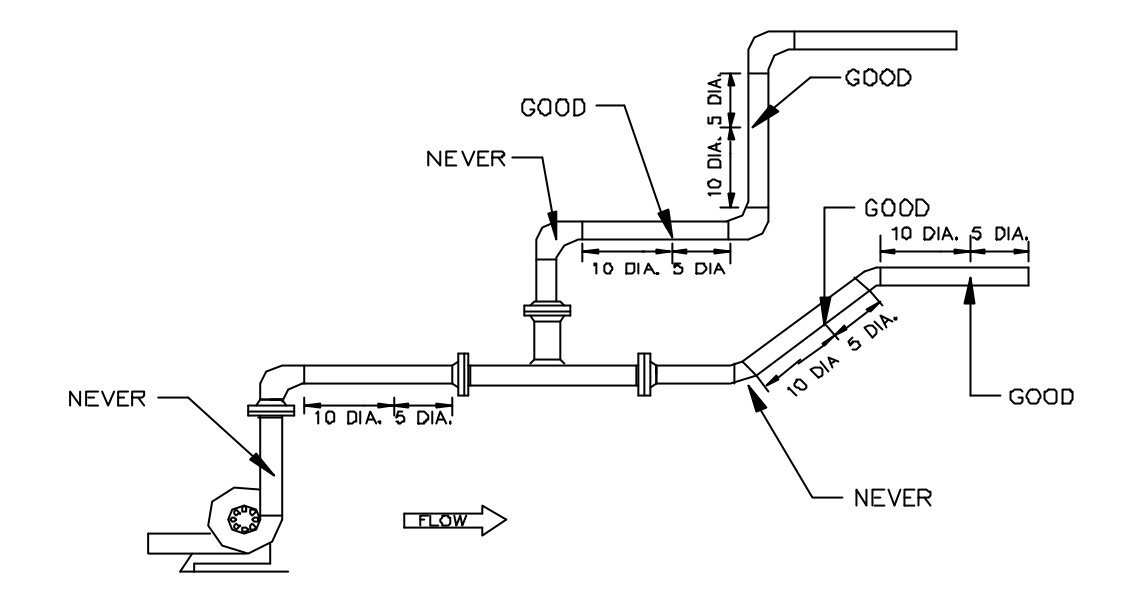

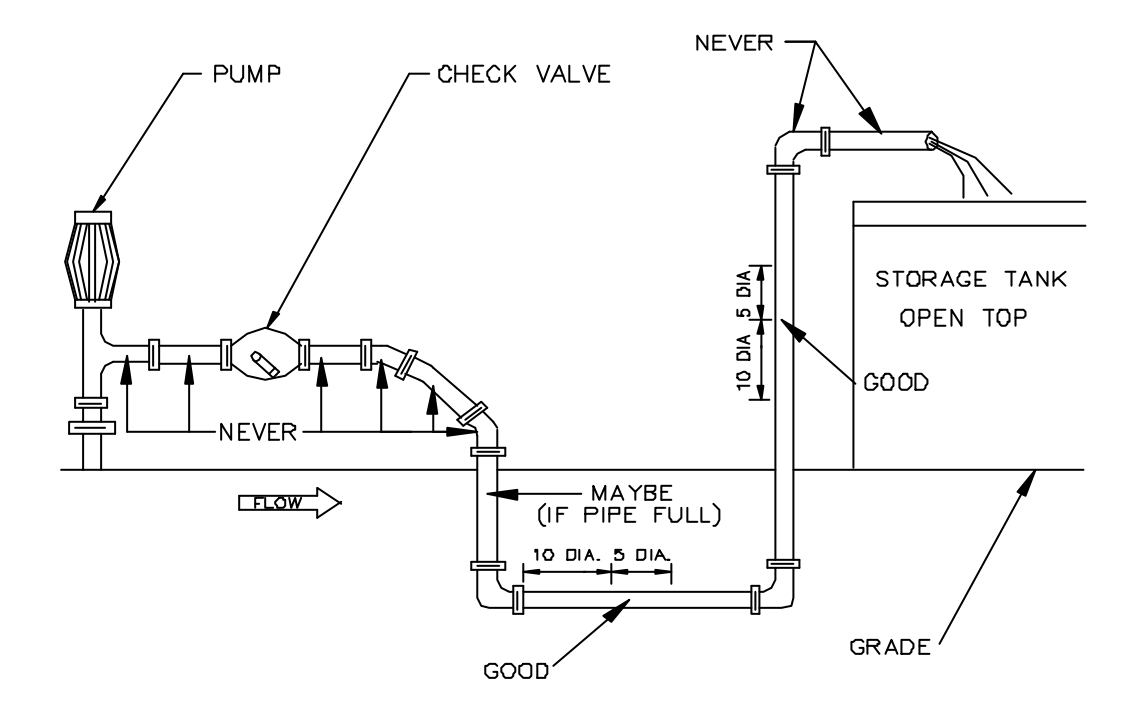

Figure 4-1 Site Recommendations

| 4.2                                       |   |                 |      |   |
|-------------------------------------------|---|-----------------|------|---|
|                                           |   |                 |      |   |
| 1. 4.1                                    |   |                 |      |   |
| 2. 3                                      |   | 4 4             | (3.5 | ) |
|                                           |   |                 |      |   |
| . 25                                      | • |                 |      |   |
| 3. 25                                     |   |                 |      |   |
| NOTE:                                     | 1 | 16<br>. 4.2.1   |      |   |
| 4.<br>V : 4.4.1<br>W : 4.4.2<br>Z : 4.4.3 | · |                 |      |   |
| 5.<br>IMPORTANT:                          |   | 3 9 .           |      |   |
| , 가                                       |   |                 |      |   |
| 6. PolyGlide<br>IMPORTAN T:               | 가 | 가               |      |   |
|                                           |   | . 4.6 PolyGlide | ,    | , |
| 7.<br>(4.7)                               |   | 4.3 .           |      |   |

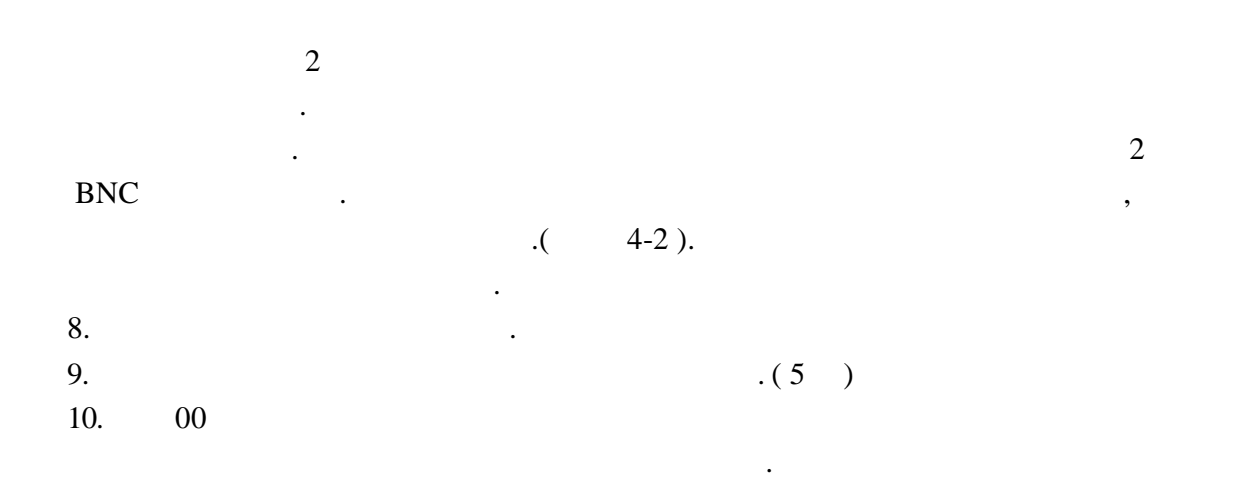

### 4.2.1

|   | HS-P |  | . ( | 4-2) |    | V | W     |
|---|------|--|-----|------|----|---|-------|
| Z | 가    |  |     |      | 25 |   | 406mm |

(0.1 0.05 INCH 가)

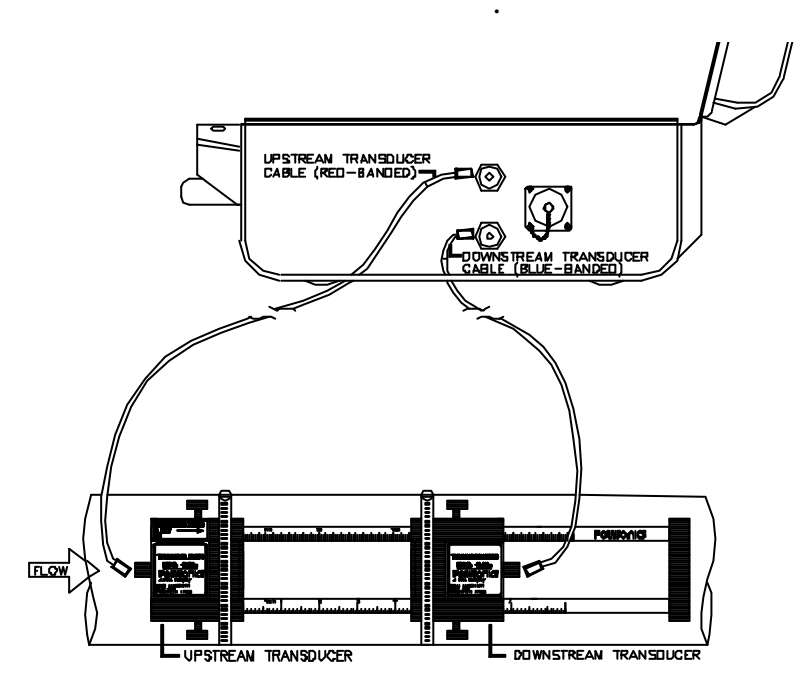

Figure 4-2 Using the Slide Track

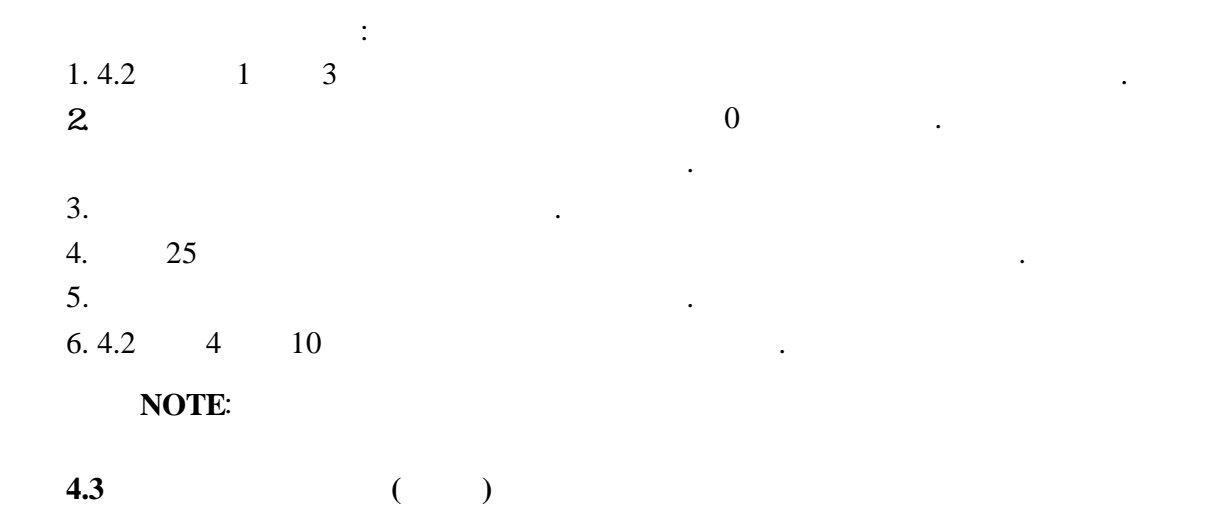

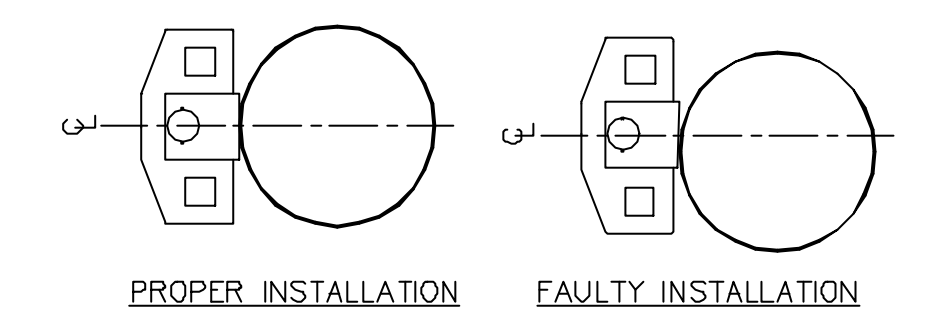

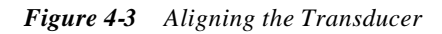

| 1.       |   | • | 가 |
|----------|---|---|---|
| 2.<br>3. | · |   | , |
|          |   |   |   |

4.4.

4-5

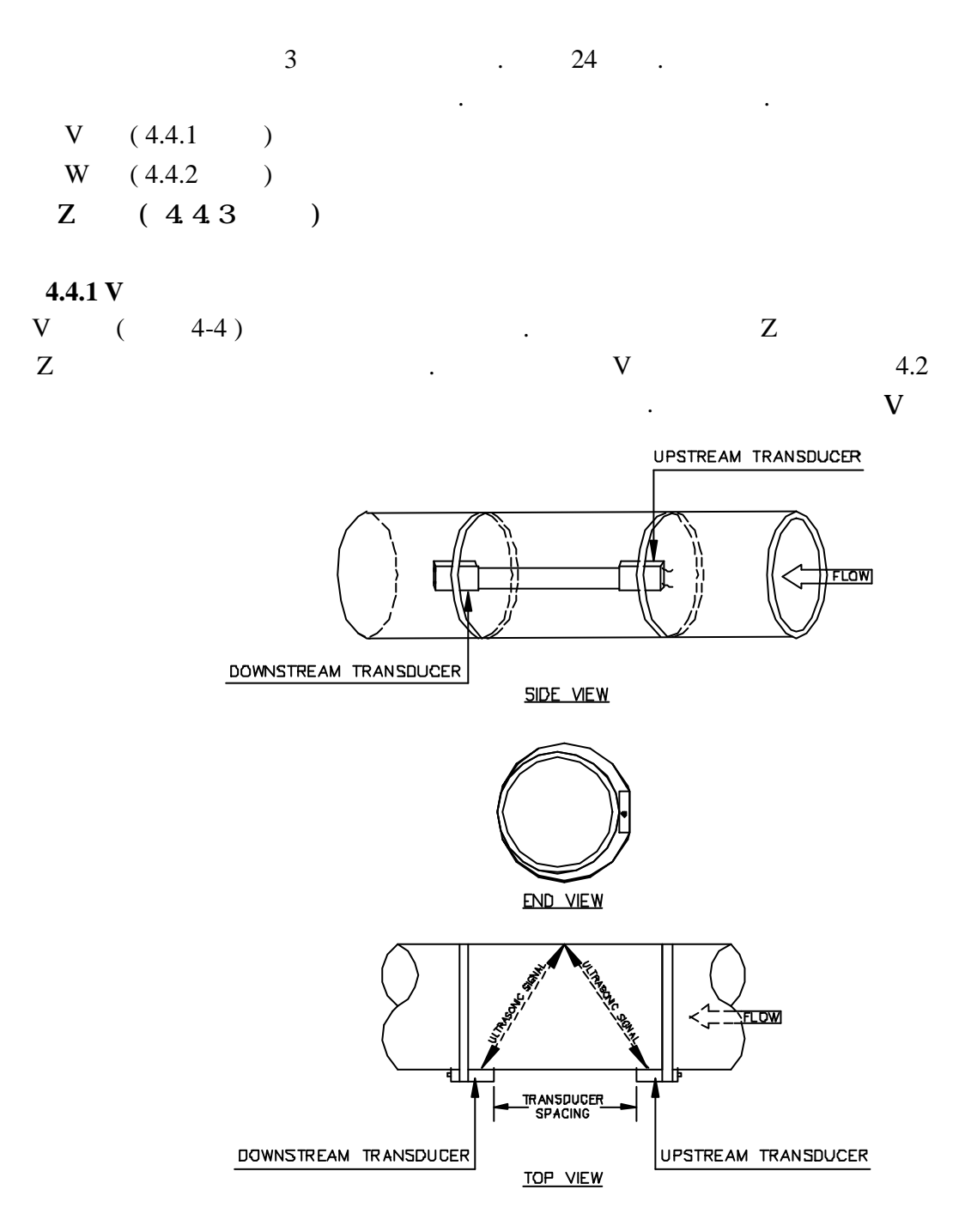

Figure 4-4 Mounting the Transducers with the V Method

4.4.2 W

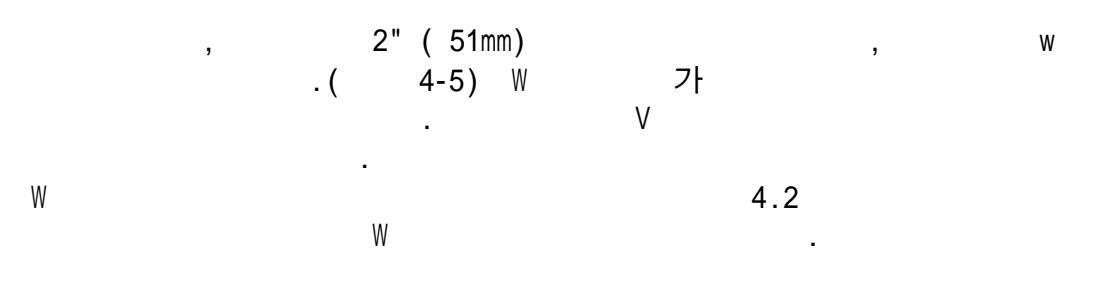

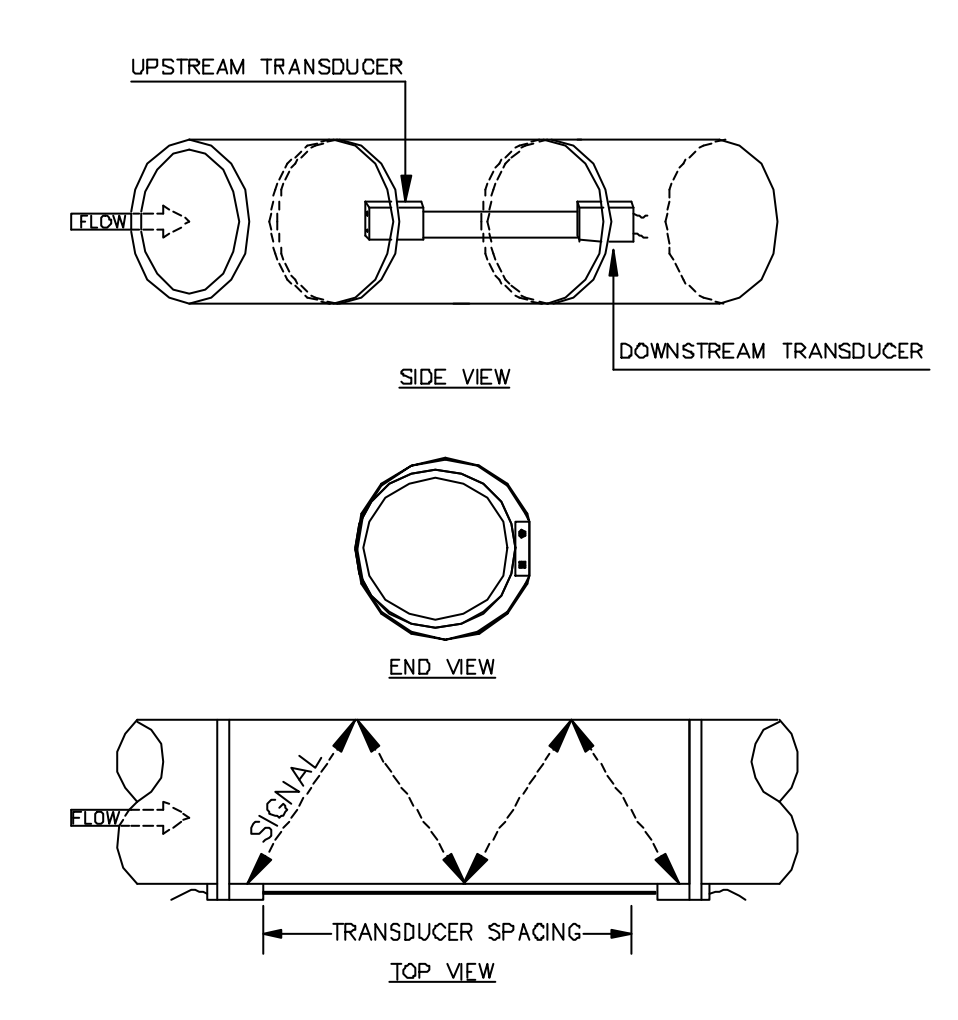

Figure 4-5 Mounting the Transducers with the W Method

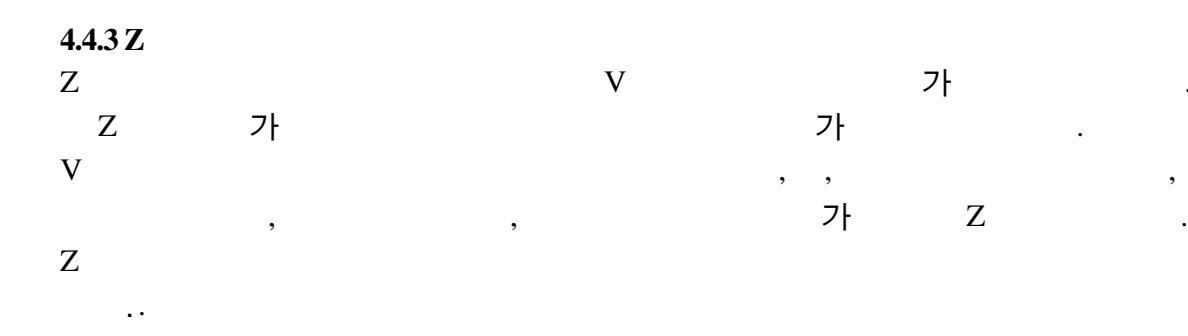

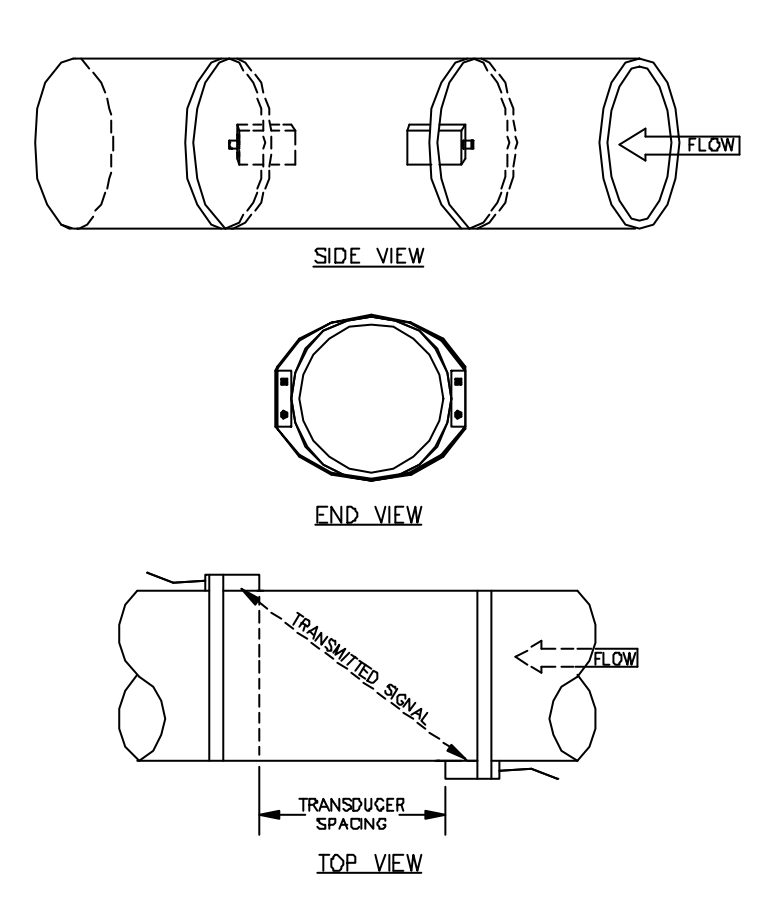

Figure 4-6 Mounting the Transducers with the Z Method

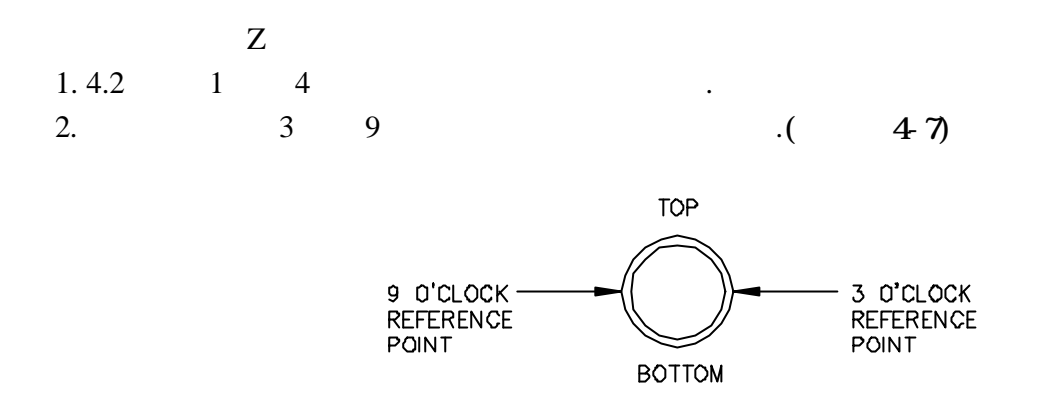

Figure 4-7 Establishing a 3 O' clock and 9 O' clock Reference (Z Method)

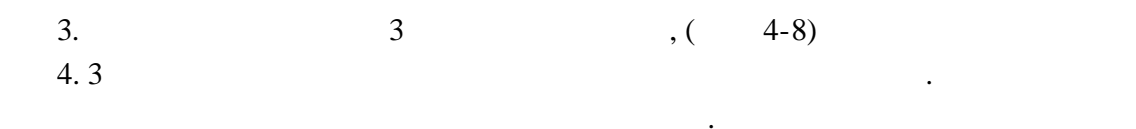

NOTE:

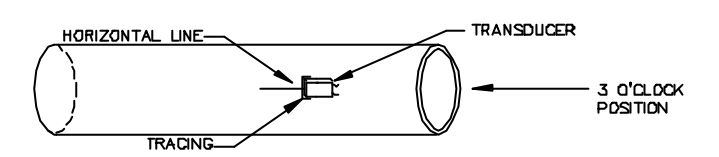

•

Figure 4-8 Tracing the 3 O' clock Transducer (Z Method)

5.

NOTE:

,

.

,

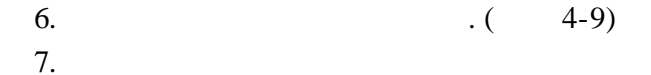

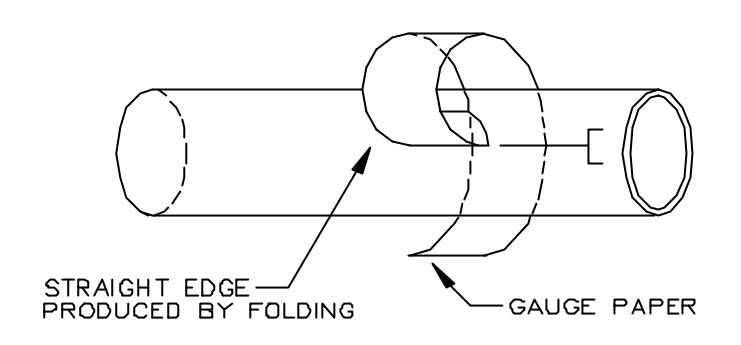

Figure 4-9 Wrapping the Gauging Paper Around the Pipe (Z Method)

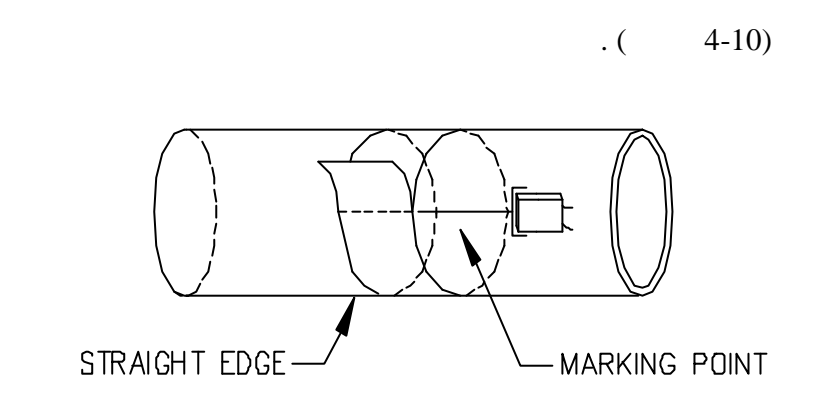

Figure 4-10 Marking the Intersection Point on the Paper (ZMethod)

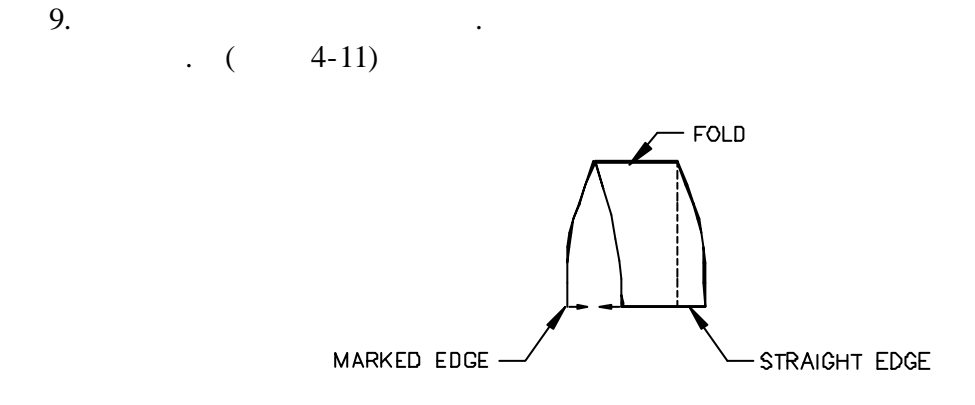

Figure 4-11 Folding the Gauging Paper in Half (Z Method)

8.

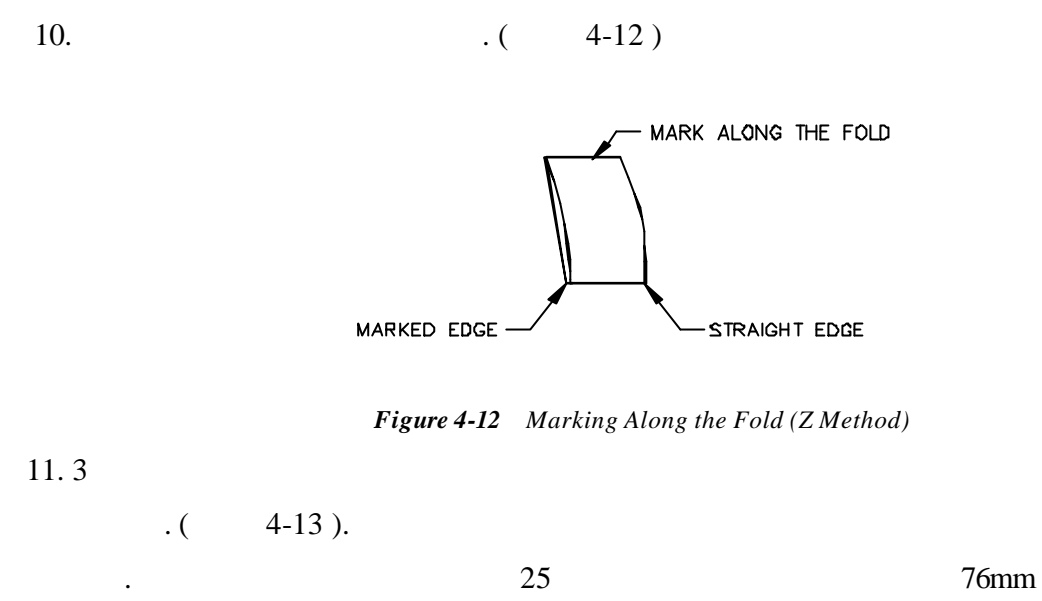

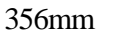

432mm

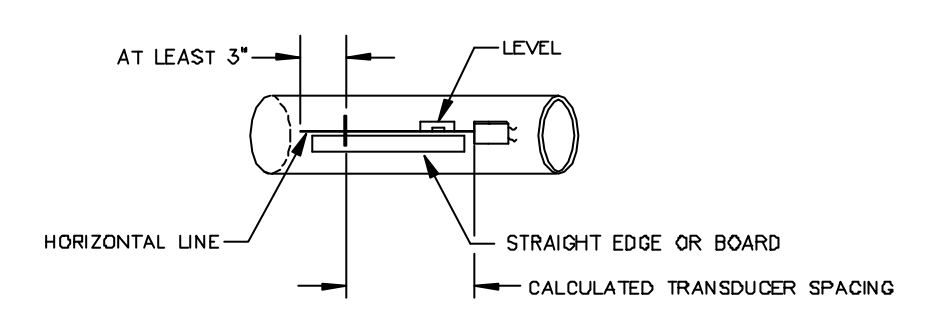

Figure 4-13 Drawing a Horizontal Line at the 3 O' clock Position (Z Method)

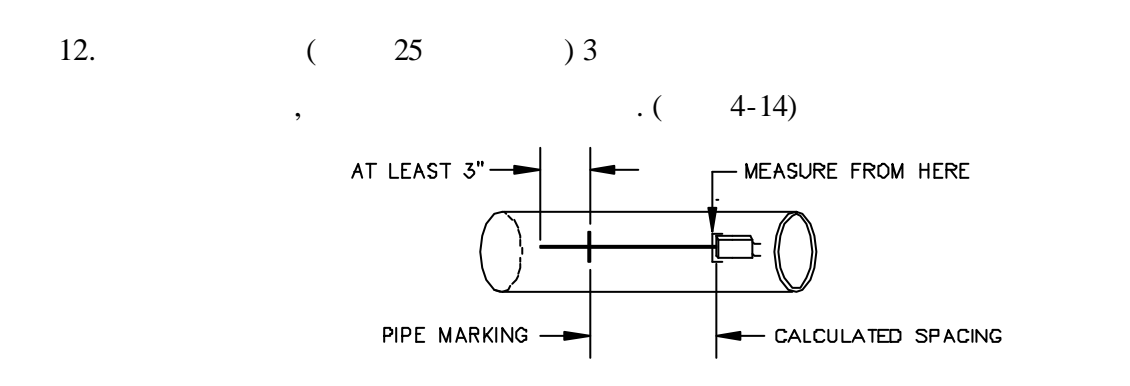

Figure 4-14 Marking the Transducer Spacing (Z Method)
13.

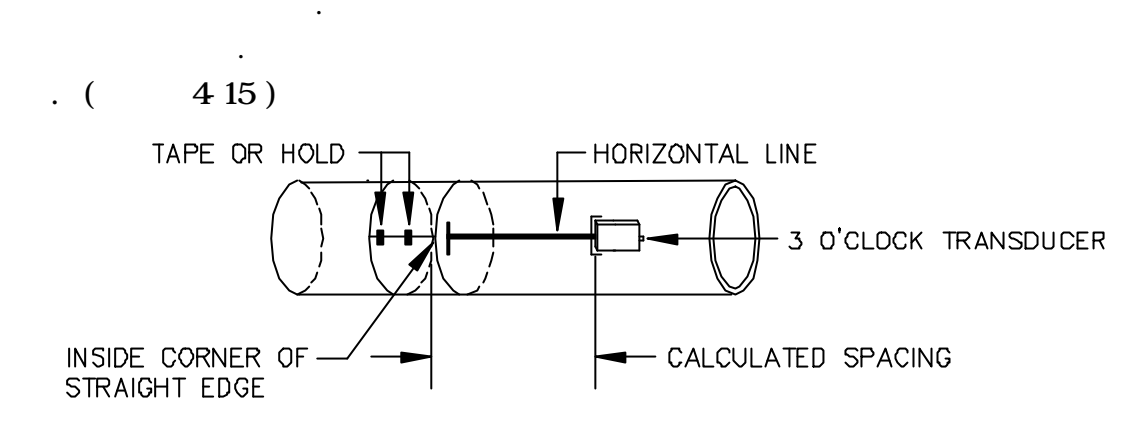

가

3

Figure 4-15 Replacing and Aligning the Gauging Paper (Z Method)

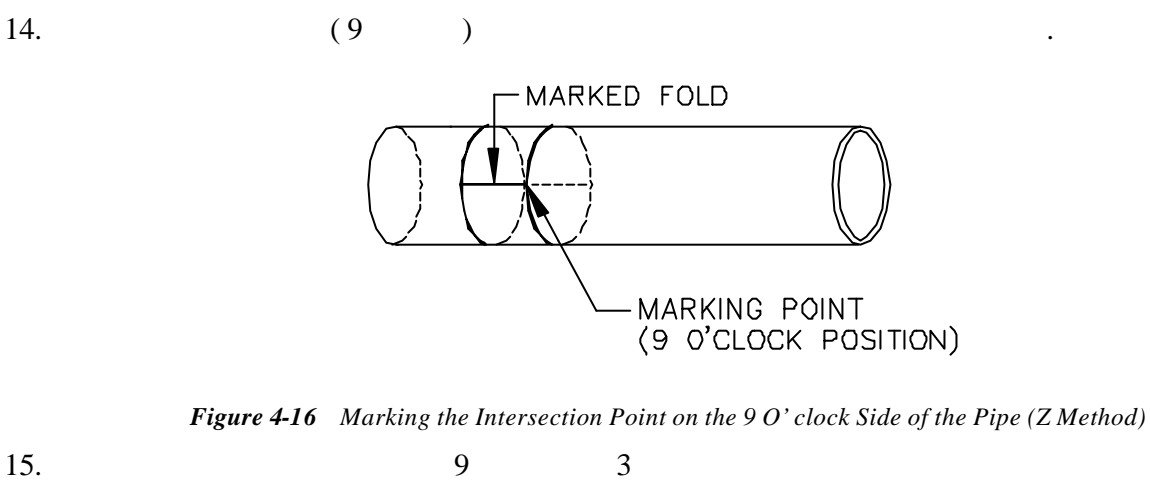

. ( 4-17)

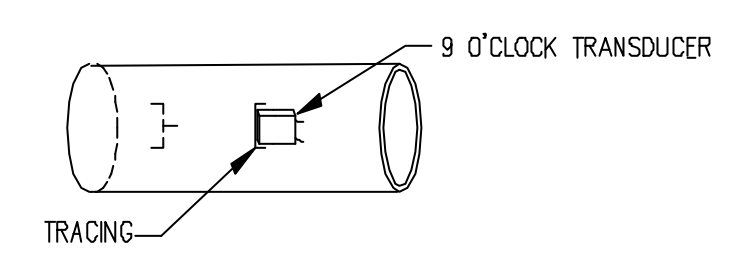

Figure 4-17 Tracing the 9 O' clock Transducer (Z Method)

16. 4.2 5 10

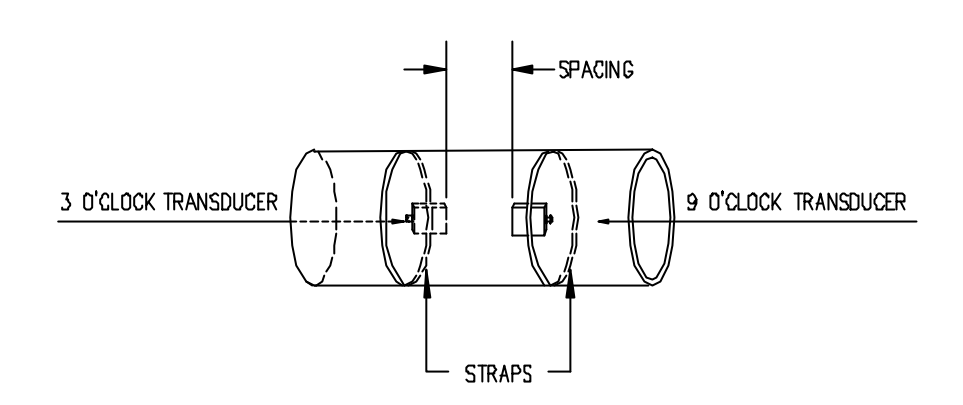

Figure 4-18 Mounting the Transducers with Straps (Z Method)

4-19 Z

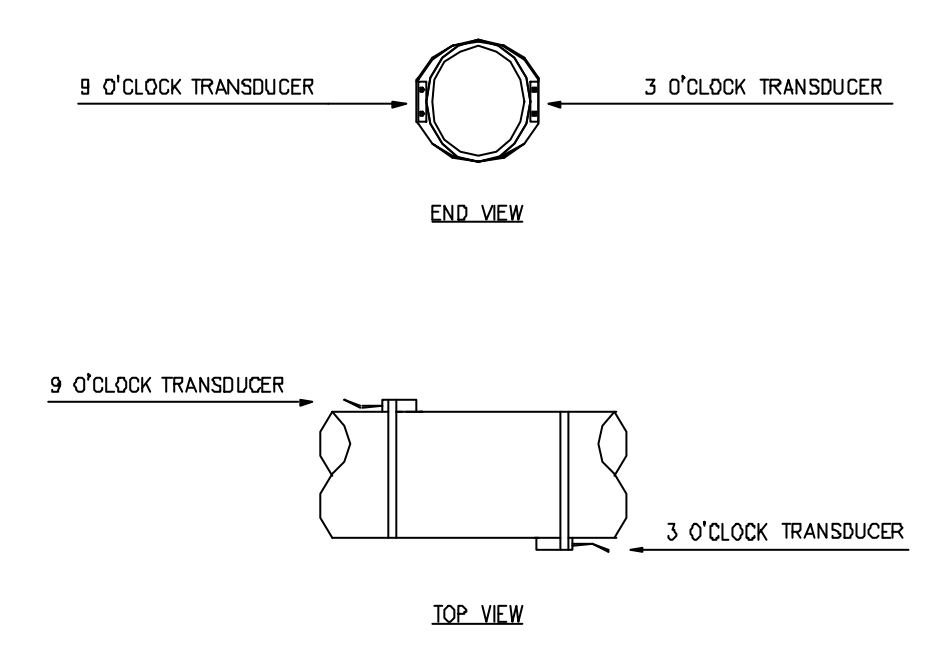

Figure 4-19 Final Z Mounting Method Installation

## 4.5

|                          | 150~24    | 43     |            | •     |
|--------------------------|-----------|--------|------------|-------|
| NOTE:                    | PolyGlide |        |            | , 121 |
| :<br>1.<br>HI TEMP BLOCK |           |        | 23         |       |
| 2.                       |           | (DOW O | CORNING 11 | 1)    |
| (                        |           | RTV    | )          |       |
| 3.                       |           |        |            |       |
| 4.                       |           |        |            |       |
|                          | 가         | (4.2   | )          |       |

## 4.6

| . POLYGLIDE |
|-------------|
|             |

| 1 |  | 가 |
|---|--|---|
|   |  |   |

### POLYGLID

1. .

.

2. 3.

•

4. , 가

•

,

.

•

,

)

#### POLYGLIDE

121

#### RTV(GE RTV 108)

. (

## (DOW CORNIGN 111)

243 . RTV .

#### **IMPORTANT**:

## 4.7

. 457mm

1. " A " ,"B"

2. . .

3. .

4.

#### **IMPORTANT**:

5.

6.

:

URL : http : //www.sechang.com

.

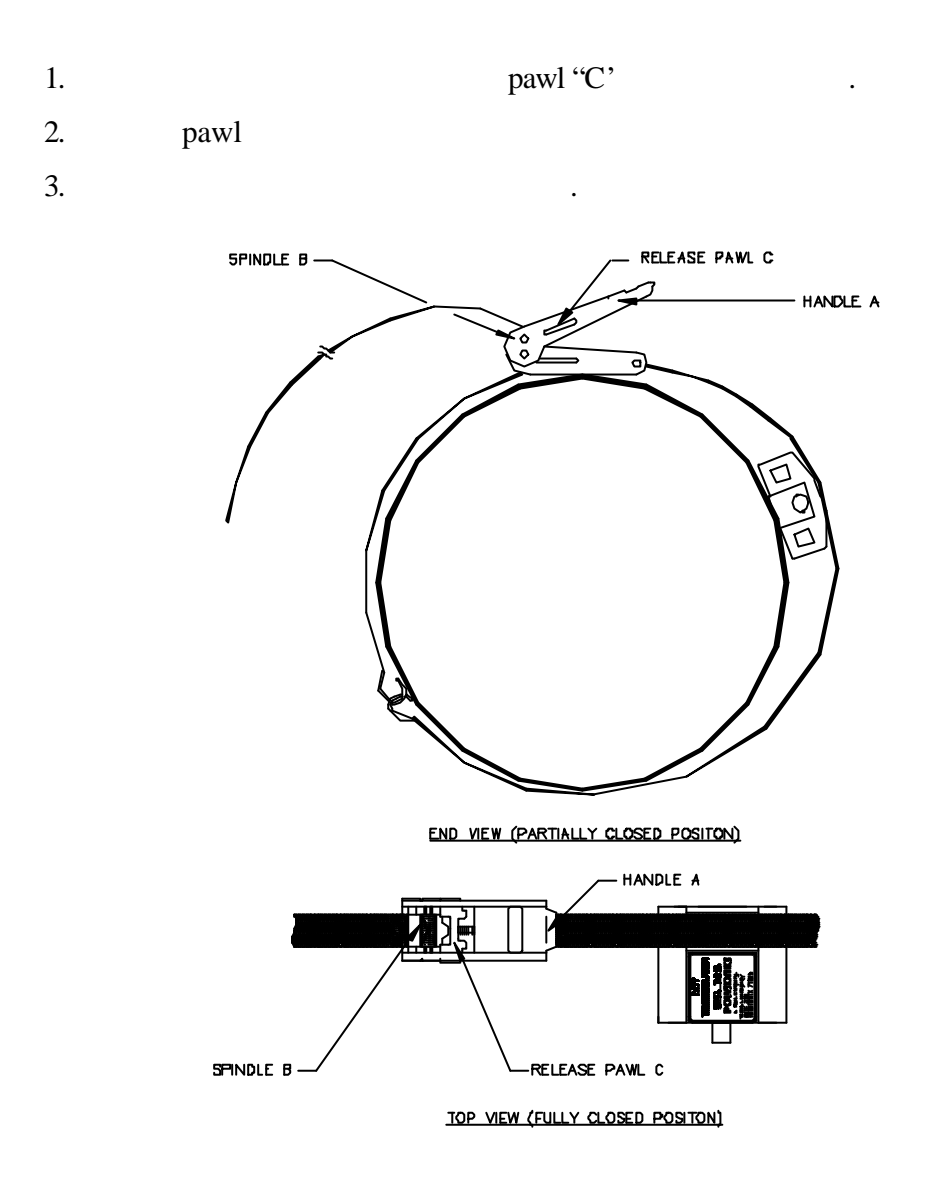

Figure 4-20 Nylon Tie Down Straps

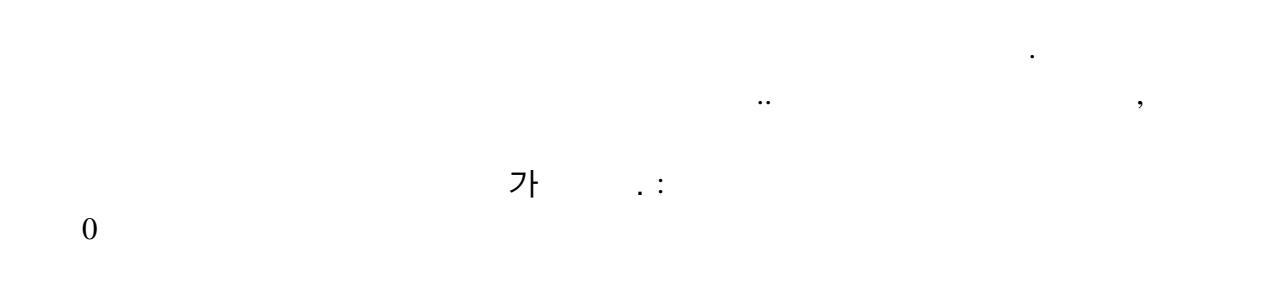

.

•

5-1

| Table 5 -1Selecting the Calibration Method |                                                               |                                                                                                    |  |  |
|--------------------------------------------|---------------------------------------------------------------|----------------------------------------------------------------------------------------------------|--|--|
| Calibration Method                         | Function                                                      | Application                                                                                                    |  |  |
| Zero set calibration                       |                                                               |                                                                                                    |  |  |
| ∠Zero flow set                             | Zeros the instrument for an actual no flow condition          | Installations where flow can be stopped                                                                                 |  |  |
| ⊯Manual zero set                           | Applies a manually entered offset to all flow readings        | Where an offset is required                                                                                             |  |  |
| Scale Factor                               | Compensates for variations in the inside diameter of the pipe | As required on installations<br>where the zero point has already<br>been set and verified under zero<br>flow conditions |  |  |

**NOTE:** 4 20mA

. 6

## 5.10

|                | 0         |      |  |
|----------------|-----------|------|--|
|                | . 0       | 가    |  |
| フト 0           | . 2가 0    | 51 : |  |
| 0              | ,         |      |  |
| <b>NOTE:</b> 0 | 0.0015m/S | 0    |  |
| 0              |           |      |  |

.

#### 5.1.1.0

| 0<br>1.<br>2.<br>3. | 가<br>. ( | 가. | 가 | .) |
|---------------------|----------|----|---|----|
| 5.1.2 0             |          |    |   |    |
| 가                   | 가        | 0  |   | 가  |
| 1. 5.11.<br>2.      | ·<br>가   |    |   |    |

•

3. 51

|     | Set  | Zero    |
|-----|------|---------|
| ≈No | Flow | ∡Manual |

4.NO FLOW

0

5.1.3 0

가

| 5-2 |  |
|-----|--|
|     |  |

10

| Table 5-2Example of Manual Zero Set                      |                    |                                                       |  |
|----------------------------------------------------------|--------------------|-------------------------------------------------------|--|
| Uncalibrated Flow Reading<br>(before manual zero offset) | Manual Zero Offset | Calibrated Flow Reading<br>(after manual zero offset) |  |
| 250 GPM                                                  | 10 GPM             | 240 GPM                                               |  |

0 :

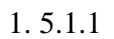

2.

3. 51

4.

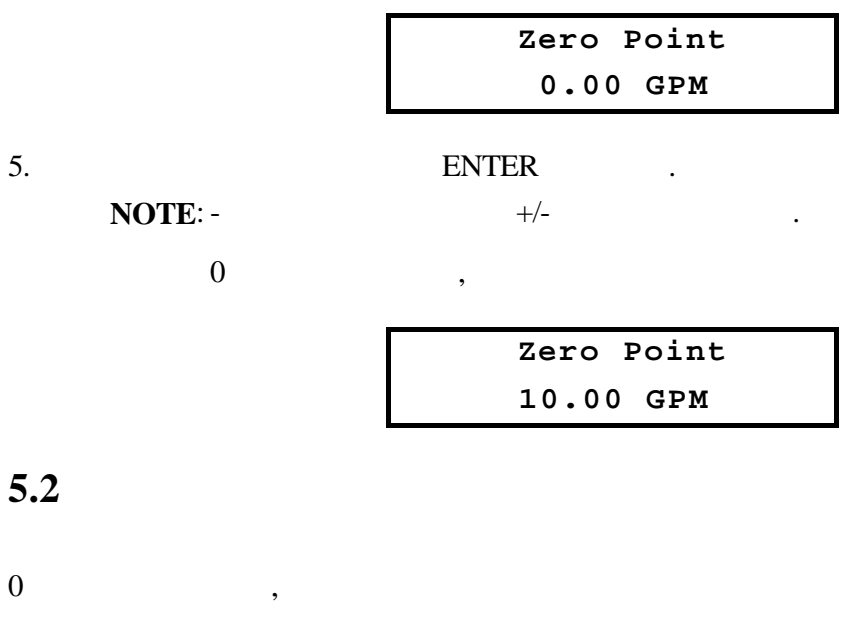

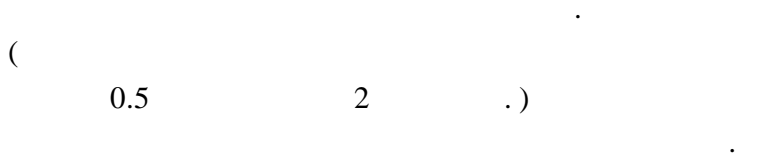

52

#### 5.2.1

- 7¦ 0 . . --5.2.2 52 7¦ 7¦

#### 1. 52

2.

| Scale Factor |  |
|--------------|--|
| .985         |  |
| ENTER .      |  |
|              |  |

| Scale | Fact | Password? |
|-------|------|-----------|
|       | ?    |           |

•

.

•

.

.

.

| 3. | ENTER |  |
|----|-------|--|
|    | 52    |  |

#### **IMPORTANT**:

48

.

.

4~20mA .

#### NOTE:

. (2.3 )

- 1. HS-P BREAK OUT 4~20mA
- ( 2-1)
- 2. 58

:

3. 가 4mA

ENTER

.

- 4.3 20mA
- 5. 59

| 8.4mA      | (MINIMUM ANTICIPATED)     | ENTER   |
|------------|---------------------------|---------|
| 9.DOWN     |                           |         |
|            | Span? 20 mA<br>0.00 Gal/S |         |
| 10. 20mA 7 | (FULL SCALE)              | ENTER . |
| 11.        |                           |         |

# FLUID SOUND VELOCITIES AND KINEMATIC VISCOSITIES

The information in the following "Fluid Sound Velocities and Kinematic Viscosities" table is based on material from the Cameron Hydraulic Data Book (17th ed., Ingersoll-Rand, 1988) and Tables of Physical and Chemical Constants (13th ed., Longmans, 1966).

| LIQUID                                         | tz C       | <i>c</i> ( <i>m</i> / <i>s</i> ) | t≈F       | c(ft/s)  | cSt            |
|------------------------------------------------|------------|----------------------------------|-----------|----------|----------------|
| Acetaldehyde CH <sub>3</sub> CHO               | 16.1<br>20 |                                  | 61<br>68  |          | 0.305<br>0.295 |
| Acetic acid                                    | 50         | 1584                             | 122       | 5196     |                |
| 10%                                            | 15         |                                  | 59        |          | 1.35           |
| 50%                                            | 15         |                                  | 59        |          | 2.27           |
| 80%                                            | 15         |                                  | 59        |          | 2.85           |
| Concglacial                                    | 15         |                                  | 59        |          | 1.34           |
| Acetic anhydride                               | 24<br>15   | 1384<br>                         | 75<br>59  | 4540<br> | <br>0.88       |
| Acetone CH <sub>3</sub> COCH <sub>3</sub>      | 20         | 1190                             | 68        | 3903     | 0.41           |
| Acetylene tetrabromide                         | 28         | 1007                             | 82        | 3303     |                |
| Acetylene tetrachloride                        | 28         | 1155                             | 82        | 3788     |                |
| Alcohol<br>allyl                               | 20<br>40   |                                  | 68<br>104 |          | 1.60<br>0.90   |
| butyl-n                                        | 20<br>70   |                                  | 68<br>158 |          | 3.64<br>1.17   |
| ethyl (grain) C <sub>2</sub> H <sub>5</sub> OH | 20<br>37.8 |                                  | 68<br>100 |          | 1.52<br>1.2    |
| methyl (wood) CH <sub>3</sub> OH               | 15<br>0    |                                  | 59<br>32  |          | 0.74<br>1.04   |
| propyl                                         | 20<br>50   |                                  | 68<br>122 |          | 2.8<br>1.4     |
| Ammonia                                        | -17.8      |                                  | 0         |          | 0.30           |
| Amyl acetate                                   | 29.2       | 1173                             | 85        | 3847     |                |
| n-Amyl alcohol                                 | 28.6       | 1224                             | 83        | 4015     |                |
| iso-Amyl ether                                 | 26         | 1153                             | 79        | 3782     |                |
| Aniline                                        | 20<br>10   | 1656<br>                         | 68<br>50  | 5432     | 4.37<br>6.4    |

| LIQUID | tz C   | <i>c(m/s)</i> | t≈F  | c(ft/s) | cSt |
|--------|--------|---------------|------|---------|-----|
| Argon  | -183.0 | 816.7         | -297 | 2679    |     |

| LIQUID                               | t≰ C        | c(m/s) | t z F      | c(ft/s) | cSt                        |
|--------------------------------------|-------------|--------|------------|---------|----------------------------|
| Asphalt, blended<br>RC-0, MC-0, SC-0 | 25<br>37.8  |        | 77<br>100  |         | 159 - 324<br>60 - 108      |
| RC-1, MC-1, SC-1                     | 37.8<br>50  |        | 100<br>122 |         | 518 - 1080<br>159 - 324    |
| RC-2, MC-2, SC-2                     | 50<br>60    |        | 122<br>140 |         | 518 - 1080<br>215 - 430    |
| RC-3, MC-3, SC-3                     | 50<br>60    |        | 122<br>140 |         | 1295 - 2805<br>540 - 1080  |
| RC-4, MC-4, SC-4                     | 60<br>82.8  |        | 140<br>180 |         | 1725 - 4315<br>270 - 540   |
| RC-5, MC-5, SC-5                     | 60<br>82.8  |        | 140<br>180 |         | 6040 - 18340<br>647 - 1295 |
| RS-1, MS-1, SS-1                     | 25<br>37.8  |        | 77<br>100  |         | 33 - 216<br>19 - 75        |
| Asphalt emulsions<br>Fed #1          | 25<br>37.8  |        | 77<br>100  |         | 215 - 1510<br>75 - 367     |
| Fed #2, V, VI                        | 25<br>37.8  |        | 77<br>100  |         | 33 - 216<br>19 - 75        |
| Automotive crankcase oils<br>SAE-5W  | -17.8       |        | 0          |         | 1295 max                   |
| SAE-10W                              | -17.8       |        | 0          |         | 1295 - 2590                |
| SAE-20W                              | -17.8       |        | 0          |         | 2590 - 10350               |
| SAE-20                               | <i>98.9</i> |        | 210        |         | 5.7 - 9.6                  |
| SAE-30                               | 98.9        |        | 210        |         | 9.6 - 12.9                 |
| SAE-40                               | <i>98.9</i> |        | 210        |         | 12.9 - 16.8                |
| SAE-50                               | <i>98.9</i> |        | 210        |         | 16.8 - 22.7                |
| Automotive gear oils<br>SAE-75W      | <i>98.9</i> |        | 210        |         | 4.2 min                    |
| SAE-80W                              | 98.9        |        | 210        |         | 7.0 min                    |
| SAE-85W                              | 98.9        |        | 210        |         | 11.0 min                   |

| LIQUID                                         | tz C        | <i>c(m/s)</i> | t≈F        | c(ft/s)  | cSt           |
|------------------------------------------------|-------------|---------------|------------|----------|---------------|
| SAE-90                                         | <i>98.9</i> |               | 210        |          | 14 - 25       |
| SAE-14Q                                        | <i>98.9</i> |               | 210        |          | 25 - 43       |
| SAE 150                                        | <i>98.9</i> |               | 210        |          | 43 Min.       |
| Beer                                           | 20          |               | 68         |          | 1.8           |
| Benzene (Benzol) C <sub>6</sub> H <sub>6</sub> | 20<br>0     | 1321<br>      | 68<br>32   | 4333<br> | 0.744<br>1.00 |
| Benzophenone                                   | 100         | 1316          | 212        | 4316     |               |
| Bismuth                                        | 285         | 1663          | 545        | 5455     |               |
| Bone Oil                                       | 54.4<br>100 |               | 130<br>212 |          | 47.5<br>11.6  |
| Bromine                                        | 20          |               | 68         |          | 0.34          |
| Bromobenzene                                   | 50          | 1074          | 122        | 3523     |               |
| Bromoform                                      | 25          | 908           | 77         | 2978     |               |
| Butanen                                        | -1.1<br>    |               | -50<br>30  |          | 0.52<br>0.35  |
| Butyl acetate                                  | 30          | 1172          | 86         | 3844     |               |
| n-Butyl alcohol                                | 20          | 1257.7        | 68         | 4125     |               |
| iso-Butyl bromide                              | -104        | 1450          | -155       | 4756     |               |
| Butyric acid n                                 | 20<br>0     |               | 68<br>32   |          | 1.61<br>2.3cp |
| Cadmium                                        | 360         | 2150          | 680        | 7052     |               |
| Caesium                                        | 130         | 967           | 266        | 3172     |               |
| Calcium chloride<br>5%                         | 18.3        |               | 65         |          | 1.156         |
| 25%                                            | 15.6        |               | 60         |          | 4.0           |
| Carbolic acid (phenol)                         | 18.3        |               | 65         |          | 11.83         |
| Carbon tetrachloride CCI <sub>4</sub>          | 20<br>37.8  |               | 68<br>100  |          | 0.612<br>0.53 |
| Carbon disulphide CS <sub>2</sub>              | 25          | 1149          | 77         | 3769     |               |

| LIQUID                         | tz C                 | <i>c(m/s)</i> | t z F            | c(ft/s)      | cSt                        |
|--------------------------------|----------------------|---------------|------------------|--------------|----------------------------|
|                                | 0<br>20              |               | 32<br>68         |              | 0.33<br>0.298              |
| Carbon tetrachloride           | 20                   | <b>93</b> 8   | 68               | 3077         |                            |
| Castor oil                     | 18.6<br>37.8<br>54.4 | 1500<br><br>  | 65<br>100<br>130 | 4920<br>     | <br>259-325<br>98-130      |
| China wood oil                 | 20.6<br>37.8         |               | 69<br>100        |              | 308.5<br>125.5             |
| Chlorine                       | 20                   | 850           | 68               | 2788         |                            |
| m-Chlornitrobenzene            | 40                   | 1368          | 104              | 4487         |                            |
| Chlorobenzene                  | 25                   | 1302          | 77               | 4271         |                            |
| Chloroform                     | 20<br>25<br>60       | <br>995<br>   | 68<br>77<br>140  | <br>3264<br> | 0.38<br><br>0.35           |
| Cocoanut oil                   | 37.8<br>54.4         |               | 100<br>130       |              | 29.8 - 31.6<br>14.7 - 15.7 |
| Cod oil                        | 37.8<br>54.4         |               | 100<br>130       |              | 32.1<br>19.4               |
| Corn oil                       | 54.4<br>100          |               | 130<br>212       |              | 28.7<br>8.6                |
| Corn starch solutions 22 Baume | 21.1<br>37.8         |               | 70<br>100        |              | 32.1<br>27.5               |
| 24 Baume                       | 21.1<br>37.8         |               | 70<br>100        |              | 129.8<br>95.2              |
| 25 Baume                       | 21.1<br>37.8         |               | 70<br>100        |              | 303<br>173.2               |
| Cotton seed oil                | 37.8<br>54.4         |               | 100<br>130       |              | 37.9<br>20.6               |
| Crude Oil<br>48?API            | 15.6<br>54.4         |               | 60<br>130        |              | 3.8<br>1.6                 |
| 40?API                         | 15.6<br>54.4         |               | 60<br>130        |              | 9.7<br>3.5                 |

| LIQUID          | tz C          | c(m/s) | t≤F       | c(ft/s) | cSt           |
|-----------------|---------------|--------|-----------|---------|---------------|
| 35.6 API        | 15.6<br>54.4  |        | 60<br>130 |         | 17.8<br>4.9   |
| 32.6 API        | 15.6<br>54.4  |        | 60<br>130 |         | 23.2<br>7.1   |
| Salt Creek      | 15.6<br>54.4  |        | 60<br>130 |         | 77<br>6.1     |
| Cyclohexane     | 20            | 1278   | 68        | 4192    |               |
| Cyclohexanol    | 30            | 1622   | 86        | 5320    |               |
| Decano-n        | -17.8<br>37.8 |        | 0<br>100  |         | 2.36<br>1.001 |
| l-Decene        | 20            | 1250   | 68        | 4100    |               |
| Deuterium oxide | 20            | 1381   | 68        | 4530    |               |

| LIQUID                                                         | tz C         | c(m/s)   | t z F      | c(ft/s)  | cSt                      |
|----------------------------------------------------------------|--------------|----------|------------|----------|--------------------------|
| Diesel fuel oils<br>2D                                         | 37.8<br>54.4 |          | 100<br>130 |          | 2 - 6<br>1 3.97          |
| 3D                                                             | 37.8<br>54.4 |          | 100<br>130 |          | 6 - 11.75<br>3.97 - 6.78 |
| 4D                                                             | 37.8<br>54.4 |          | 100<br>130 |          | 29.8 max<br>13.1 max     |
| 5D                                                             | 50<br>71.1   |          | 122<br>160 |          | 86.6 max<br>35.2 max     |
| Diethyl Ether                                                  | 20           |          | 68         |          | 0.32                     |
| Diethylene glycol                                              | 21.1<br>30   | <br>1533 | 70<br>86   | <br>5028 | 32                       |
| Diethylene glycol monoethyl ether                              | 30           | 1296     | 86         | 4251     |                          |
| Dimethyl siloxane<br>(Dow Corning 200 fluid)                   | 20           | 912.3    | 68         | 2992     |                          |
| Diphenyl                                                       | 100          | 1271     | 212        | 4169     |                          |
| Diphenyl ether                                                 | 30           | 1462     | 86         | 4795     |                          |
| Ethanol                                                        | 20           | 1156     | 68         | 3792     |                          |
| Ethanol amide                                                  | 25           | 1724     | 77         | 5655     |                          |
| Ether (diethyl)                                                | 25           | 985      | 77         | 3231     |                          |
| Ethyl acetate CH <sub>3</sub> COOC <sub>2</sub> H <sub>5</sub> | 15<br>20     | <br>1133 | 59<br>68   | <br>3716 | 0.4<br>0.49              |
| Ethyl alcohol                                                  | 20           | 1161.8   | 68         | 3811     |                          |
| Ethyl bromide C <sub>2</sub> H <sub>3</sub> Br                 | 10<br>20     | 932<br>  | 50<br>68   | 3057     | <br>0.27                 |
| Ethyl glycol                                                   | 30           | 1606     | 86         | 5268     |                          |
| Ethyl iodide                                                   | 20           | 876      | 68         | 2873     |                          |
| Ethylene bromide                                               | 20           |          | 68         |          | 0.787                    |
| Ethylene chloride                                              | 20           |          | 68         |          | 0.668                    |
| Ethylene dibromide                                             | 24           | 1014     | 75         | 3326     |                          |

| LIQUID                           | tz C         | <i>c(m/s)</i> | t z F      | c(ft/s)  | cSt                        |
|----------------------------------|--------------|---------------|------------|----------|----------------------------|
| Ethylene dichloride              | 23           | 1240          | 73         | 4067     |                            |
| Ethylene glycol                  | 21.1<br>30   | <br>1616      | 70<br>86   | <br>5300 | 17.8<br>                   |
| Ethylene glycol monoethyl ether  | 30           | 1279          | 86         | 4195     |                            |
| Ethylene glycol monomethyl ether | 30           | 1339          | 86         | 4392     |                            |
| Formaldehyde                     | 25           | 1587          | 77         | 5205     |                            |
| Formamide                        | 25           | 1610          | 77         | 5281     |                            |
| Formic acid<br>10%               | 20<br>20     | 1299<br>      | 68<br>68   | 4261<br> | <br>1.04                   |
| 50%                              | 20           |               | 68         |          | 1.2                        |
| 80%                              | 20           |               | 68         |          | 1.4                        |
| <i>Conc.</i>                     | 20           |               | 68         |          | 1.48                       |
| Freon<br>-11                     | 21.1         |               | 70         |          | 0.21                       |
| -12                              | 21.1         |               | 70         |          | 0.27                       |
| -21                              | 21.1         |               | 70         |          | 1.45                       |
| Fuel Oils<br>1                   | 21.1<br>37.8 |               | 70<br>100  |          | 2.39 - 4.28<br>2.69        |
| 2                                | 21.1<br>37.8 |               | 70<br>100  |          | 3.0 - 7.4<br>2.11 - 4.28   |
| 3                                | 21.1<br>37.8 |               | 70<br>100  |          | 2.69 - 5.84<br>2.06 - 3.97 |
| 5A                               | 21.1<br>37.8 |               | 70<br>100  |          | 7.4 - 26.4<br>4.91 - 13.7  |
| 5B                               | 21.1<br>37.8 |               | 70<br>100  |          | 26.4-<br>13.6 - 67.1       |
| 6                                | 50<br>71.1   |               | 122<br>160 |          | 97.4 - 660<br>37.5 - 172   |
| Gallium                          | 50           | 2740          | 122        | 8987     |                            |
| Gas oils                         | 21.1         |               | 70         |          | 13.9                       |

URL: http://www.sechang.com

| LIQUID    | tz C         | c(m/s) | t≤ F      | c(ft/s) | cSt          |
|-----------|--------------|--------|-----------|---------|--------------|
|           | 37.8         |        | 100       |         | 7.4          |
| Gasolines |              |        |           |         |              |
| <i>a</i>  | 15.6         |        | 60        |         | 0.88         |
|           | 37.8         |        | 100       |         | 0.71         |
| <i>b</i>  | 15.6         |        | 60        |         | 0.64         |
| <i>c</i>  | 15.6<br>37.8 |        | 60<br>100 |         | 0.46<br>0.40 |

| LIQUID                                                         | tz C                  | c(m/s)       | t z F           | c(ft/s)      | cSt                      |
|----------------------------------------------------------------|-----------------------|--------------|-----------------|--------------|--------------------------|
| Glycerine<br>100%                                              | 30<br>20.3<br>37.8    | 1923<br><br> | 86<br>69<br>100 | 6307<br><br> | <br>648<br>176           |
| 50% Water                                                      | 20<br>60              |              | 68<br>140       |              | 5.29<br>1.85cp           |
| Glucose                                                        | 37.8<br>65.6          |              | 100<br>150      |              | 7.7M - 22M<br>880 - 2420 |
| Guaicol                                                        | 100                   | 1252         | 212             | 4107         |                          |
| Helium                                                         | -268.8                | 179.8        | -452            | 590          |                          |
| n-Heptane                                                      | -17.8<br>22.4<br>37.8 | <br>1150<br> | 0<br>72<br>100  | <br>3772<br> | 0.928<br><br>0.511       |
| Heptene                                                        | 30                    | 1082         | 86              | 3549         |                          |
| Heptyne                                                        | 30                    | 1159         | 86              | 3802         |                          |
| Hexane                                                         | 20                    | 1203         | 68              | 3946         |                          |
| n-Hexane                                                       | -17.8<br>21.2<br>37.8 | <br>1085<br> | 0<br>70<br>100  | <br>3559<br> | 0.683<br><br>0.401       |
| Honey                                                          | 37.8                  |              | 100             |              | 73.6                     |
| Hydrogen                                                       | -256                  | 1187         | -429            | 3893         |                          |
| Industrial lubricants<br>Turbine oils<br>685<br>SSU at 100 ≤ F | 15.6<br>93.3          |              | 60<br>200       |              | 647<br>14.5              |
| 420<br>SSU                                                     | 15.6<br>93.3          |              | 60<br>200       |              | 367<br>11                |
| 315<br>SSU                                                     | 15.6<br>93.3          |              | 60<br>200       |              | 259<br>8                 |
| 215<br>SSU                                                     | 15.6<br>93.3          |              | 60<br>200       |              | 151<br>7.3               |
| 150<br>SSU                                                     | 15.6<br>93.3          |              | 60<br>200       |              | 99<br>6                  |

| LIQUID                   | tz C         | <i>c(m/s)</i> | t z F      | c(ft/s)  | cSt                      |
|--------------------------|--------------|---------------|------------|----------|--------------------------|
| Machine lubricants<br>#8 | 37.8<br>54.4 |               | 100<br>130 |          | 23 - 34<br>13 - 18       |
| #10                      | 37.8<br>54.4 |               | 100<br>130 |          | 34 - 72<br>18 - 25       |
| #20                      | 37.8<br>54.4 |               | 100<br>130 |          | 72 - 83<br>25 - 39       |
| #30                      | 37.8<br>54.4 |               | 100<br>130 |          | 75 - 119<br>39 - 55      |
| Cutting oils<br>#1       | 37.8<br>54.4 |               | 100<br>130 |          | 30 - 40<br>17 - 23       |
| #2                       | 37.8<br>54.4 |               | 100<br>130 |          | 40 - 46<br>23 - 26       |
| Indium                   | 260          | 2215          | 500        | 7265     |                          |
| Ink, printers            | 37.8<br>54.4 |               | 100<br>130 |          | 550 - 2200<br>238 - 660  |
| Insulating oil           | 21.1<br>37.8 |               | 70<br>100  |          | 24.1 max<br>11.75 max    |
| Kerosene                 | 20<br>25     | <br>1315      | 68<br>77   | <br>4313 | 2.71                     |
| Jet Fuel (av)            | -34.4        |               | -30        |          | 7.9                      |
| Lard                     | 37.8<br>54.4 |               | 100<br>130 |          | 62.1<br>34.3             |
| Lard oil                 | 37.8<br>54.4 |               | 100<br>130 |          | 41 - 47.5<br>23.4 - 27.1 |
| Lead                     | 340          | 1760          | 644        | 5773     |                          |
| Linseed oil              | 37.8<br>54.4 |               | 100<br>130 |          | 30.5<br>18.94            |
| Menhadden oil            | 37.8<br>54.4 |               | 100<br>130 |          | 29.8<br>18.2             |
| Menthol                  | 50           | 1271          | 122        | 4169     |                          |

| LIQUID               | tz C               | c(m/s)   | t z F           | c(ft/s)      | cSt                        |
|----------------------|--------------------|----------|-----------------|--------------|----------------------------|
| Merck                | 20.2               | 1482.3   | 68              | 4862         |                            |
| Mercury              | 20<br>21.1<br>37.8 | 1454<br> | 68<br>70<br>100 | 4769<br><br> | <br>0.118<br>0.11          |
| Methanol             | 20                 | 1118     | 68              | 3667         |                            |
| Methyl acetate       | 20<br>30           | <br>1131 | 68<br>86        | <br>3710     | 0.44                       |
| Methyl alcohol       | 20                 | 1121.2   | 68              | 3678         |                            |
| Methyl bromide       | 2                  | 905      | 36              | 2968         |                            |
| Methyl iodide        | 20<br>30           | <br>815  | 68              | <br>2673     | 0.213                      |
| Methylene bromide    | 24                 | 971.2    |                 | 3186         |                            |
| Methylene chloride   | 23.5               | 1064     | 74              | 3490         |                            |
| Methylene iodide     | 24                 | 977.7    | 75              | 3207         |                            |
| Milk                 | 20                 |          | 68              |              | 1.13                       |
| Molasses<br>A, first | 37.8<br>54.4       |          | 100<br>130      |              | 281 - 5070<br>151 - 1760   |
| B, second            | 37.8<br>54.4       |          | 100<br>130      |              | 1410 - 13.2M<br>660 - 3.3M |
| C, blackstrap        | 37.8<br>54.4       |          | 100<br>130      |              | 2630 - 55M<br>1320 - 16.5M |
| Naphthalene          | 80                 |          | 176             |              | 0.9                        |
| Naptha               | 25                 | 1225     | 77              | 4018         |                            |
| Neatsfoot oil        | 37.8<br>54.4       |          | 100<br>130      |              | 49.7<br>27.5               |
| Nitrobenzene         | 20<br>23.8         | <br>1462 | 68<br>75        | <br>4795     | 1.67<br>                   |
| Nitrogen             | -188.9             | 744.7    | -308            | 2443         |                            |
| Nonane               | 20                 | 1248     | 68              | 4093         |                            |
| l-Nonene             | 20                 | 1218     | 68              | 3995         |                            |
| Nonene-n             | -17.8              |          | 0               |              | 1.728                      |

| LIQUID            | t≰ C                 | c(m/s)       | t z F            | c(ft/s)      | cSt                |
|-------------------|----------------------|--------------|------------------|--------------|--------------------|
|                   | 37.8                 |              | 100              |              | 0.807              |
| n-Octane          | -17.8<br>20<br>37.8  | <br>1192<br> | 0<br>68<br>100   | <br>3910<br> | 1.266<br><br>0.645 |
| Oil (lubricating) | 10                   | 1625         | 50               | 5330         |                    |
| Oil of camphor    | 25                   | 1390         | 77               | 4559         |                    |
| Oleic acid        | 20                   | 1442         | 68               | 4730         |                    |
| Olive oil         | 21.7<br>37.8<br>54.4 | 1440<br>     | 71<br>100<br>130 | 4723<br><br> | <br>43.2<br>24.1   |
| Oxygen            | -182.9               | 912          | -297             | 2991         |                    |
| Palm oil          | 37.8<br>54.4         |              | 100<br>130       |              | 47.8<br>26.4       |
| Paraldehyde       | 28                   | 1197         | 82               | 3926         |                    |
| Peanut oil        | 37.8<br>54.4         |              | 100<br>130       |              | 42<br>23.4         |
| l-Pentadecene     | 20                   | 1351         | 68               | 4431         |                    |
| Pentane           | 20                   | 1008         | 68               | 3306         |                    |
| iso-Pentane       | 25                   | 985          | 77               | 3231         |                    |
| n-Pentane         | -17.8<br>20<br>26.7  | <br>1044<br> | 0<br>68<br>80    | <br>3424<br> | 0.508<br><br>0.342 |
| Petrolatum        | 54.4<br>71.1         |              | 130<br>160       |              | 20.5<br>15         |
| Petroleum ether   | 15.6                 |              | 60               |              | 31(est)            |
| Phenol            | 100                  | 1274         | 212              | 4179         |                    |
| Potassium         | 150                  | 1840         | 302              | 6035         |                    |
| n-Propanol        | 20                   | 1220         | 68               | 4002         |                    |
| Propionic acid    | 20                   |              | 68               |              | 1.13               |
| n-Propyl acetate  | 26                   | 1182         | 79               | 3877         |                    |
| n-Propyl alcohol  | 20                   | 1223.2       | 68               | 4012         |                    |

| LIQUID                  | tz C         | c(m/s) | t z F      | c(ft/s) | cSt                     |
|-------------------------|--------------|--------|------------|---------|-------------------------|
| Propylene glycol        | 21.1         |        | 70         |         | 52                      |
| Pyridine                | 20           | 1445   | 68         | 4740    |                         |
| Quenching oil (typical) |              |        |            |         | 100 - 120               |
| Rapeseed oil            | 37.8<br>54.4 |        | 100<br>130 |         | 54.1<br>31              |
| Rosin oil               | 37.8<br>54.4 |        | 100<br>130 |         | 324.7<br>129.9          |
| Rosin (wood)            | 37.8<br>93.3 |        | 100<br>200 |         | 216 - 11M<br>108 - 4400 |
| Rubidium                | 160          | 1260   | 320        | 4133    |                         |
| Sesame seed oil         | 37.8<br>54.4 |        | 100<br>130 |         | 39.6<br>23              |
| Silicon tetrachloride   | 30           | 766.2  | 86         | 2513    |                         |
| Sodium                  | 150          | 2500   | 302        | 8200    |                         |

| LIQUID                                     | tz C         | c(m/s) | t z F      | c(ft/s) | cSt              |
|--------------------------------------------|--------------|--------|------------|---------|------------------|
| Sodium chloride (fused)                    | 850          | 1991   | 1562       | 6530    |                  |
| 5%                                         | 20           |        | 68         |         | 1.097            |
| 25%                                        | 15.6         |        | 60         |         | 2.4              |
| Sodium hydroxide (caustic soda)<br>20%     | 18.3         |        | 65         |         | 4.0              |
| 30%                                        | 18.3         |        | 65         |         | 10.0             |
| Soya bean oil                              | 37.8<br>54.4 |        | 100<br>130 |         | 35.4<br>19.64    |
| Sperm oil                                  | 37.8<br>54.4 |        | 100<br>130 |         | 21 - 23<br>15.2  |
| Sugar solutions<br>Corn syrup<br>86.4 Brix | 37.8<br>82.2 |        | 100<br>180 |         | 180Mcp<br>1750cp |
| 84.4 Brix                                  | 37.8<br>82.2 |        | 100<br>180 |         | 48Mcp<br>800cp   |
| 82.3 Brix                                  | 37.8<br>82.2 |        | 100<br>180 |         | 17Mcp<br>380cp   |
| 80.3 Brix                                  | 37.8<br>82.2 |        | 100<br>180 |         | 6900cp<br>230cp  |
| 78.4 Brix                                  | 37.8<br>82.2 |        | 100<br>180 |         | 3200cp<br>160cp  |
| Sugar solutions<br>Sucrose<br>60 Brix      | 21.1<br>37.8 |        | 70<br>100  |         | 49.7<br>18.7     |
| 64 Brix                                    | 21.1<br>37.8 |        | 70<br>100  |         | 95.2<br>31.6     |
| 68 Brix                                    | 21.1<br>37.8 |        | 70<br>100  |         | 216.4<br>59.5    |
| 72 Brix                                    | 21.1<br>37.8 |        | 70<br>100  |         | 595<br>138.6     |
| 74 Brix                                    | 21.1         |        | 70         |         | 1210             |

| LIQUID  | tz C         | <i>c(m/s)</i> | t≈F       | c(ft/s) | cSt         |
|---------|--------------|---------------|-----------|---------|-------------|
|         | 37.8         |               | 100       |         | 238         |
| 76 Brix | 21.1<br>37.8 |               | 70<br>100 |         | 2200<br>440 |
| Sulphur | 130          | 1332          | 266       | 4369    |             |

D-17

| LIQUID                 | tz C         | c(m/s)   | t z F      | c(ft/s)  | cSt                         |
|------------------------|--------------|----------|------------|----------|-----------------------------|
| Sulphuric acid<br>100% | 20           |          | 68         |          | 14.6                        |
| 95%                    | 20           |          | 68         |          | 14.5                        |
| 60%                    | 20           |          | 68         |          | 4.4                         |
| Tar, coke oven         | 21.1<br>37.8 |          | 70<br>100  |          | 600 - 1760<br>141 - 308     |
| Tar, gas house         | 21.1<br>37.8 |          | 70<br>100  |          | 3300 - 66M<br>440 - 4400    |
| Tar, pine              | 37.8<br>55.6 |          | 100<br>132 |          | 559<br>108.2                |
| Tar, road -<br>RT-2    | 50<br>100    |          | 122<br>212 |          | 43.2 - 64.9<br>8.88 - 10.2  |
| RT-4                   | 50<br>100    |          | 122<br>212 |          | 86.6 - 154<br>11.6 - 14.3   |
| RT-6                   | 50<br>100    |          | 122<br>212 |          | 216 - 440<br>16.8 - 26.2    |
| RT-8                   | 50<br>100    |          | 122<br>212 |          | 660 - 1760<br>31.8 - 48.3   |
| RT-10                  | 50<br>100    |          | 122<br>212 |          | 4.4M - 13.2M<br>53.7 - 86.6 |
| RT-12                  | 50<br>100    |          | 122<br>212 |          | 25M - 75M<br>108 - 173      |
| Tetralin               | 20           | 1484     | 68         | 4868     |                             |
| Tin (molten)           | 240          | 2470     | 464        | 8102     |                             |
| Toluene                | 20<br>30     | <br>1275 | 68<br>86   | <br>4182 | 0.68<br>                    |
| o-Toluidine            | 22.5         | 1669     | 73         | 5474     |                             |
| l-Tridecene            | 20           | 1313     | 68         | 4307     |                             |
| Trielhylene glycol     | 21.1         |          | 70         |          | 40                          |
| Triethylamine          | 0            | 1189     | 32         | 3900     |                             |

| LIQUID     | tz C               | c(m/s)       | t                | c(ft/s)      | cSt                            |
|------------|--------------------|--------------|------------------|--------------|--------------------------------|
| Turpentine | 25<br>37.8<br>54.4 | 1225<br><br> | 77<br>100<br>130 | 4018<br><br> | <br>86.6 - 95.2<br>39.9 - 44.3 |
| l-Undecene | 20                 | 1275         | 68               | 4182         |                                |

D-19

| LIQUID                                  | tz C         | c(m/s)   | t z F      | c(ft/s)  | cSt                      |
|-----------------------------------------|--------------|----------|------------|----------|--------------------------|
| Varnish, spar                           | 20<br>37.8   |          | 68<br>100  |          | 313<br>143               |
| Water<br>distilled                      | 20           | 1482.9   | 68         | 4864     | 1.0038                   |
| fresh                                   | 15.6<br>54.4 |          | 60<br>130  |          | 1.13<br>0.55             |
| sea                                     |              |          |            |          | 1.15                     |
| Water (sea)<br>(surface, 3.5% salinity) | 15           | 1507.4   | 59         | 4944     |                          |
| Whale oil                               | 37.8<br>54.4 |          | 100<br>130 |          | 35 - 39.6<br>19.9 - 23.4 |
| Xylene hexafluoride                     | 25           | 879      | 77         | 2883     |                          |
| o-Xylene                                | 20<br>22     | <br>1352 | 68<br>72   | <br>4435 | 0.93                     |
| Zinc                                    | 450          | 2700     | 842        | 8856     |                          |